# 島根県電子調達システム 入札情報サービスシステム 操作マニュアル (一般公開編) 第 2.1 版

# 平成 26 年 8 月

改版履歴

| 版数      | 改版日付      | 改版内容         |
|---------|-----------|--------------|
| 第 2.0 版 | 2014/2/17 | 第2期システム用修正   |
| 第 2.1 版 | 2014/7/16 | 小数点以下入力の記述追加 |
|         |           |              |
|         |           |              |
|         |           |              |
|         |           |              |
|         |           |              |
|         |           |              |
|         |           |              |
|         |           |              |
|         |           |              |

目次

| 1 | 基本操作                  | 1-4           |
|---|-----------------------|---------------|
|   | 1.1 基本操作の流れ           | 1-4           |
|   | 1.2 各種情報ファイルの閲覧を行うには  | 1-5           |
| 2 | 発注見通し情報に関する閲覧操作       | 2 <b>-</b> 9  |
|   | 2.1 操作手順              | 2 <b>-</b> 9  |
|   | 2.1.1 発注見通し簡易検索を行うには  | 2-10          |
|   | 2.1.2 発注見通し詳細検索を行うには  | 2-16          |
| 3 | 入札案件情報に関する閲覧操作        | 3-21          |
|   | 3.1 操作手順              | 3 <b>-</b> 21 |
|   | 3.1.1 入札案件簡易検索を行うには:  | 3 -22         |
|   | 3.1.2 入札案件詳細検索を行うには:  | 3-29          |
| 4 | 添付資料のダウンロードを行うには      | 4-35          |
|   | 4.1 操作手順              | 4-35          |
|   | 4.1.1 添付資料をダウンロードするには | 4 <b>-</b> 36 |
| 5 | 入札結果情報に関する閲覧操作        | 5 -39         |
|   | 5.1 操作手順              | 5-39          |
|   | 5.1.1 入札結果簡易検索を行うには   | 5-40          |
|   | 5.1.2 入札結果詳細検索を行うには   | 5-48          |
| 6 | 契約結果情報に関する閲覧操作        | 3 <b>-55</b>  |
|   | 6.1 操作手順              | 3 <b>-55</b>  |
|   | 6.1.1 契約結果簡易検索を行うには   | 3 <b>-5</b> 6 |
|   | 6.1.2 契約結果詳細検索を行うには   | 3 <b>-6</b> 4 |
| 7 | お知らせ詳細                | 7 -71         |

# 1 基本操作

1.1 基本操作の流れ

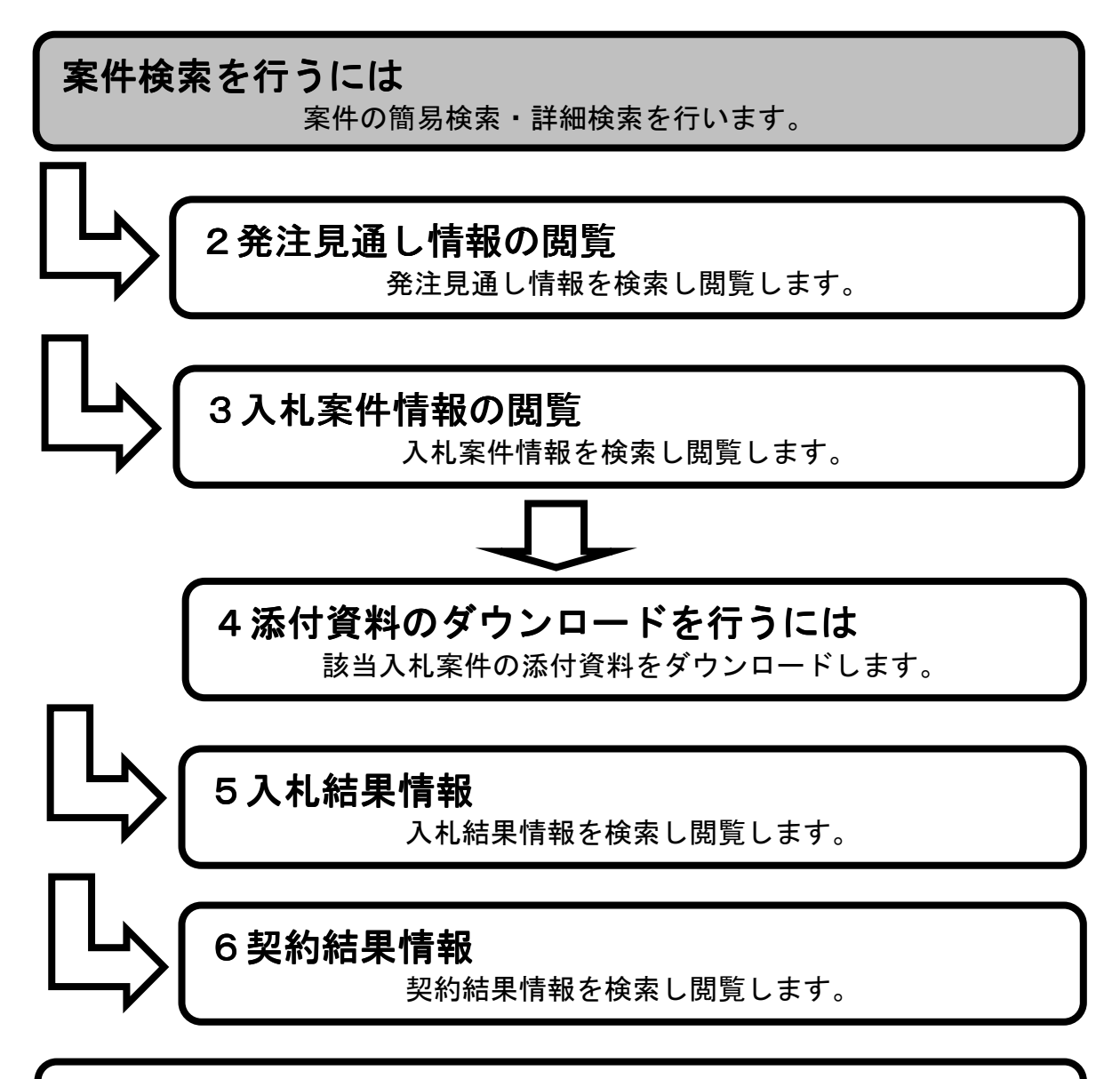

1.2各種情報の閲覧を行うには <sup>各種情報ファイルの参照を行います。</sup>

# 更新情報一覧の閲覧を行うには

一週間以内に更新された入札案件情報の閲覧を行います。

1.2 各種情報ファイルの閲覧を行うには

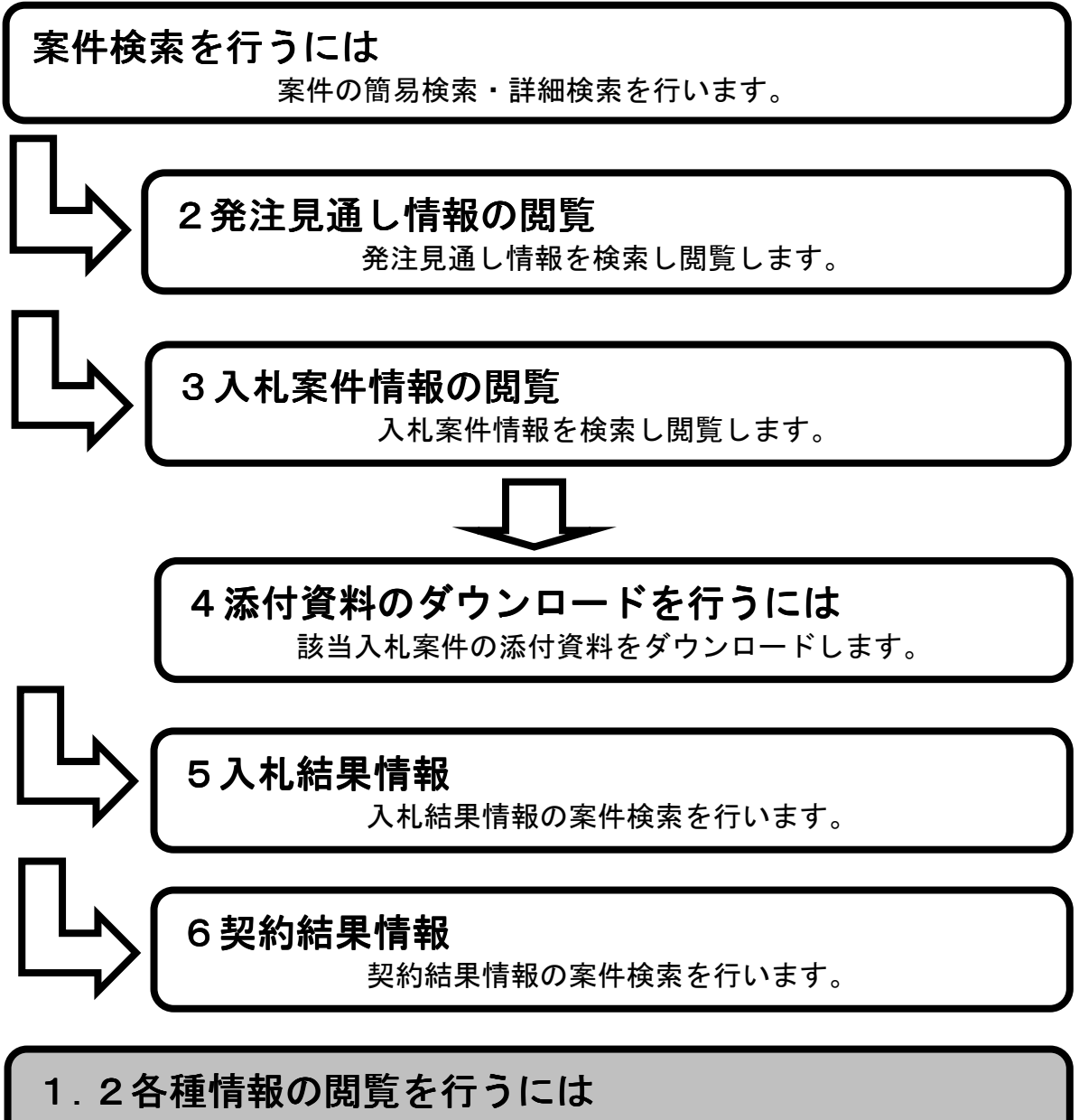

各種情報ファイルの参照を行います。

1.メイン画面>2.各種情報一覧検索画面>3.各種情報一覧画面

メイン画面では、これから行いたい操作を選ぶことができます。 各種情報を閲覧するにはメニュー画面から【各種情報①】を選びます。 ※メニュー・メイン画面のどちらからも選ぶことができます。

- 0 **-**× 🗲 🕘 🌩 http://choutatsutest2.pref.shimane.lg.jp/SMN, 🍳 🗧 🖉 🎯 株式会社ワコムアイティ - 新... 🌵 トップ画面(一般公開用) 🗴 ファイル(F) 編集(E) 表示(V) お気に入り(A) ツール(T) ヘルプ(H) 🏫 🗭 株式会社ワコムアイティ... 🦅 Yahoo! JAPAN 📑 Facebook - フェイスブ.. 島根県電子調達共同利用システム 入札情報サービス 大四四カノステム 入札情報 簡易検索 各種情報 簡易検索 詳細検索 お知らせ詳細 <u> 発注見通し</u> **(D**) 入札案件 入札結果 契約結果 . 詳細検索 ~ 更新日時: 2014/02/14 17:56:42 <u>発注見通し</u> 入札案件 お知らせ 最新の情報をご覧になる場合はお知らせ詳細へ 入札結果 日付 部署名 情報区 発注区 案件名 お知らせ内容 契約結果 1 14/02/14 松江市 テスト部テスト 入札案 工事 テスト 各種情報 質問に対する回答を掲載しました。 お知らせ詳細 <u>トッブページへ戻る</u> 関連リンク 
 ・
 電子調達共同利用システム
 ✓

1. メイン画面

1.メイン画面>2.各種情報一覧検索画面>3.各種情報一覧画面

各種情報一覧検索画面では、発注機関が表示されます。 閲覧する発注機関を選択して下さい。

#### 👰 トップ画面(一般公開用) – Microsoft Internet Explorer <u>\_ 8 ×</u> ファイル(E) 編集(E) 表示(V) お気に入り(A) ツール(T) ヘルプ(H) 1 島根県電子調達 島根県電子調達共同利用システム 入札情報サービス 共同利用システム 入札情報 各種情報検索 簡易検索 発注機関選択 <u>発注見通し</u> 入札案件 入札結果 県 島根県 <u>契約結果</u> ● 詳細検索 松江市 浜田市 出雲市 益田市 雲南市 <u>発注見通し</u> 市町村 入札案件 奥出雲町 邑南町 吉賀町 入札結果 契約結果 各種情報 更新情報一覧 <u>トップページへ戻る</u> 関連リンク • 電子入札システムへ <u>島根県のホームページへ</u> <u>松江市のホームページへ</u> 出雲市のホームページへ <u>浜田市のホームページへ</u> <u> 益田市のホームページへ </u> <u>奥出雲町のホームページへ</u> ・ ・ ・ ・ ・ ・ ・ ・ ・ ・ ・ ・ ・ ・ ・ <u>吉賀町のホームページへ</u>

#### 2. 各種情報一覧検索画面

### 画面操作の流れ

1.メイン画面>2.各種情報一覧検索画面>3.各種情報一覧画面

各種情報一覧画面では、各種情報のファイルを公開しています。 ファイルを閲覧するには、資料タイトルを選びます。

|                                                                                | 3気に入り(A) ツール(T) ヘルプ(H) |                                       |              |     |
|--------------------------------------------------------------------------------|------------------------|---------------------------------------|--------------|-----|
| 島根県電子調達<br>共同利用システム                                                            |                        | 島根県電子調達共同利用シ                          | マテム 入札情報サ    | ービス |
| 入札情報<br>● 簡易検索                                                                 | 要綱・要領                  | 各種情報一覧(島根県)                           | 全2 件         |     |
| <u>発注見通し</u>                                                                   | No.                    | 資料タイトル                                | 登録・更新日       |     |
| <u>入札案件</u><br>入札 結果                                                           | 1                      | <u>各種情報資料2</u>                        | 平成 20年12月11日 |     |
| 契約結果                                                                           | 2                      | <u>各種情報資料1</u>                        | 平成 20年12月11日 |     |
| ● 詳細論索                                                                         |                        |                                       |              |     |
| ● 日本加入大、<br><u>発注見通し</u>                                                       | 指名停止兼者                 |                                       | 全3件          |     |
| 入札案件                                                                           | No.                    | <br><br>                              |              |     |
| <u>入札結果</u>                                                                    | 1                      | 指名停止概要3                               | 平成 20年12月11日 |     |
| <u>米利福米</u>                                                                    | 2                      | 指名停止概要1                               | 平成 20年12月11日 |     |
| 各種情報                                                                           | 3                      | 指名停止概要2                               | 平成 20年12月11日 |     |
| 更新情報一覧                                                                         | その他                    |                                       | 全日件          |     |
| <u>トップページへ戻る</u>                                                               | No.                    | 資料タイトル                                | 登錄·更新日       |     |
|                                                                                | 1                      | <u> </u>                              | 平成 20年12月11日 |     |
| 関連リンク                                                                          | ·                      | · · · · · · · · · · · · · · · · · · · |              |     |
| <ul> <li>         ・         ・         ・</li></ul>                              |                        |                                       |              |     |
| <ul> <li><u>島根県のホームページへ</u></li> </ul>                                         |                        |                                       |              |     |
| <ul> <li><u>松江市のホームページへ</u></li> </ul>                                         |                        |                                       |              |     |
| <ul> <li><u>出雲市のホームページへ</u></li> <li>三十十二、</li> </ul>                          |                        |                                       |              |     |
| <ul> <li>         ・ <u>窓南市のホームページへ</u>         ・         ・         ・</li></ul> |                        |                                       |              |     |
| <ul> <li>         ・ 益田市のホームページへ     </li> </ul>                                |                        |                                       |              |     |
| <ul> <li><u>奥出雲町のホームページへ</u></li> </ul>                                        |                        |                                       |              |     |
| <ul> <li>         ・         ・         ・</li></ul>                              |                        |                                       |              |     |
| <ul> <li> <u>吉賀町のホームページへ</u> </li> </ul>                                       |                        |                                       |              |     |

#### 3. 各種情報一覧画面

# 2 発注見通し情報に関する閲覧操作

2.1 操作手順

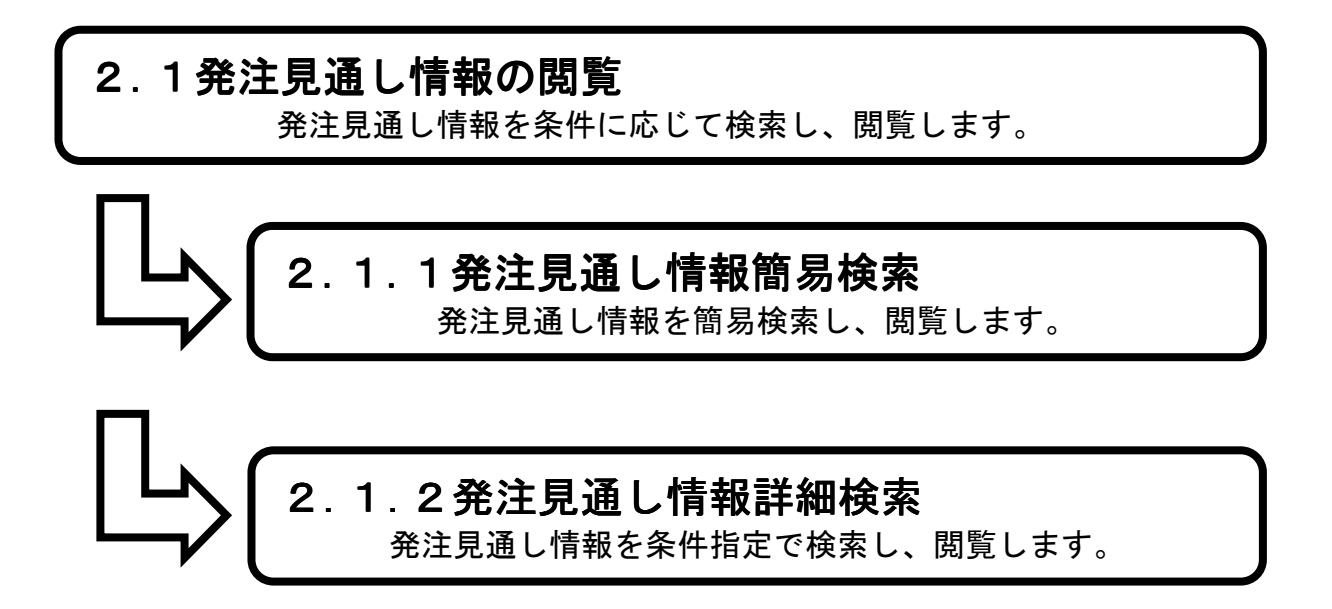

2.1.1 発注見通し簡易検索を行うには

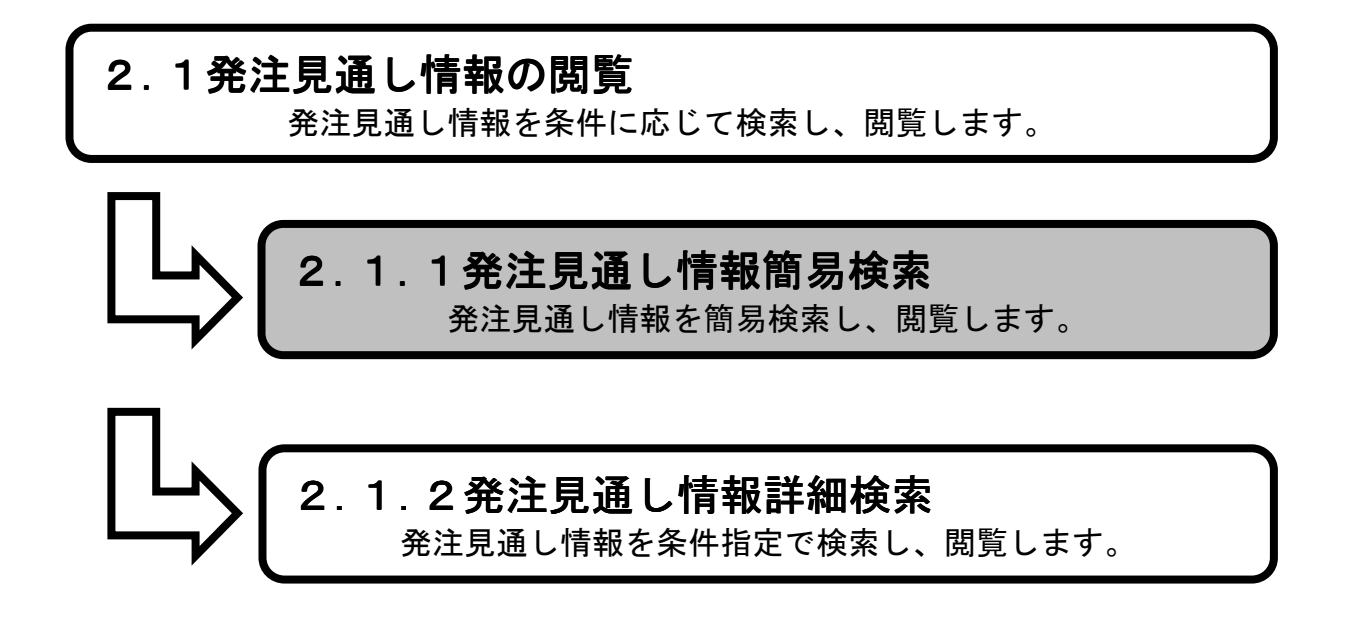

**1.メイン画面**><u>2.簡易検索画面</u>><u>3.発注見通し簡易検索画面①</u>><u>4.発注見通し簡易検索画面②</u>><u>5.発注見通し一覧画面</u>

メイン画面では、これから行いたい操作を選ぶことができます。 簡易検索操作を行う場合は、メイン画面から【簡易検索①】を選びます。

#### 1. メイン画面

| ファイル(F) 編集(E) 表示(V) お気に入り(A) ツール(T) ヘルプ(H)                                                                   |     |
|----------------------------------------------------------------------------------------------------|-----|
| 踚 🛱 株式会社フコムアイティ 🦅 Yahoo! JAPAN 🗗 Facebook - フェイスブ                                                            |     |
| 島場調査調達<br>共同利用システム 入札情報サー<br>共同利用システム                                                                        | ービス |
|                                                                                                    |     |
| <ul> <li>● 簡易検索</li> <li>         前易検索         前易検索         詳細検索         各種情報         お知らせ詳細     </li> </ul> |     |
| <u>人机器果</u><br>契約結果                                                                                          |     |
| ● 詳細検索<br><u>発注見通し</u><br>入 <u>札案件</u><br>入.礼続果                                                              |     |
| 契約結果     日付     部署名     播報区<br>分     発注区<br>分     案件名     お知らせ内容                                             |     |
| <u>各種情報</u><br>14/02/14 テスト部テスト 入札案<br>○1課 「本」テスト 質問は対する回答を掲載しました。                                           |     |
| 方知ら世鮮細                                                                                                    |     |
|                                                                                                    |     |
| 関連リンク<br>● <u>第子=501月72万万万</u> ◆                                                                             |     |

<u>1.メイン画面</u>>**2.簡易検索画面**><u>3.発注見通し簡易検索画面①</u>><u>4.発注見通し簡易検索画面②</u>><u>5.発注見通し一覧画面</u>

簡易検索画面では、各情報の閲覧ができます。 発注見通し情報を閲覧したい場合は【発注見通し情報①】を選びます。 ※メニュー・メイン画面のどちらからも選ぶことができます。

🚰 トップ画面(一般公開用) - Microsoft Internet Explorer \_ @ × ファイル(E) 編集(E) 表示(V) お気に入り(A) ツール(T) ヘルプ(H) 1 島根県電子調達 島根県電子調達共同利用システム 入札情報サービス 共同利用システム 入札情報 簡易検索 簡易検索 1 発注見通し (1) あらかじめ定められたメニューを選択するので、マウスのみの操作で閲覧できます。 入札案件 入札結果 発注見通し情報 入札案件情報 入札結果情報 契約結果情報 契約結果 こちらの画面では、本年度の発注見通し情報の閲覧が可能です。 こちらの画面では、入札結果登録日から1 こちらの画面では、契約結果登録日から1 ヶ月以内の入札結果情報の閲覧が可能で す。 こちらの画面では、現在公告中の入札案 件情報及び入札図書の閲覧が可能です。 詳細検索 発注見通, 入札案件 入札結果 契約結果 <u>各種情報</u> 更新情報一覧 <u>トップページへ戻る</u> 関連リンク 電子入札システムへ <u>島根県のホームページへ</u> <u>松江市のホームページへ</u> <u>出雲市のホームページへ</u> 浜田市のホームページへ 
 <u>益田市のホームページへ</u>
 • 奥出雲町のホームページ/ 
 <u>吉賀町のホームページへ</u>

#### 2. 簡易検索画面

\_ 8 ×

# 画面操作の流れ

参トップ画面(一般公開用) - Microsoft Internet Expl

<u>1.メイン画面</u>><u>2.簡易検索画面</u>>**3.発注見通し簡易検索画面①**><u>4.発注見通し簡易検索画面②</u>><u>5.発注見通し一覧画面</u>

発注見通し簡易検索画面①では、発注機関が表示されます。 閲覧する発注機関を選択して下さい。

| 」 ファイル(E) 編集(E) 表示(V) お                                                                    | お気に入り(4) ツール(1) ヘルプ(4)                         | 2       |
|--------------------------------------------------------------------------------------------|------------------------------------------------|---------|
| 島根県電子調達<br>共同利用システム                                                                        | 島根県電子調達共同利用システム 入林                             | し情報サービス |
| 入札情報<br>● 簡易検索                                                                             | 発注見通し簡易検索                                      |         |
| <u>発注見通し</u>                                                                               | 発注機関選択                                         |         |
| <u>入札案件</u><br><u>入札結果</u><br>契約結果                                                         | 県 島根県                                          |         |
| <ul> <li>詳細検索</li> <li><u>発注見通し</u></li> <li>入札案件</li> <li>入札編集</li> </ul>                 | 市町村 <u>松江市 浜田市 出雲市 益田市 雲南市</u><br>奥出雲町 邑南町 吉賀町 |         |
| <u>契約結果</u><br>各種情報                                                                        |                                                |         |
| 更新情報一覧                                                                                     |                                                |         |
| <u>トップページへ戻る</u>                                                                           |                                                |         |
| 関連リンク                                                                                      |                                                |         |
| <ul> <li>電子入札システムへ</li> <li>島根周のホールページへ</li> </ul>                                         |                                                |         |
| <ul> <li><u>出版業のホームページへ</u></li> <li><u>松江市のホームページへ</u></li> </ul>                         |                                                |         |
| <ul> <li><u>出雲市のホームページへ</u></li> <li>東京市のホームページへ</li> </ul>                                |                                                |         |
| <ul> <li>         ・ <u>裏南市のホームページへ</u> </li> <li>         ・ <u>浜田市のホームページへ</u> </li> </ul> |                                                |         |
| <ul> <li> <u>         益田市のホームページへ</u><br/>ホームページへ         </li> </ul>                      |                                                |         |
| <ul> <li>奥出雲町のホームページへ</li> <li>邑南町のホームページへ</li> </ul>                                      |                                                |         |
| <ul> <li> <u>吉賀町のホームページへ</u> </li> </ul>                                                   |                                                |         |
|                                                                                            |                                                |         |
|                                                                                            |                                                |         |
|                                                                                            |                                                |         |
|                                                                                            |                                                |         |

3. 発注見通し簡易検索画面①

<u>1.メイン画面</u>><u>2.簡易検索画面</u>><u>3.発注見通し簡易検索画面①</u>>**4.発注見通し簡易検索画面②**><u>5.発注見通し一覧画面</u>

発注見通し簡易検索画面②では、公開済の入札方式・発注課が表示されます。 閲覧する入札方式・発注課を選択して下さい。

| 🚰 トップ画面(一般公開用) - Micro                                                                                                    | prosoft Internet Explorer                                                                                                    | _ 8 ×  |
|----------------------------------------------------------------------------------------------------|----------------------------------------------------------------------------------------------------|--------|
| 」 ファイル(E) 編集(E) 表示(⊻) お                                                                                                    | お気に入り(④) ツール(①) ヘルプ(単) リンク                                                                                                    |        |
| 🔾 戻る 🔹 🕗 - 💌 🛃 🔮                                                                                                    | 🐔 🔎 檢索 👷 ቴ気に入り 🤣 😒 - 🌽 🔟 - 🛄 🏭 🦓                                                                                                    |        |
| ] アドレス(D) 🍯 http://ebidhoshusv01                                                                                                    | 01/SMN/PPLP/                                                                                                    | 🔹 🛃 移動 |
| 島根県電子調達<br>共同利用システム                                                                                                    | 島根県電子調達共同利用システム 入札情報サー                                                                                                    | ビス     |
| 入札情報                                                                                                    | 発注見通し簡易検索                                                                                                    |        |
| <ul> <li>簡易検索</li> <li><u>発注見通し</u></li> <li>11 年後</li> </ul>                                                                                       | 島根県市町村では、四半期ごとに公表(ホームページ掲載)しています。<br>なお、ここに掲載する内容は、公表日現在での見通しであるため、実際に発注する案件がこの掲載と異なる場合、又はここに掲載されていない案件が発<br>はオねっる場合があります。                                                                                                    |        |
| 入礼結果                                                                                                    | 区分•入札方式译択                                                                                                    |        |
| 契約結果                                                                                                    |                                                                                                    |        |
|                                                                                                    |                                                                                                    |        |
| <ul> <li> <b>詳細検索</b> <u>第注見通し<br/><u>入札案住         </u> <u>入札案住         </u> <u>丸札結果         契約結果         </u> <u>契約結果         </u> </u></li> </ul> | 一般競争入礼(3件)         [島根県]         一般競争入礼(1件)         [島根県]           簡易型一般競争入礼(事後審査型)(1件)         [島根県]         指名競争入礼(1件)         [島根県]           指名競争入礼(3件)         [島根県]         指名競争入礼(1件)         [島根県]           指名競争入礼(3件)         [島根県]         標準プロボーザル(1件)         [島根県]           随意契約(1件)         [島根県] |        |
| <u>各種情報</u>                                                                                                    | 物品                                                                                                    |        |
| <u>更新情報一覧</u><br>トップページへ戻る                                                                                                    | 一般競争入札(最低価格)(2件)     [島根県]       指名競争入札(最低価格)(1件)     [島根県]       随意契約(複数業者)(1件)     [島根県]       随意契約(オープンカウンタ)・少額(1件)     [島根県]                                                                                                    |        |
| 関連リンク                                                                                                    |                                                                                                    |        |
| • <u>電子調達共同利用システム</u><br>ポータルサイトへ                                                                                                    |                                                                                                    |        |
| <ul> <li><u>島根県のホームページへ</u></li> <li>わたまのましょうのごろ</li> </ul>                                                                                         |                                                                                                    |        |
| <ul> <li>         ・<u>払注用のホームページへ</u>         ・出雲市のホームページへ     </li> </ul>                                                                          |                                                                                                    |        |
| <ul> <li>         ・  <u>雲南市のホームページへ</u> </li> </ul>                                                                                                 |                                                                                                    |        |
| • 浜田市のホームページへ                                                                                                    |                                                                                                    |        |
| <ul> <li><u>益田市のホームページへ</u></li> </ul>                                                                                                    |                                                                                                    |        |
| <ul> <li><u>奥出雲町のホームページへ</u></li> </ul>                                                                                                    |                                                                                                    |        |

4. 発注見通し簡易検索画面②

• 吉賀町のホームページへ

<u>1.メイン画面</u>><u>2.簡易検索画面</u>><u>3.発注見通し簡易検索画面①</u>><u>4.発注見通し簡易検索画面②</u> >**5.発注見通し一覧画面** 

発注見通し一覧画面では、公開されている発注見通し情報が表示されます。 簡易検索画面に戻る場合は【簡易検索画面に戻る①】ボタンを押下します。 その他の操作を行う場合は左のメニュー画面から選択します。 ページの切替えを行う場合は②のセレクトボックスを選択して下さい。

🚰 トップ画面(一般公開用) - Microsoft Internet Explorer \_ 8 × ファイル(E) 編集(E) 表示(V) お気に入り(A) ツール(T) ヘルプ(H) リンク 1 🕞 戻る + 🕞 - 🗾 🛃 🏠 🔎 検索 📌 お気に入り 🤗 🍰 🗹 + 🧾 鑬 🦓 アドレス(D) 🛃 http://ebidhoshusv01/SMN/PPI\_P/ 🔹 🛃 移動 島根県電子調達 島根県電子調達共同利用システム 入札情報サービス 共同利用システム 入札情報 発注見通し一覧 詳細検索画面に戻る 1 • 簡易検索 平成 21年01月04日 公表分 <u>発注見通し</u> 2 ここに掲載する内容は、公表日現在での見通しであるため、実際に発注する案件がこの掲載と異なる場合、 又はここに掲載されていない案件が発注される場合があります。 入札案件 1-3件/全3件 1ページ目 💽 全1 ページ 入札結果 No. 発注課·事務所 案件名 工事場所 工期又は履行期限 入札方式 発注予定時期 備考 工事概要 工種 契約結果 平成 20 年度 第1 四半期 1 十木部十木総務課 00工事 00区1001町目 約6ヶ月 ○○工場から○○までの○○工事 →般土木工事 →般競争入札 詳細検索 . 平成20年度 第1四半期 2 十木部十木総務課 ●● T 事 ○○区1002町目 約6ヶ月 発注見通し ○○工場から○○までの○○工事 一般土木工事 一般競争入札 入札案件 平成20年度 第1四半期 3 土木部土木総務課 ロロエ事 〇〇区1〇〇5町目 約6ヶ月 00工場から00までの00工事 建築工事 一般競争入札 入札結果 契約結果 各種情報 更新情報一覧 トップページへ戻る 関連リンク <u>島根県のホームページへ</u> 松江市のホームページへ 出雲市のホームページへ • 浜田市のホームページへ 
 <u>益田市のホームページへ</u>
 <u>奥出雲町のホームページ</u> 

5. 発注見通し一覧画面

2.1.2 発注見通し詳細検索を行うには

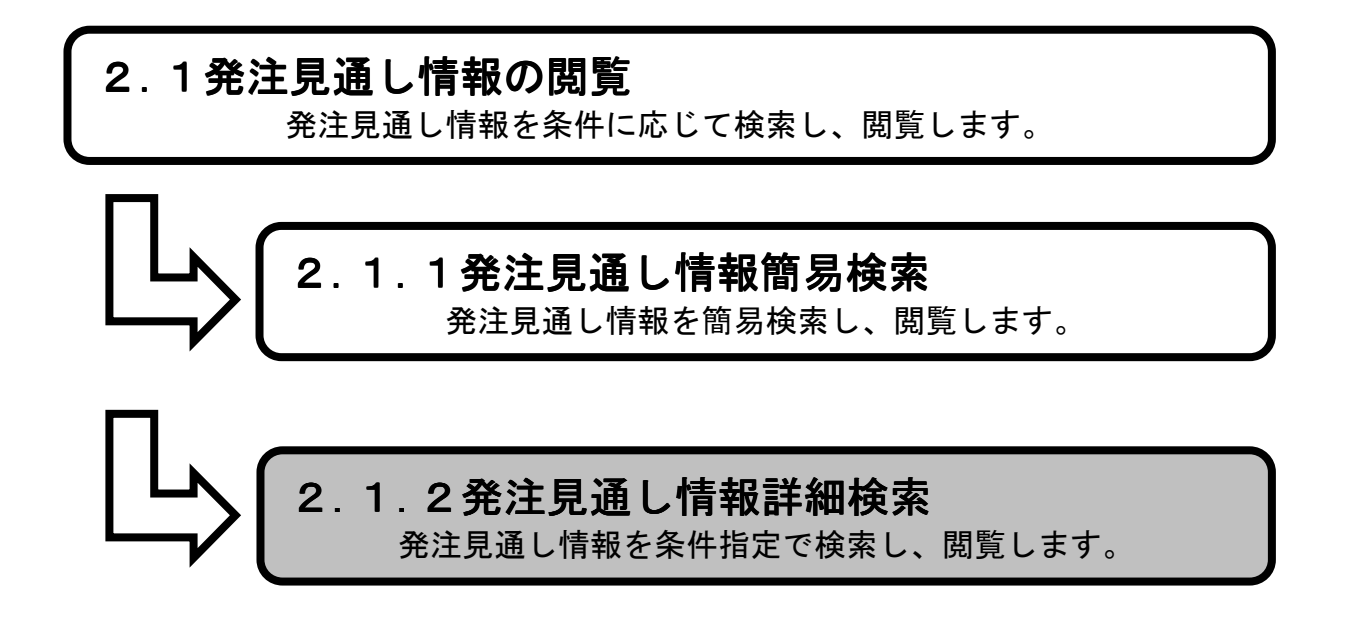

1.メイン画面>2.詳細検索画面>3.発注見通し詳細検索画面>4.発注見通し一覧画面

メイン画面では、これから行いたい操作を選ぶことができます。 詳細検索操作を行う場合は、メニュー画面から【詳細検索①】を選びます。

#### 1. メイン画面

| A ttp://choutats                                                           | utest2.pref.shimane.lg.jp/SMN, | <u>ک</u> 2 <b>⊈</b> + ۹ |                     | 3    | 🚸 トップ画面 | (一般公開用) ×                         |                        |                     | <br>A ★ Ø |
|----------------------------------------------------------------------------|--------------------------------|-------------------------|---------------------|------|---------|-----------------------------------|------------------------|---------------------|-----------|
| ファイル(F) 編集(E) 表示(V)                                                        | ) お気に入り(A) ツール(T)              | へレプ(H)                  |                     |      | 1       |                                   |                        |                     |           |
| 🏫 🎮 株式会社ワコムアイティ.                                                           | 🏆 Yahoo! JAPAN 📑 Faceb         | ook - フェイスブ             |                     |      |         |                                   |                        |                     |           |
| 第2期 研修環境<br>共同 刊 用 ン ス テム                                                  |                                |                         |                     | 島材   | 限层電     | 子調達共同利用シ                          | ステム 、                  | 入札情報サ               | ービス       |
| 入札情報                                                                       | ^                              |                         |                     |      | (       | D                                 |                        |                     |           |
| <ul> <li>簡易検索</li> <li><u>発注見通し</u></li> <li>入札案件</li> <li>入札案件</li> </ul> | <u>簡易</u> 相                    | <u> </u>                | 詳紙                  | 検    | 素       | 各種情報                              | <u>お知</u>              | lらせ <mark>詳細</mark> |           |
| 契約結果                                                                       |                                |                         |                     |      |         |                                   |                        |                     |           |
| <ul> <li>詳細検索</li> <li>発注見通し</li> <li>入扎案件</li> <li>入扎結果</li> </ul>        |                                |                         | お知                  | らせ   |         | 更新日時: 2014/02/1:<br>最新の情報をご覧になる場合 | ↓ 17:56:42<br>よお知らせ詳細へ | ^                   |           |
| 契約結果                                                                       |                                | 日付                      | 部署名 情報区 分           | 発注区分 | 案件名     | お知らせ内容                            |                        |                     |           |
| 各種情報                                                                       |                                | 松江<br>14/02/14 デス<br>01 | 市<br>ト部テスト 入札案<br>果 | 工事   | テスト     | 質問に対する回答を掲載しました。                  |                        | ~                   |           |
| お知らせ言詳細                                                                    |                                |                         |                     |      |         |                                   |                        |                     |           |
| <u>トップページへ戻る</u>                                                           |                                |                         |                     |      |         |                                   |                        |                     |           |
| 関連リンク<br>● 電子認達共同利用システム<br>まーやILサイムへ                                       | Ŷ                              |                         |                     |      |         |                                   |                        |                     |           |

```
1.メイン画面>2.詳細検索画面>3.発注見通し詳細検索画面>4.発注見通し一覧画面
```

詳細検索画面では、各情報の閲覧ができます。 発注見通し情報を閲覧したい場合は【発注見通し情報①】を選びます。 ※メニュー・メイン画面のどちらからも選ぶことができます。

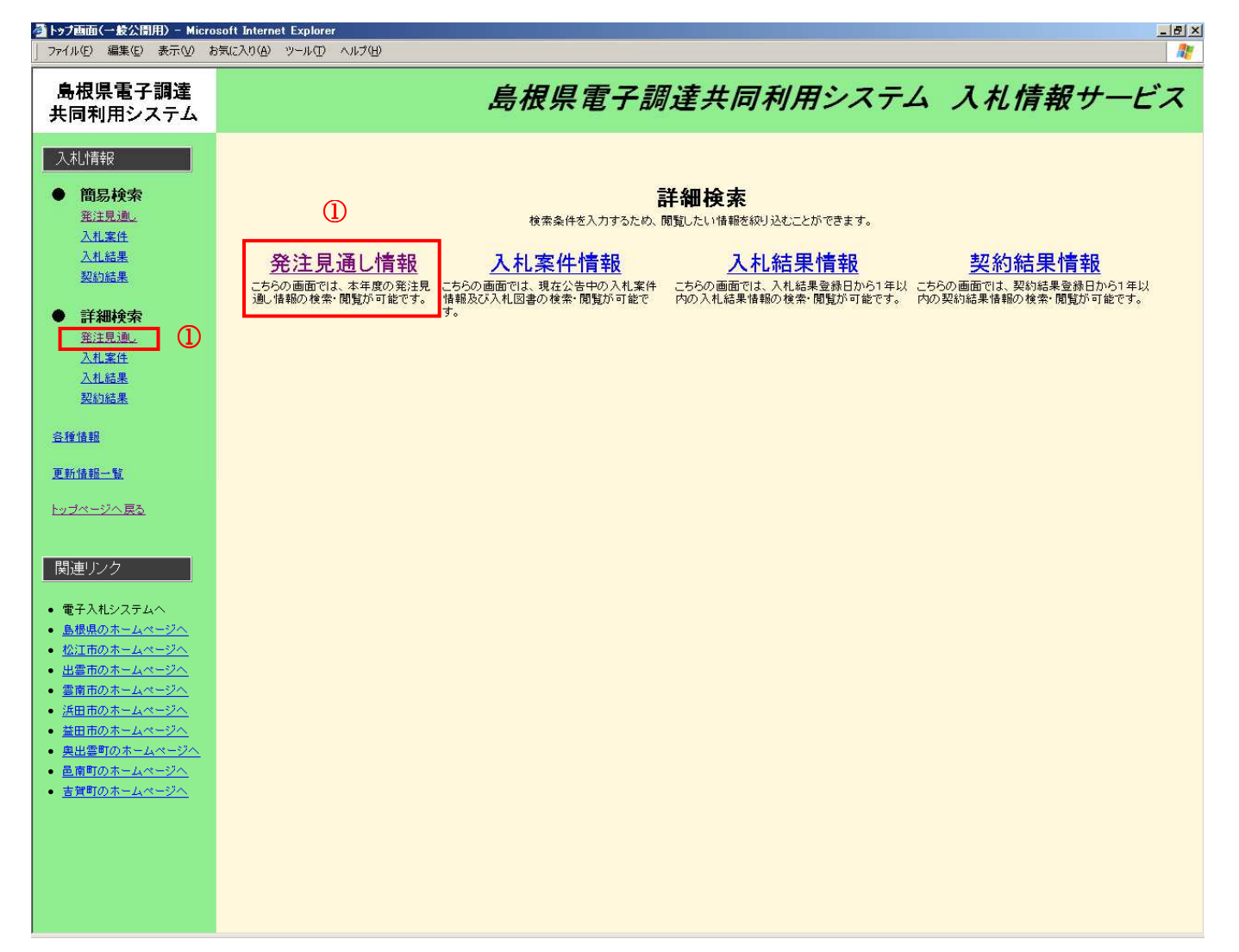

#### 2. 詳細検索画面

<u>1.メイン画面>2.詳細検索画面</u>>3.発注見通し詳細検索画面>4.発注見通し一覧画面

発注見通し詳細検索画面では、発注見通しの詳細検索をします。 発注見通し検索条件入力を行った後【検索①】ボタンを押下します。 ※空欄の場合、検索条件に含まれません。 ※不明な場合は空欄のまま【検索①】ボタンを押下します。

🚰 トップ画面(一般公開用) - Microsoft Internet Explorer \_ & × ファイル(E) 編集(E) 表示(V) お気に入り(A) ツール(T) ヘルプ(H) リンク 1 🕝 戻る + 🕤 - 🗾 💈 🚮 🔎 検索 🧙 お気に入り 🚱 🍰 🔟 + 🛄 🏭 🦓 アドレス(D) 🛃 http://ebidhoshusv01/SMN/PPI\_P/ 💌 🔁 移動 島根県電子調達 島根県電子調達共同利用システム 入札情報サービス 共同利用システム 入札情報 発注見通し詳細検索 検索 (1) • 簡易検索 <u>発注見通し</u> 入札案件 発注見通し検索条件入力 入札結果 島根県 ▼ 発注機関 契約結果 すべて 部 -部署 ● 詳細検索 課 すべて 💌 <u>発注見通し</u> 「工事・ 区分 入札案件 案件名 入札結果 場所 契約結果 入札方式 すべて • 各種情報 発注予定時期 ◎すべて ○ 選択( □ 第1四半期 □ 第2四半期 □ 第3四半期 □ 第4四半期 ) すべて 工種文は営業品目 -更新情報一覧 表示件数 10件 💌 トップページへ戻る 関連リンク • 電子調達共同利用システム <u>島根県のホームページへ</u> 松江市のホームページへ 出雲市のホームページへ 

3. 発注見通し詳細検索画面

1.メイン画面>2.詳細検索画面>3.発注見通し詳細検索画面>4.発注見通し一覧画面

発注見通し一覧画面では、公開されている発注見通し情報が表示されます。 詳細検索画面に戻る場合は【詳細検索画面に戻る①】ボタンを押下します。 その他の操作を行う場合は左のメニュー画面から選択します。 ページの切替えを行う場合は②のセレクトボックスを選択して下さい。

| → トップ画面(一般公開用) - Micro                                                         | soft Internet Explorer                          |                    |              | in the second second second second second second second second second second second second second second second |               |             |                  | _ & ×  |
|--------------------------------------------------------------------------------|-------------------------------------------------|--------------------|--------------|----------------------------------------------------------------------------------------------------|---------------|-------------|------------------|--------|
| 」 ファ1ルビ/ 編集ビ/ 表示(U) &                                                          | 気に入り曲・シールロ・ヘルス田                                 |                    | 4            | 0000                                                                                                    |               |             |                  |        |
| ] 😋 戻る 🔹 🕑 × 💌 🛃 🦿                                                             | ↓ ▶ 検索 🏑 お気に入り 🚱                                | 🖉 • 🌽 🖉 • 🛄 🕻      | 2 -35        |                                                                                                    |               |             |                  |        |
| フドレス(D) ( http://ebidhoshusv01.                                                | SMN/PPI_P/                                      |                    |              |                                                                                                    |               |             |                  | • 🛃 移動 |
| 島根県電子調達<br>共同利用システム                                                            |                                                 | 島根                 | 県電子調な        | 達共同利用シス                                                                                                    | ( <i>74</i> ) | 入札情         | 報サー              | ビス     |
| 入札情報                                                                           |                                                 |                    | 発注見          | l通し一覧                                                                                                    |               | E Ma        |                  |        |
| ● 間易検索                                                                         |                                                 | <                  |              |                                                                                                    | (             | <u>الله</u> | 雌便常囲囲に戻る         |        |
| <u> </u>                                                                       | 一 千 戌 21 年 01 月 04 日 公表 2<br>二 に 掲載する 内容は 公表 日刊 | )<br>左での目词 であろため ま | 「際に発注する安任ボニム | り提載と思たス提合                                                                                                    | (             | <i>۵</i> ر  |                  |        |
| 入礼法里                                                                           | 又はここに掲載されていない案件                                 | が発注される場合があります      | r,<br>F,     |                                                                                                    | 1-3件          | /全3件 1ペー    | ジ目 💽 /全1 べ・      | -97    |
| 契約結果                                                                           | No. 発注課·事務所                                     | 案件名 工事場所           | 工期又は履行期限     | 工事概要                                                                                                    | 工種            | 入札方式        | 発注予定時期 備         | 考      |
| ● 詳細論素                                                                         | 1 土木部土木総務課 (                                    | 00工事 00区1001町日     | 1 約6ヶ月       | 00工場から00までの00工事                                                                                                 | 一般土木工事        | 一般競争入札      | 平成 20年度<br>第1四半期 |        |
| ● 日子和山大大、<br>発注見通」                                                             | 2 土木部土木総務課                                      | ●工事 00区1002町日      | 目 約6ヶ月       | 00工場から00までの00工事                                                                                                 | 一般土木工事        | 一般競争入札      | 平成 20年度<br>第1四半期 |        |
| <u>入札案件</u><br>入札結果                                                            | 3 土木部土木総務課 [                                    |                    | 1 約6ヶ月       | 00工場から00までの00工事                                                                                                 | 建築工事          | 一般競争入札      | 平成 20年度<br>第1四半期 |        |
| 契約結果                                                                           |                                                 |                    |              |                                                                                                    |               |             |                  | _      |
| -0 16.it= #2                                                                   |                                                 |                    |              |                                                                                                    |               |             |                  |        |
|                                                                                |                                                 |                    |              |                                                                                                    |               |             |                  |        |
| 更新情報一覧                                                                         |                                                 |                    |              |                                                                                                    |               |             |                  |        |
| <u>トップページへ戻る</u>                                                               |                                                 |                    |              |                                                                                                    |               |             |                  |        |
|                                                                                |                                                 |                    |              |                                                                                                    |               |             |                  |        |
| 関連リンク                                                                          |                                                 |                    |              |                                                                                                    |               |             |                  |        |
| <ul> <li>電子調達共同利用システム</li> </ul>                                               |                                                 |                    |              |                                                                                                    |               |             |                  |        |
| ポータルサイトへ                                                                       |                                                 |                    |              |                                                                                                    |               |             |                  |        |
| <ul> <li><u>島根県のホームページへ</u></li> </ul>                                         |                                                 |                    |              |                                                                                                    |               |             |                  |        |
| <ul> <li><u>松江市のホームページへ</u></li> <li>山西市のホームページへ</li> </ul>                    |                                                 |                    |              |                                                                                                    |               |             |                  |        |
| <ul> <li><u>出雲市のホームページへ</u></li> <li>雪南市のホームページへ</li> </ul>                    |                                                 |                    |              |                                                                                                    |               |             |                  |        |
| <ul> <li>         ・ <u>美雨市のホームページへ</u>         ・         ・         ・</li></ul> |                                                 |                    |              |                                                                                                    |               |             |                  |        |
| <ul> <li>         ・ 益田市のホームページへ     </li> </ul>                                |                                                 |                    |              |                                                                                                    |               |             |                  |        |
| <ul> <li>奥出雲町のホームページへ</li> </ul>                                               |                                                 |                    |              |                                                                                                    |               |             |                  |        |
| <ul> <li>         ・ <u>邑南町のホームページへ</u> </li> </ul>                             |                                                 |                    |              |                                                                                                    |               |             |                  |        |
|                                                                                |                                                 |                    |              |                                                                                                    |               |             |                  |        |

#### 4. 発注見通し一覧画面

# 3 入札案件情報に関する閲覧操作

3.1 操作手順

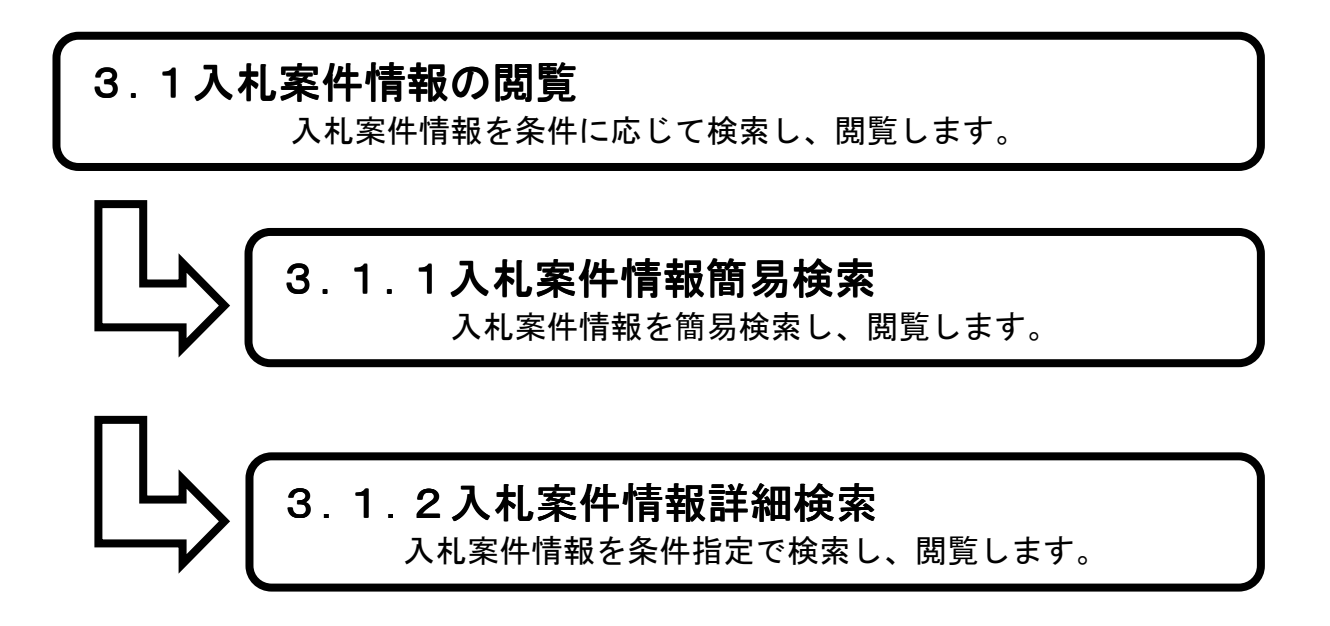

3.1.1 八札案件簡易検索を行うには

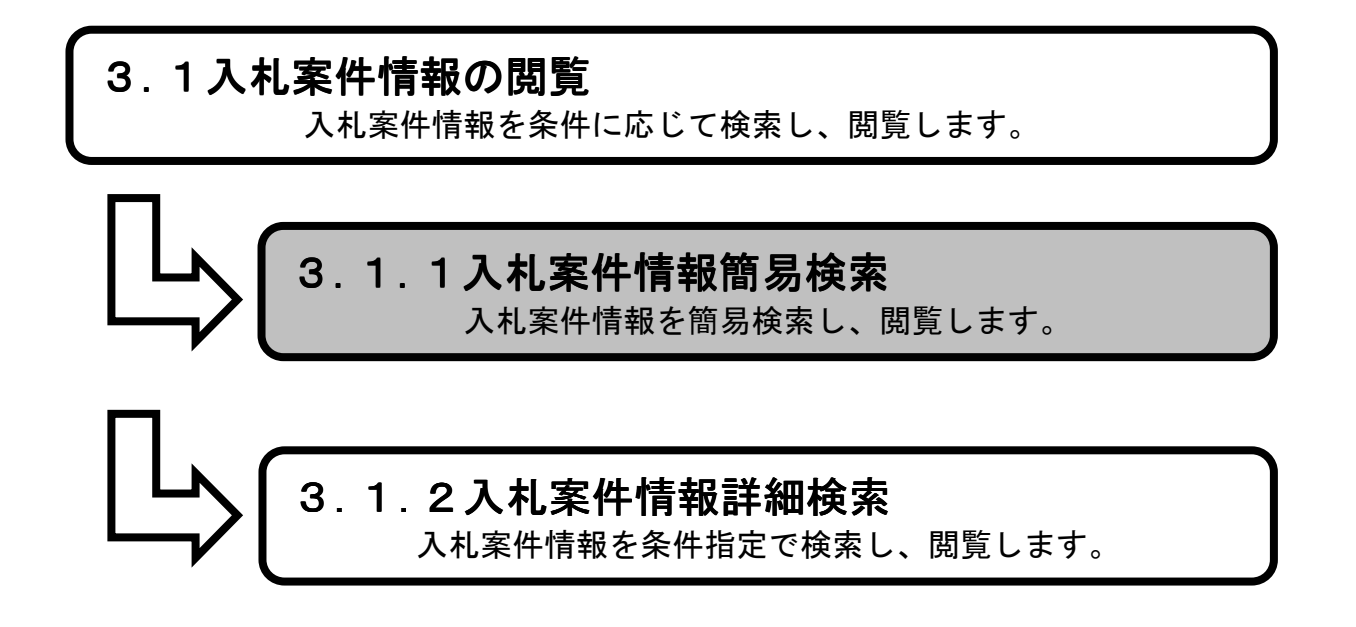

**1.メイン画面**><u>2.簡易検索画面</u>><u>3.入札案件簡易検索画面①</u>><u>4.入札案件簡易検索②</u>><u>5.入札案件一覧画面</u>><u>6.入札案件詳細画面</u>

メイン画面では、これから行いたい操作を選ぶことができます。 簡易検索操作を行う場合は、メニュー画面から【簡易検索①】を選びます。 ※メニュー・メイン画面のどちらも選ぶことができます。

- 0 X 🗲 🕘 🔶 http://choutatsutest2.pref.shimane.lg.jp/SMN, 🔎 + 🗟 🖒 🚸 トップ画面 (一般公開用) × ファイル(F) 編集(E) 表示(V) お気に入り(A) ツール(T) ヘルプ(H) 🏫 🗭 株式会社ワコムアイティ... 🦅 Yahoo! JAPAN 📑 Facebook - フェイスブ.. 島根県電子調達共同利用システム 入札情報サービス 大四四カンハナム 入札情報 1 簡易検索 簡易検索 詳細検索 各種情報 お知らせ詳細 <u> 発注見通し</u> 入札案件 入札結果 契約結果 . 詳細検索 ~ 更新日時: 2014/02/14 17:56:42 <u>発注見通し</u> 入札案件 お知らせ 最新の情報をご覧になる場合はお知らせ詳細へ 入札結果 情報区 発注区 分 分 案件名 日付 部署名 お知らせ内容 契約結果 14/02/14 松江市 テスト部テスト 入札案 01課 ケスト 各種情報 質問に対する回答を掲載しました。 お知らせ詳細 <u>トップページへ戻る</u> 関連リンク • 電子調達共同利用システム

1. メイン画面

<u>1.メイン画面</u>>**2.簡易検索画面**><u>3.入札案件簡易検索画面①</u>><u>4.入札案件簡易検索②</u>><u>5.入札案件一覧画面</u>><u>6.入札案件詳細画面</u>

簡易検索画面では、各情報の閲覧ができます。 入札案件情報を閲覧したい場合は【入札案件情報①】を選びます。 ※メニュー・メイン画面のどちらからも選ぶことができます。

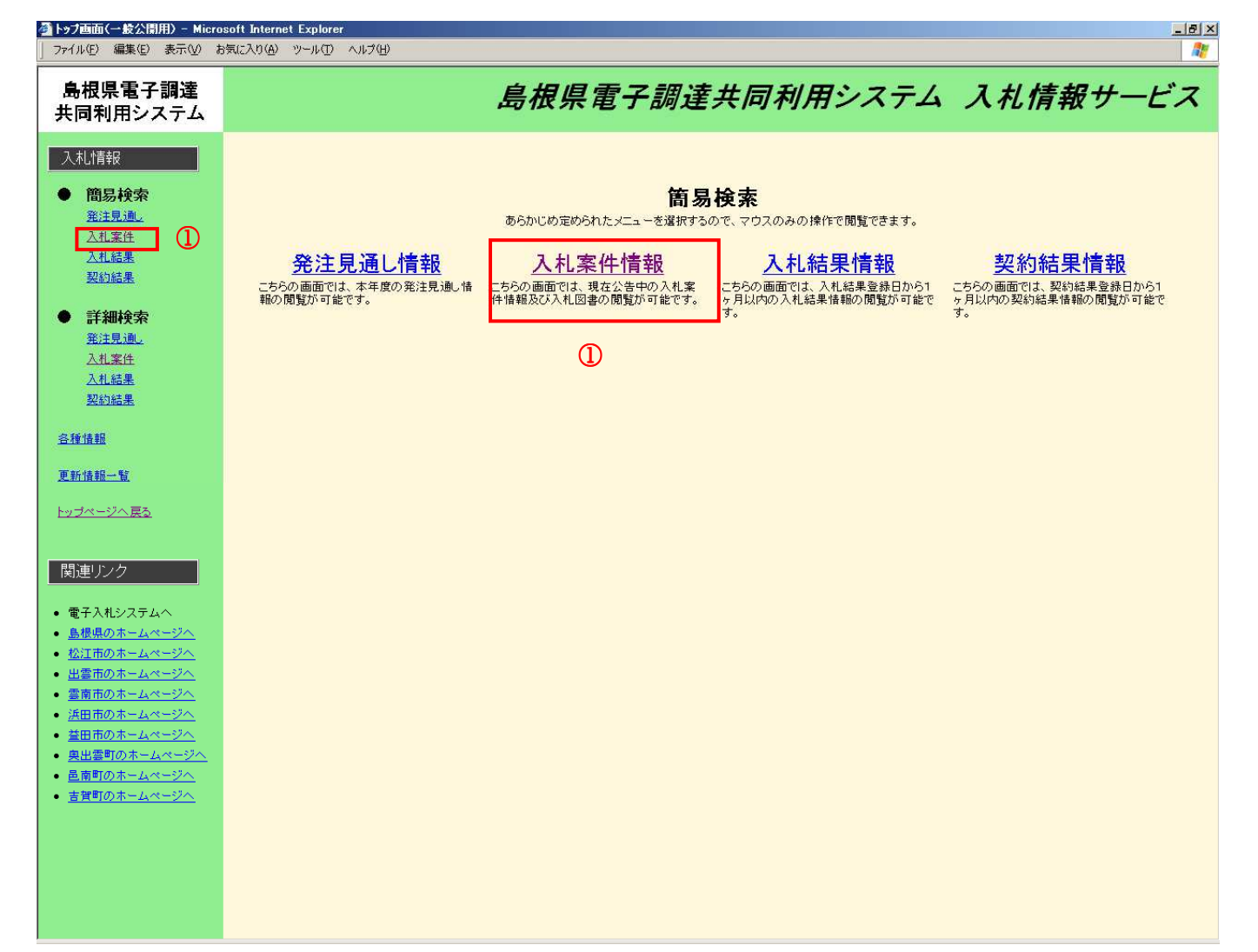

#### 2. 簡易検索画面

A X

# 画面操作の流れ

▶★プ雨雨(→橋公周田

<u>1.メイン画面</u>><u>2.簡易検索画面</u>>**3.入札案件簡易検索画面①**><u>4.入札案件簡易検索②</u>><u>5.入札案件一覧画面</u>><u>6.入札案件詳細画面</u>

入札案件簡易検索画面①では、発注機関が表示されます。 閲覧する発注機関を選択して下さい。

| │ ファイル佢) 編集佢) 表示── オ                                                                                                    | お気に入り(4) ツール(1) ヘルプ(11)               |    |
|----------------------------------------------------------------------------------------------------|---------------------------------------|----|
| 島根県電子調達<br>共同利用システム                                                                                                    | 島根県電子調達共同利用システム 入札情報サー                | ビス |
| 入札情報                                                                                                    | 入札案件簡易検索                              |    |
| ● 1回初代表<br><u>発注見通し</u>                                                                                                    | 発注機関選択                                |    |
| <u>入札案件</u><br>入 <u>札結果</u><br>契約結果                                                                                                    | 県 <u>島根県</u>                          |    |
| <ul> <li>詳細検索</li> <li>発注見通。</li> <li>入札案件</li> <li>入札結果</li> <li>初約64年</li> </ul>                                                          | 市町村 松江市浜田市出雲市 益田市 雲南市<br>奥出雲町 邑南町 吉賀町 |    |
| <u>各種情報</u>                                                                                                    |                                       |    |
| 更新情報一覧                                                                                                    |                                       |    |
| <u>トップページへ戻る</u>                                                                                                    |                                       |    |
| 関連リンク<br>電子入札システムへ<br>島根県のホームページへ<br>松江市のホームページへ<br>出書市のホームページへ<br>美商市のホームページへ<br>美田市のホームページへ<br>美田市のホームページへ<br>奥出書町のホームページへ<br>吉賀町のホームページへ |                                       |    |

#### 3. 入札案件簡易検索画面①

<u>1.メイン画面</u>><u>2.簡易検索画面</u>><u>3.入札案件簡易検索画面①</u>>**4.入札案件簡易検索②** ><u>5.入札案件一覧画面</u>><u>6.入札案件詳細画面</u>

入札案件簡易検索画面②では、公開済の区分・入札方式が表示されます。 閲覧する区分・入札方式を選択して下さい。

| トップ画面(一般公開用) - Micro<br>ファイル(E) 編集(E) 表示(V) お                                                                                                    | rosoft Internet Explorer<br>お気に入り(A) ツール(D) ヘルプ(H)                                                                                                    | _ B × |
|----------------------------------------------------------------------------------------------------|----------------------------------------------------------------------------------------------------|-------|
| -<br>島根県電子調達<br>共同利用システム                                                                                                    | 島根県電子調達共同利用システム 入札情報サー                                                                                                    | ビス    |
| 入札情報                                                                                                    | 入札案件簡易検索                                                                                                    |       |
| <ul> <li>簡易検索</li> <li><sup>※注見通し</sup></li> </ul>                                                                                                    |                                                                                                    |       |
| 入札案件                                                                                                    | 区分・入札方式選択                                                                                                    |       |
| <u>入札結果</u><br>契約結果                                                                                                    | 工事 業務 (1)                                                                                                    |       |
| <ul> <li>詳細検索</li> <li>発注見適。</li> <li>入札案件</li> <li>入札案件</li> <li>入札編集</li> <li>300648</li> </ul>                                                                                                    | 一般競争入札(3件)         [島根県]         一般競争入札(1件)         [島根県]           簡易型一般競争入札((事後審査型)(1件))         [島根県]         指名競争入札(1件)         [島根県]           指名競争入札(3件)         [島根県]         [島根県]         [島根県]           「意愛珍(1件)         [島根県]         [島根県] |       |
| 关心地本                                                                                                    | 物品                                                                                                    |       |
| <u>各種情報</u><br><u>更新情報一覧</u><br>トップページへ戻る                                                                                                    | <u>一般競争入札(最低価格)(2件)</u> [島根県]<br><u>指名競争入札(最低価格)(1件)</u> [島根県]<br><u>随意契約(複数業者)(1件)</u> [島根県]<br><u>随意契約(オープンカウンタ)(1件)</u> [島根県]                                                                                                    |       |
| 関連リンク                                                                                                    |                                                                                                    |       |
| <ul> <li>電子入札システムへ</li> <li>島根県のホームページへ</li> <li>松江市のホームページへ</li> <li>出雲市のホームページへ</li> <li>雲南市のホームページへ</li> <li>浜田市のホームページへ</li> <li>奥出雪町のホームページへ</li> <li>奥出雪町のホームページへ</li> <li>島南町のホームページへ</li> <li>吉賀町のホームページへ</li> </ul> |                                                                                                    |       |

#### 4. 入札案件簡易検索画面②

<u>1.メイン画面</u>><u>2.簡易検索画面</u>><u>3.入札案件簡易検索画面①</u>><u>4.入札案件簡易検索②</u> >**5.入札案件一覧画面**><u>6.入札案件詳細画面</u>

入札案件一覧画面では、公開されている入札案件情報が表示されます。 簡易検索画面に戻る場合は【簡易検索画面に戻る①】ボタンを押下します。 ページの切替えを行う場合は②のセレクトボックスを選択して下さい。 詳細を閲覧する場合は【詳細③】ボタンを押下します。

| 」 ファイル(E) 編集(E) 表示(V) お                                                | 55557 (Allente Capited) (日本) (日本) (日本) (日本) (日本) (日本) (日本) (日本                                             |
|------------------------------------------------------------------------|----------------------------------------------------------------------------------------------------|
| 島根県電子調達<br>共同利用システム                                                    | 島根県電子調達共同利用システム 入札情報サービス                                                                                   |
| 入札情報                                                                   | 入札案件一覧                                                                                                    |
| <ul> <li>簡易検索</li> <li><u>新注見通し</u></li> <li>入札案件</li> </ul>           | ② 簡易検索画面に戻る ①                                                                                              |
| <u>入札結果</u><br>契約結果                                                    | No.         発注課•事務所         案件番号         案件名         工事場所         工種         入札方式         入札方定日         詳細 |
| ● 詳細検索                                                                 | 1 土木部土木総務課 3200080000120080008 ◆●◆◆丁事 ○○区○○2丁目 建築工事 指名競争入札 平成 20年12月20日 詳細                                 |
| <u>発注見通し</u><br>入 <u>札案件</u>                                           |                                                                                                    |
| <u>人礼結果</u><br>契約結果                                                    |                                                                                                    |
| <u>各種情報</u>                                                            |                                                                                                    |
| <u>更新情報一覧</u>                                                          |                                                                                                    |
| トップページへ戻 <u>る</u>                                                      |                                                                                                    |
| 関連リンク                                                                  |                                                                                                    |
| <ul> <li>電子入札システムへ</li> <li>鳥根県のホームページへ</li> </ul>                     |                                                                                                    |
| <ul> <li><u>松江市のホームページへ</u></li> <li>出雲市のホームページへ</li> </ul>            |                                                                                                    |
| <ul> <li> <ul> <li></li></ul></li></ul>                                |                                                                                                    |
| <ul> <li>         ・ 益田市のホームページへ         ・ 奥出雲町のホームページへ     </li> </ul> |                                                                                                    |
| <ul> <li><u>邑南町のホームページへ</u></li> <li><u>吉賀町のホームページへ</u></li> </ul>     |                                                                                                    |
|                                                                        |                                                                                                    |
|                                                                        |                                                                                                    |
|                                                                        |                                                                                                    |

5. 入札案件一覧画面

1.メイン画面>2.簡易検索画面>3.入札案件簡易検索画面①>4.入札案件簡易検索②

>5.入札案件一覧画面>6.入札案件詳細画面

入札案件詳細画面では、入札案件の詳細が表示されます。

入札案件一覧画面に戻る場合は【入札案件一覧画面に戻る①】ボタンを押下します。

その他の操作を行う場合は左のメニュー画面から選択します。

この入札案件情報に登録された、添付資料をダウンロードする場合は登録ファイルのリンク②を選択しま す。詳細は【4添付資料のダウンロードを行うには】を参照下さい。

予定価格について発注区分"物品"で発注者側で小数点以下登録しているとき小数点以下第2まで金額が 表示されます。

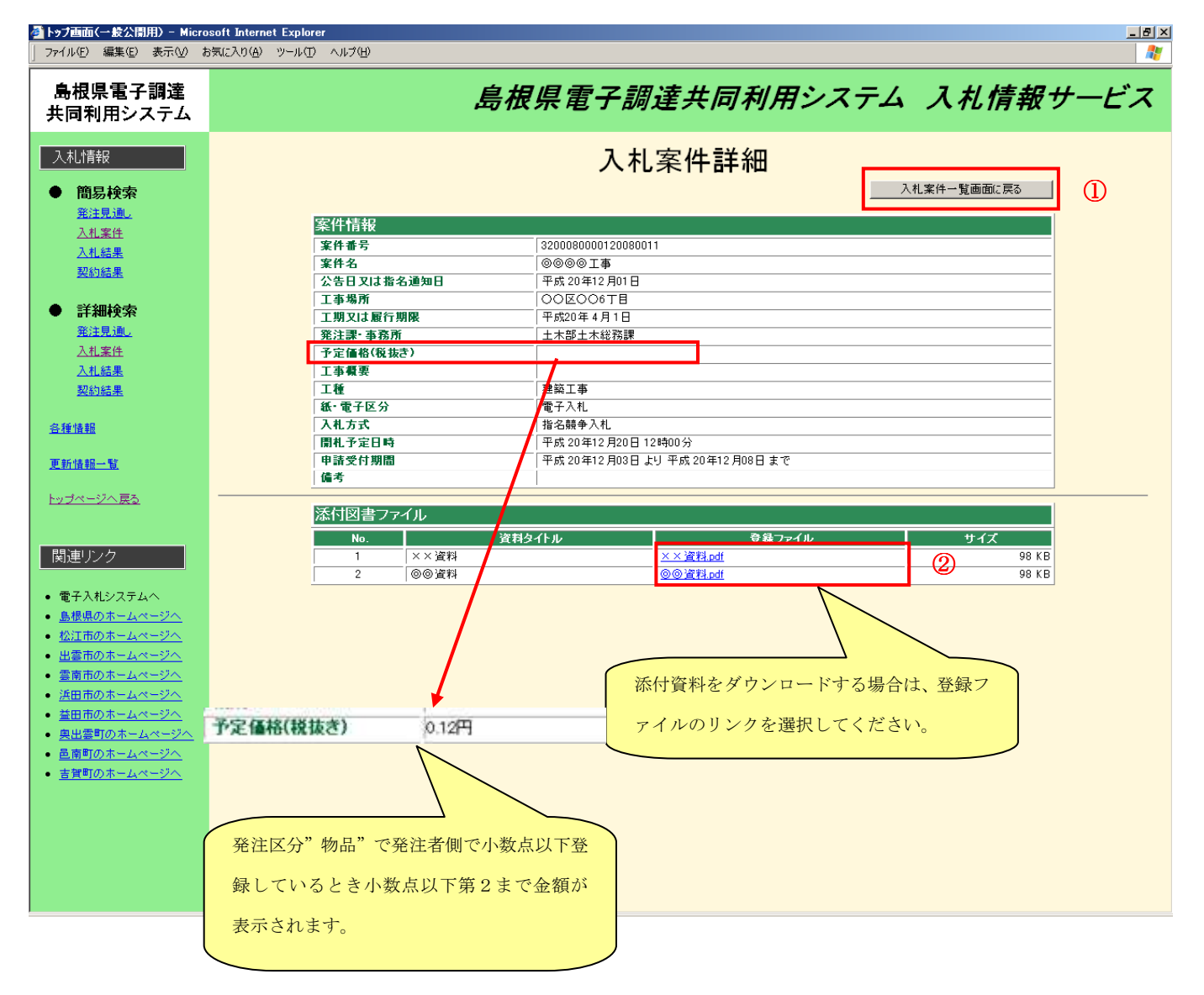

#### 6. 入札案件詳細画面

3.1.2 八札案件詳細検索を行うには

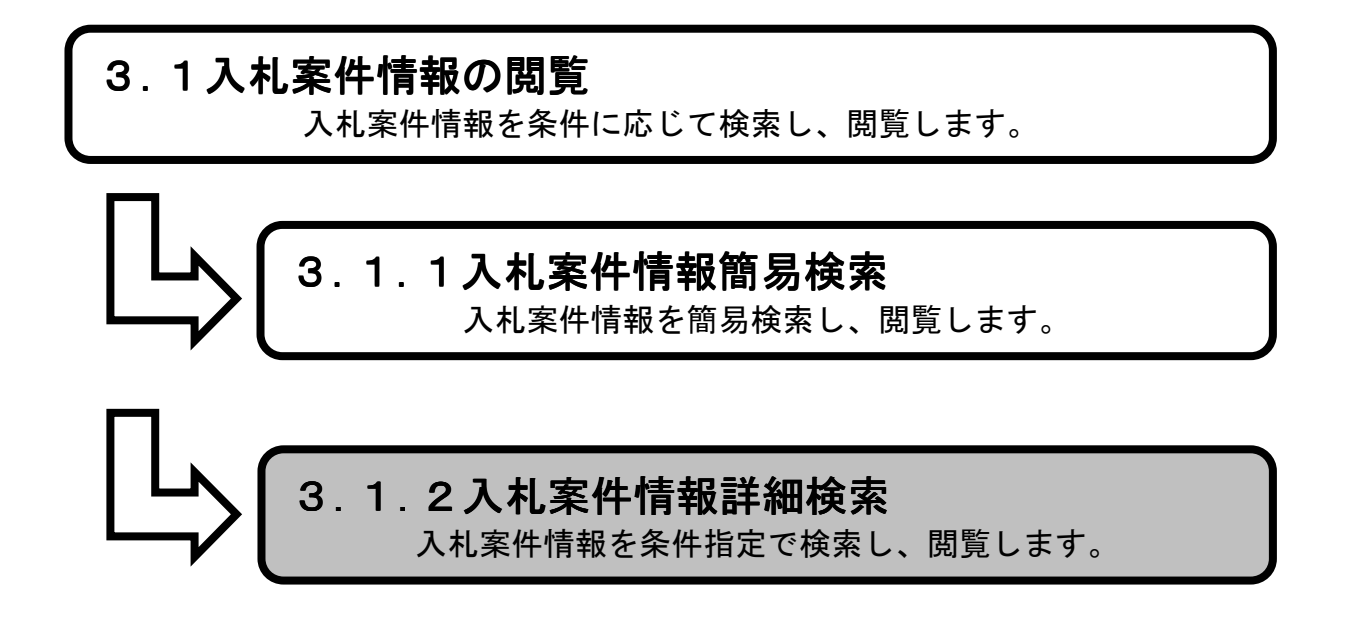

1.メイン画面>2.詳細検索画面>3.入札詳細検索画面>4.入札案件一覧画面>5.入札案件詳細画面

メイン画面では、これから行いたい操作を選ぶことができます。 詳細検索操作を行う場合は、メニュー画面から【詳細検索①】を選びます。

#### 1. メイン画面

| + http://choutatsu                                                                                        | test2.pref.shimane.lg.jp/SMN, 🔎               | - BC g                                |                                                                 | 3        | 🔶 トップ画面           | (一般公開用) ×                         |                     |             | - □ -×<br>A ★ Ø |
|----------------------------------------------------------------------------------------------------|-----------------------------------------------|---------------------------------------|-----------------------------------------------------------------|----------|-------------------|-----------------------------------|---------------------|-------------|-----------------|
| ファイル(F) 編集(E) 表示(V)                                                                                       | お気に入り(A) ツール(T) へノ<br>Yahoo! JAPAN I Facebook | ルプ(H)<br>ĸ - フェイスブ                    |                                                                 |          |                   |                                   |                     |             |                 |
| 第2月 第2月 第2日<br>第2月 第2日<br>第2月 第2日<br>第2日<br>第2日<br>第2日<br>第2日<br>第<br>2日<br>第<br>2日<br>第<br>2日<br>第<br>2日 |                                               |                                       | 1                                                               | 島材       | 根県電               | 子調達共同利用シ                          | גדג ל               | <i>れ情報サ</i> | ービス             |
| <ul> <li>入札情報</li> <li>簡易検索</li> <li>登注見通し、</li> <li>入札室性</li> <li>入札基果</li> <li>契約結果</li> </ul>          | 、<br><u>簡易検</u>                               | <u>*</u>                              | 詳細                                                              | 検        | <u>条</u>          | )<br><u>各種情報</u>                  | <u>お知</u>           | <u>らせ詳細</u> |                 |
| <ul> <li>詳細検索</li> <li>発注見通し</li> <li>入札案件</li> <li>入札結果</li> </ul>                                       |                                               |                                       | お知                                                              | らせ       |                   | 更新日時 2014/02/14<br>最新の情報をご覧になる場合は | 17:56:42<br>お知らせ詳細へ | ^           |                 |
| 契約結果<br>各種情報                                                                                              |                                               | 日付 部署名<br>14/02/14<br>14/02/14<br>01課 | 情報区<br>分<br>小<br>八<br>八<br>八<br>八<br>八<br>八<br>八<br>八<br>八<br>八 | 第注区<br>分 | <b>案件名</b><br>テスト | お知らせ内容                            |                     | ~           |                 |
| お知らせ詳細<br>トップページへ戻る                                                                                       |                                               |                                       |                                                                 |          | -                 |                                   |                     |             |                 |
| 関連リンク<br>● <u>電子調達共同利用システム</u><br>本 - 501.サンドへ<br>く >                                                     | ,                                             |                                       |                                                                 |          |                   |                                   |                     |             |                 |

1.メイン画面>2.詳細検索画面>3.入札詳細検索画面>4.入札案件一覧画面>5.入札案件詳細画面

詳細検索画面では、各情報の閲覧ができます。 入札案件情報を閲覧したい場合は【入札案件情報①】を選びます。 ※メニュー・メイン画面のどちらからも選ぶことができます。

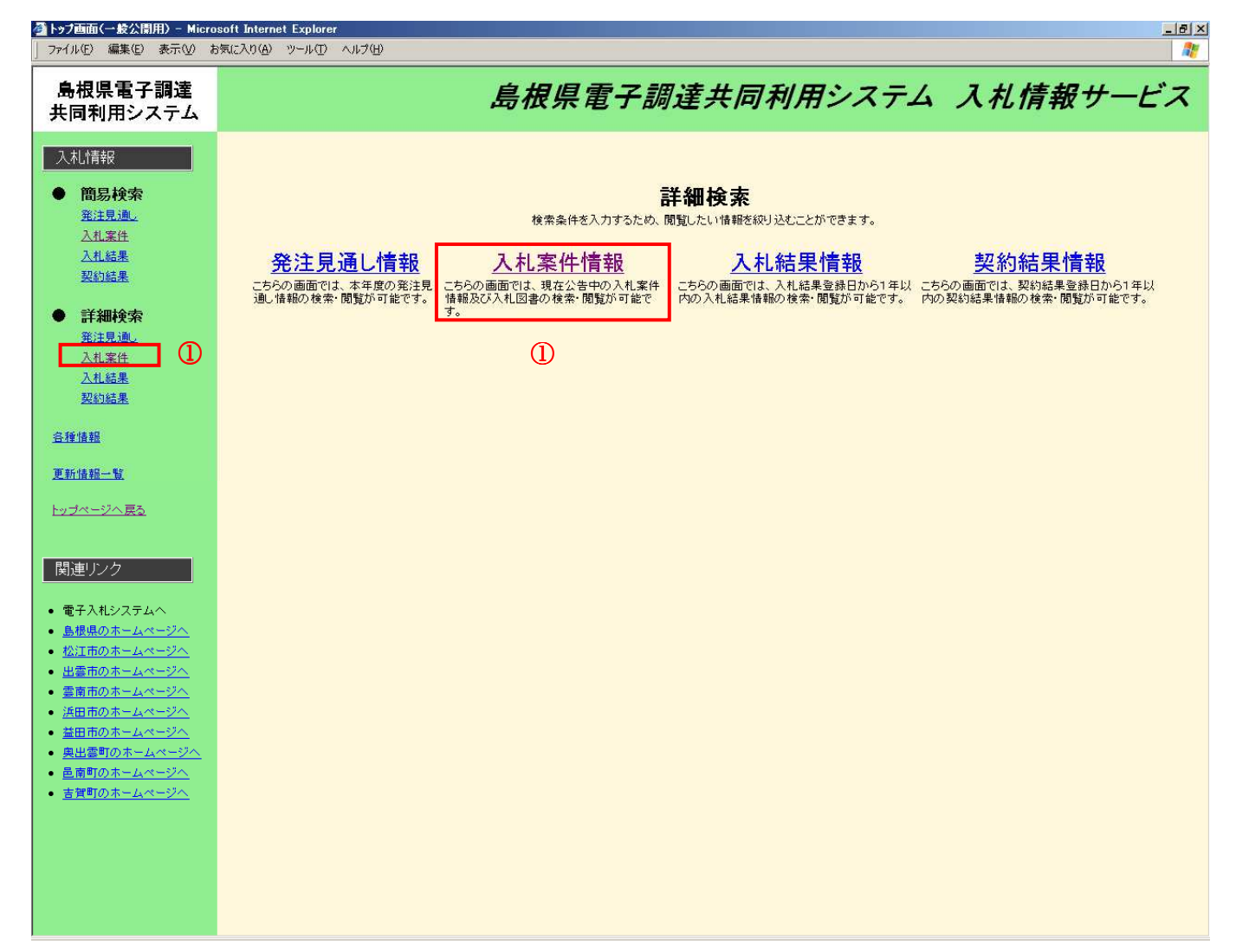

2. 詳細検索画面

1.メイン画面>2.詳細検索画面>3.入札詳細検索画面>4.入札案件一覧画面>5.入札案件詳細画面

入札案件詳細検索画面では、入札案件の詳細検索をします。 入札案件検索条件入力を行った後【検索①】ボタンを押下します。 ※空欄の場合、検索条件に含まれません。 ※不明な場合は空欄のまま【検索①】ボタンを押下します。

| ▲トップ画面(一般公開用) - Micro<br>ファイル(E) 編集(E) 表示(V) ;    | osoft Internet Explorer<br>お気に入り(A) ツール(D) ヘルプ(H) |            |              |                 |                  |          |  |  |  |  |  |  |  |
|---------------------------------------------------|---------------------------------------------------|------------|--------------|-----------------|------------------|----------|--|--|--|--|--|--|--|
| 島根県電子調達<br>共同利用システム                               |                                                   |            | 島根           | 県電子調達共          | に同利用システム         | 入札情報サービス |  |  |  |  |  |  |  |
| 入札情報<br>● 簡易検索                                    | 入札案件詳細検索                                          |            |              |                 |                  |          |  |  |  |  |  |  |  |
| ● 183271文示<br>発注見通。                               |                                                   |            |              |                 |                  |          |  |  |  |  |  |  |  |
| 入札案件                                              | 入札案件                                              | 検索条件入      | カ            |                 |                  |          |  |  |  |  |  |  |  |
| 入札結果                                              | 発注機関                                              |            | 息根県 💌        |                 |                  |          |  |  |  |  |  |  |  |
| <u>契約結果</u>                                       | 部署                                                | #          | すべて          | 1               |                  |          |  |  |  |  |  |  |  |
|                                                   |                                                   |            | ]<br>বিশ্ব 🚽 |                 |                  |          |  |  |  |  |  |  |  |
| ● 詳細検索                                            | 区分                                                | 1          |              |                 |                  |          |  |  |  |  |  |  |  |
| <u>発注見通</u> 。                                     | レッシュ                                              |            |              |                 |                  |          |  |  |  |  |  |  |  |
| 入札案件                                              | 大化方式                                              |            | 13.20        |                 |                  |          |  |  |  |  |  |  |  |
| <u>人札結果</u><br>和4564月                             | <b>莱</b> 仟番亏                                      |            |              |                 |                  |          |  |  |  |  |  |  |  |
| 送到結果                                              | 公告日又は                                             | 公告日又は指名通知日 |              | カレンダ より         | まで(入力例:20060101) |          |  |  |  |  |  |  |  |
| 各種情報                                              | 入札予定日                                             | I          |              | カレンダ より         |                  |          |  |  |  |  |  |  |  |
|                                                   | 案件名                                               | 案件名        |              |                 |                  |          |  |  |  |  |  |  |  |
| 更新情報一覧                                            | 場所                                                |            | 1            |                 |                  |          |  |  |  |  |  |  |  |
|                                                   | 工種又は営                                             | 工種又は営業品目   |              | -<br>  र<br>  र |                  |          |  |  |  |  |  |  |  |
| <u>トッフベーンへ戻る</u>                                  | 主に代わせ                                             |            | 10件 🔍        |                 |                  |          |  |  |  |  |  |  |  |
|                                                   | 3671136                                           |            |              |                 |                  |          |  |  |  |  |  |  |  |
| 関連リンク                                             |                                                   |            |              |                 |                  |          |  |  |  |  |  |  |  |
|                                                   |                                                   |            |              |                 |                  |          |  |  |  |  |  |  |  |
| • 電子入札システムへ                                       |                                                   |            |              |                 |                  |          |  |  |  |  |  |  |  |
| <ul> <li><u>島根県のホームページへ</u></li> </ul>            |                                                   |            |              |                 |                  |          |  |  |  |  |  |  |  |
| <ul> <li><u>松江市のホームページへ</u></li> </ul>            |                                                   |            |              |                 |                  |          |  |  |  |  |  |  |  |
| <ul> <li>● 出雲市のホームページへ</li> </ul>                 |                                                   |            |              |                 |                  |          |  |  |  |  |  |  |  |
| <ul> <li>         ・         ・         ・</li></ul> |                                                   |            |              |                 |                  |          |  |  |  |  |  |  |  |
| <ul> <li><u>浜田市のホームページへ</u></li> </ul>            |                                                   |            |              |                 |                  |          |  |  |  |  |  |  |  |
| <ul> <li><u>益田市のホームページへ</u></li> </ul>            |                                                   |            |              |                 |                  |          |  |  |  |  |  |  |  |
| <ul> <li><u>奥出雲町のホームページへ</u></li> </ul>           |                                                   |            |              |                 |                  |          |  |  |  |  |  |  |  |
| <ul> <li>邑南町のホームページへ</li> </ul>                   |                                                   |            |              |                 |                  |          |  |  |  |  |  |  |  |

3. 入札詳細検索画面

- 吉賀町のホームページへ

```
1.メイン画面>2.詳細検索画面>3.入札詳細検索画面>4.入札案件一覧画面>5.入札案件詳細画面
```

入札案件一覧画面では、公開されている入札案件情報が表示されます。 詳細検索画面に戻る場合は【詳細検索画面に戻る①】ボタンを押下します。 ページの切替えを行う場合は②のセレクトボックスを選択して下さい。 詳細を閲覧する場合は【詳細③】ボタンを押下します。

|                                                                                                    | 気に入り(A) ツール(T) ヘルプ(H)    |                     |                 |          |        |        |                     | 4               | 7 |  |  |  |  |  |
|----------------------------------------------------------------------------------------------------|--------------------------|---------------------|-----------------|----------|--------|--------|---------------------|-----------------|---|--|--|--|--|--|
| 島根県電子調達<br>共同利用システム                                                                                                    | 島根県電子調達共同利用システム 入札情報サービス |                     |                 |          |        |        |                     |                 |   |  |  |  |  |  |
| 入札情報                                                                                                    | 入札案件一覧                   |                     |                 |          |        |        |                     |                 |   |  |  |  |  |  |
| <ul> <li>              簡易検索</li></ul>                                                                                                 | 公告共通事項・申請様式に             | tニちら「各種情報」からダウンE    | コードしてください。      |          |        | 1-344/ | 2<br>★344<br>1ページ目▼ | 記戻る (<br>(全1ページ | D |  |  |  |  |  |
| 入札結果                                                                                                    | No. 発注課·事務所              | 案件番号                | 案件名             | 工事場所     | 工種     | 入札方式   | 入札予定日               | 詳細              |   |  |  |  |  |  |
| 264116275                                                                                                    | 1 土木部土木総務課               | 3200080000120080008 | ●●●● <b>工</b> 事 | 0000278  | 建築工事   | 指名競争入札 | 平成 20年12月20日        | 111111          |   |  |  |  |  |  |
| <ul> <li>● 詳細検索</li> <li><sup>発注見通</sup>//</li> </ul>                                                                                 | 2 土木部土木総務課               | 3200080000120080011 | 0000I\$         | 00000678 | 建築工事   | 指名競争入札 | 平成 20年12月20日        | 詳細              |   |  |  |  |  |  |
| 入札案件                                                                                                    | 3 土木部土木総務課               | 3200080000120080009 |                 | 00000578 | 電気設備工事 | 指名競争入札 | 平成 20年12月20日        | 詳細              |   |  |  |  |  |  |
| <u>入札結果</u><br>契約結果                                                                                                    |                          |                     |                 |          |        |        |                     | 3               |   |  |  |  |  |  |
| 久孫桂起                                                                                                    |                          |                     |                 |          |        |        |                     |                 |   |  |  |  |  |  |
|                                                                                                    |                          |                     |                 |          |        |        |                     |                 |   |  |  |  |  |  |
| <u>更新情報一覧</u>                                                                                                    |                          |                     |                 |          |        |        |                     |                 |   |  |  |  |  |  |
| <u>トップページへ戻る</u>                                                                                                    |                          |                     |                 |          |        |        |                     |                 |   |  |  |  |  |  |
|                                                                                                    |                          |                     |                 |          |        |        |                     |                 |   |  |  |  |  |  |
| )<br><br>                                                                                                    |                          |                     |                 |          |        |        |                     |                 |   |  |  |  |  |  |
| • 電子入札システムへ                                                                                                    |                          |                     |                 |          |        |        |                     |                 |   |  |  |  |  |  |
| <ul> <li><u>島根県のホームページへ</u></li> <li><u>松江市のホームページへ</u></li> </ul>                                                                    |                          |                     |                 |          |        |        |                     |                 |   |  |  |  |  |  |
| <ul> <li><u>出雲市のホームページへ</u></li> <li>(1) (1) (1) (1) (1) (1) (1) (1) (1) (1)</li></ul>                                                |                          |                     |                 |          |        |        |                     |                 |   |  |  |  |  |  |
| <ul> <li>         ・ <u>         ※南市のホームページへ</u>         ・         <u>         ・         浜田市のホームページへ</u>         ・         </li> </ul> |                          |                     |                 |          |        |        |                     |                 |   |  |  |  |  |  |
| <ul> <li> <u>益田市のホームページへ</u><br/><u>市地工業市のホームページへ</u> </li> </ul>                                                                     |                          |                     |                 |          |        |        |                     |                 |   |  |  |  |  |  |
| <ul> <li>奥田雲町のホームページへ</li> <li>邑南町のホームページへ</li> </ul>                                                                                 |                          |                     |                 |          |        |        |                     |                 |   |  |  |  |  |  |
| <ul> <li> <u>吉賀町のホームページへ</u> </li> </ul>                                                                                              |                          |                     |                 |          |        |        |                     |                 |   |  |  |  |  |  |
|                                                                                                    |                          |                     |                 |          |        |        |                     |                 |   |  |  |  |  |  |
|                                                                                                    |                          |                     |                 |          |        |        |                     |                 |   |  |  |  |  |  |
|                                                                                                    |                          |                     |                 |          |        |        |                     |                 |   |  |  |  |  |  |
|                                                                                                    |                          |                     |                 |          |        |        |                     |                 |   |  |  |  |  |  |

4. 入札案件一覧画面

1.メイン画面>2.詳細検索画面>3.入札詳細検索画面>4.入札案件一覧画面>5.入札案件詳細画面

入札案件詳細画面では、入札案件の詳細が表示されます。

入札案件一覧画面に戻る場合は【入札案件一覧画面に戻る①】ボタンを押下します。

その他の操作を行う場合は左のメニュー画面から選択します。

この入札案件情報に登録された、添付資料をダウンロードする場合は登録ファイルのリンク②を選択しま す。詳細は【4添付資料のダウンロードを行うには】を参照下さい。

予定価格について発注区分"物品"で発注者側で小数点以下登録しているとき小数点以下第2まで金額が 表示されます。

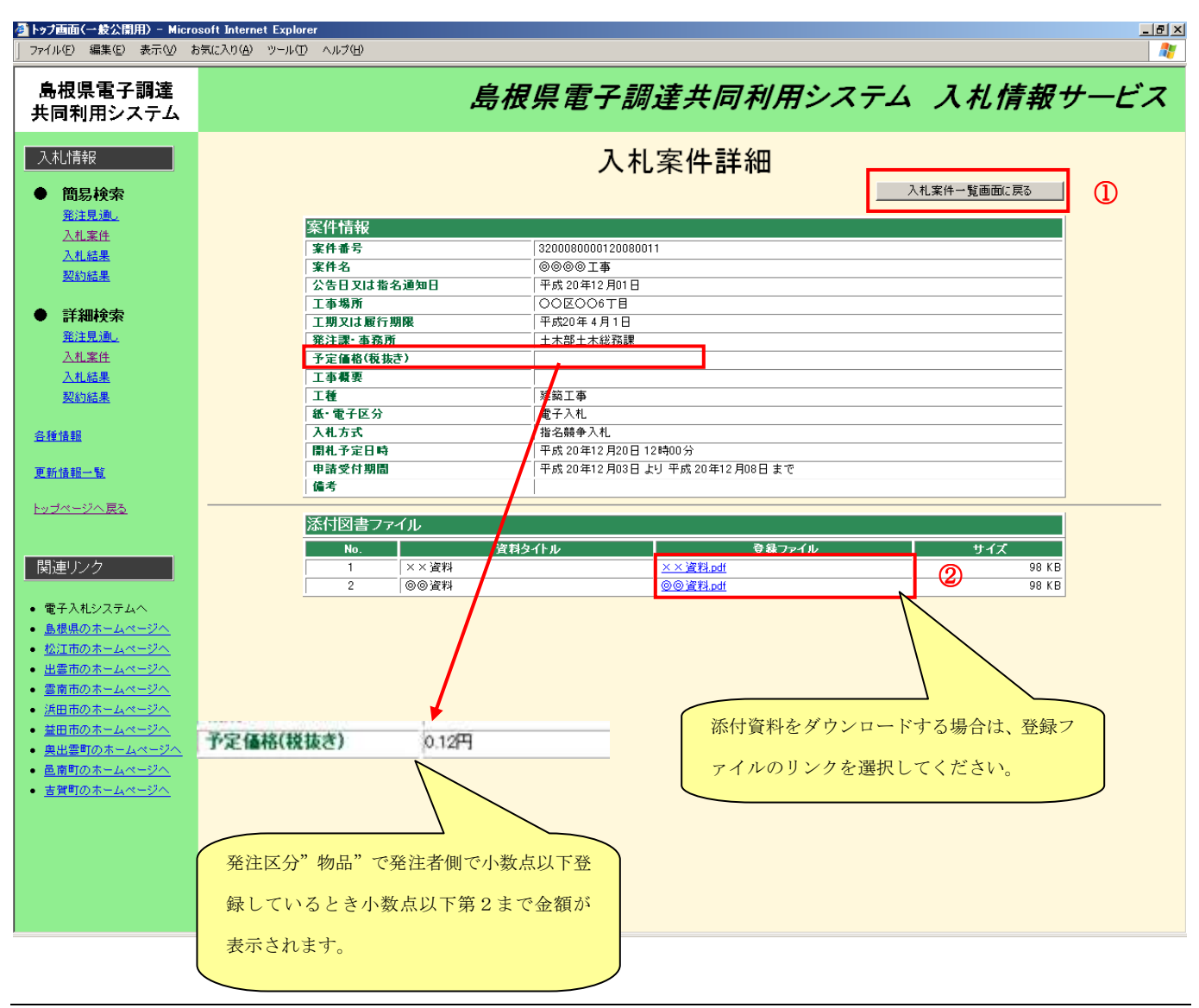

#### 5. 入札案件詳細画面

- 4 添付資料のダウンロードを行うには
  - 4.1 操作手順

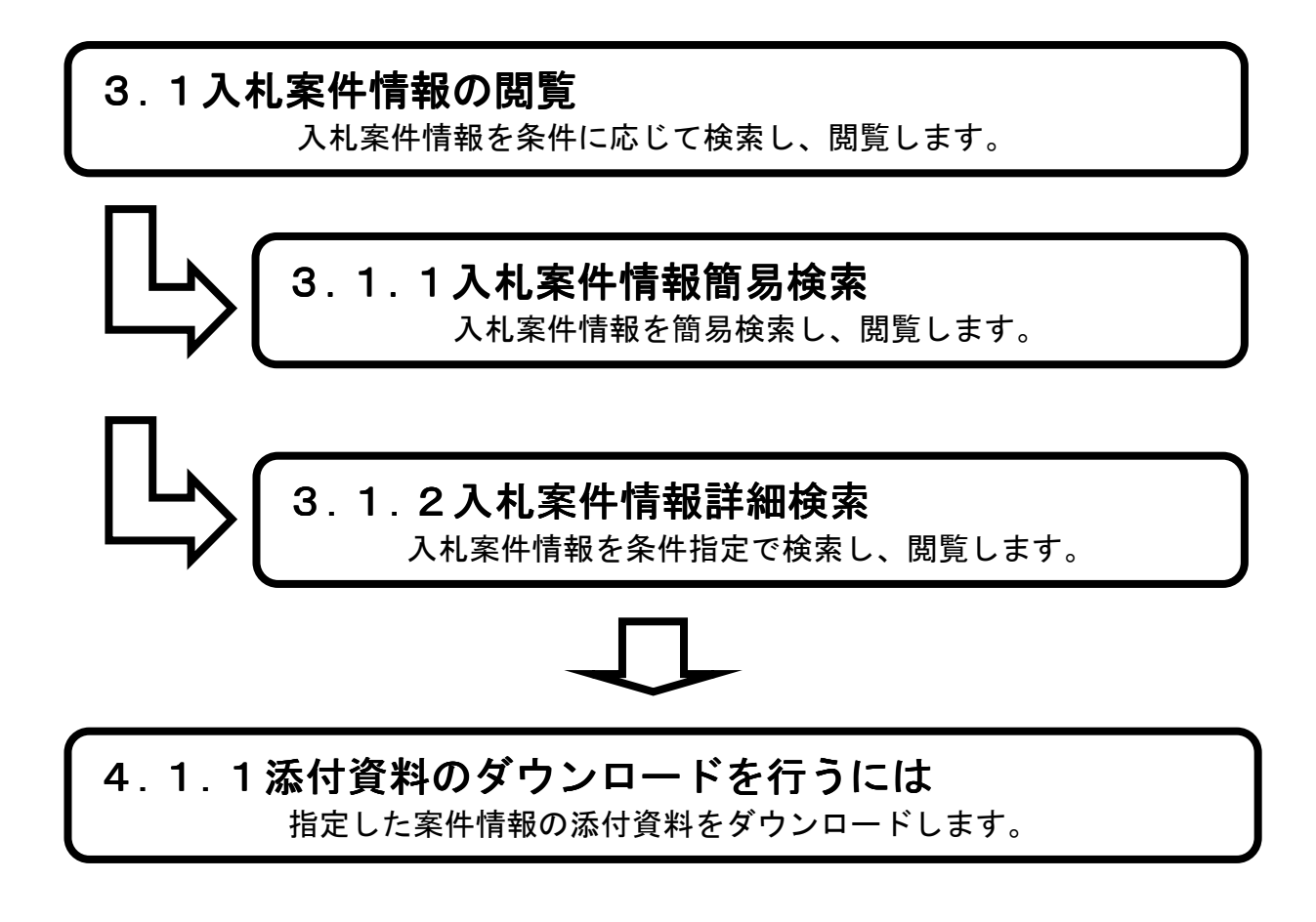

4.1.1 添付資料をダウンロードするには

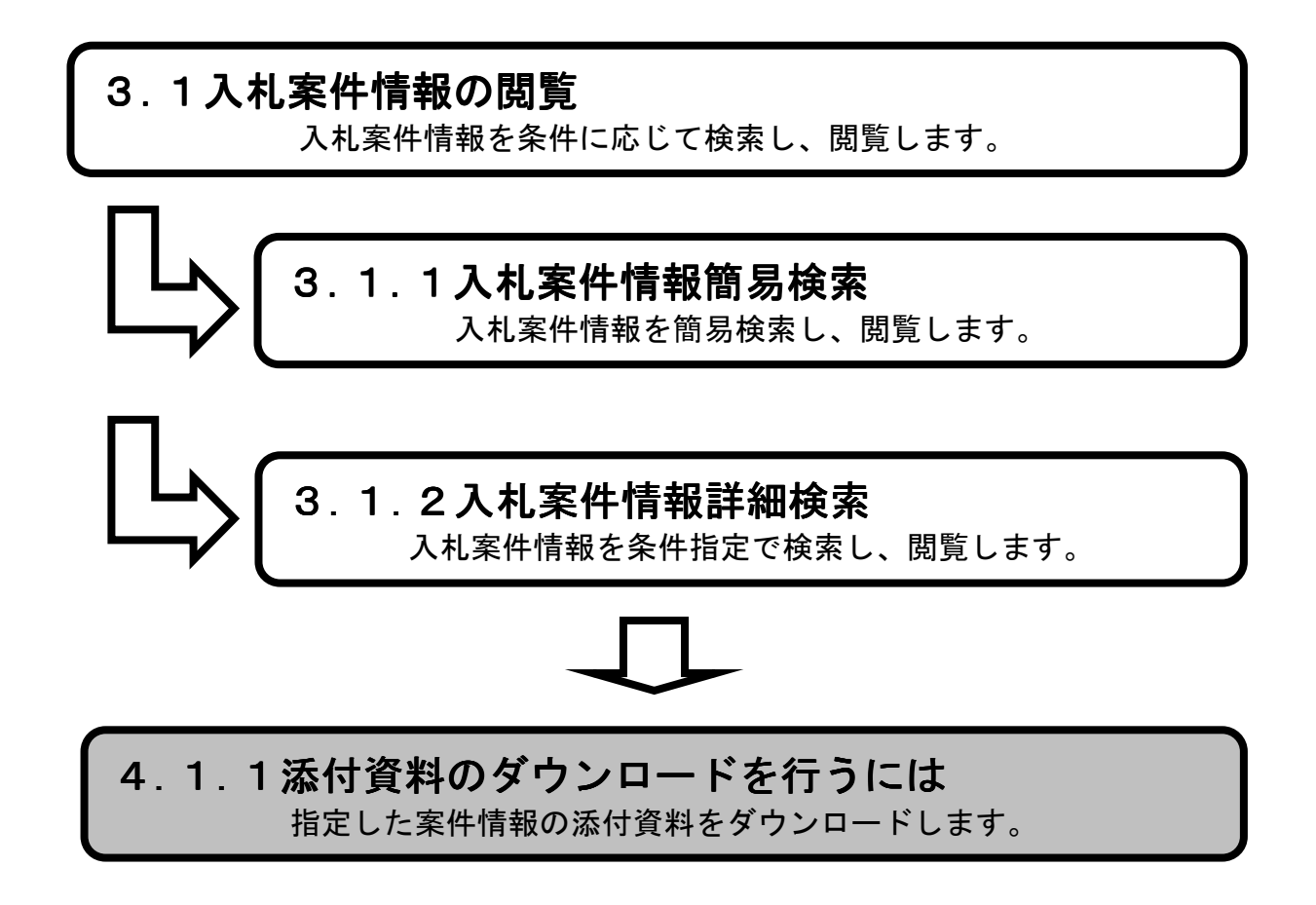
1.入札案件詳細画面>2.ダウンロード画面

添付資料のダウンロードを行うには、入札案件詳細画面から添付図書ファイルの登録ファイルのリンク① を選択します。

| <ul> <li>トップ画面(一般公開用) - Microsoft Internet Explorer</li> <li>ファイル(E) 編集(E) 表示(W) お気に入り(A) ツール(D) ヘルブ(H)</li> </ul>                                                                                                    | X               |
|----------------------------------------------------------------------------------------------------|-----------------|
| 島根県電子調達<br>共同利用システム <i>島根県電子調達共同利用システム</i>                                                                                                    | <i>入札情報サービス</i> |
| 入机情報 入机案件詳細                                                                                                    |                 |
| ● <b>簡易検索</b> 入札案                                                                                                    | キー覧画面に戻る        |
| <u> 第注見通。</u>                                                                                                    |                 |
|                                                                                                    |                 |
| 入札結果         案件番号         320008000120080011                                                                                                    |                 |
| 契約結果 (外名) (2000年) (2000年)                                                                                                    |                 |
|                                                                                                    |                 |
|                                                                                                    |                 |
|                                                                                                    |                 |
| 入力変体         光士家* 単初川         二个部工本結份課           入力変体         又完成数(新士本)                                                                                                    |                 |
| Chushi         File         File         <                                                                                                    |                 |
| → 2110日本 → 1-27株3<br>- 2110日本 → 22株3<br>- 2110日本 → 22株3<br>- 2110日本 → 22株3<br>- 2110日本 → 22株3<br>- 2110日本 → 22株3<br>- 2110日本 → 22<br>- 2110日本 → 22<br>- 2110日<br>- 2110日<br>- 2110日<br>- 2110日<br>- 2110日<br>- 2110日<br>- 2110日<br>- 2110日<br>- 2110日<br>- 2110日<br>- 2110日<br>- 2110日<br>- 2110日<br>- 2110日<br>- 2110日<br>- 2110日<br>- 2110日<br>- 2110日<br>- 2110日<br>- 2110日<br>- 2110日<br>- 2110日<br>- 2110日<br>- 2110日 |                 |
|                                                                                                    |                 |
| <b>久時時期</b> 入札方式 指名開全入札                                                                                                    |                 |
| <b>開札予定日時</b> 平成 20年12月20日 12時00分                                                                                                    |                 |
| <b>軍新時額一覧</b> 甲請受付期間 平成 20年12月03日より 平成 20年12月08日まで                                                                                                    |                 |
| · · · · · · · · · · · · · · · · · · ·                                                                                                    |                 |
| トップページへ戻る                                                                                                    |                 |
| 添付図書ファイル                                                                                                    |                 |
| No.                                                                                                    | サイズ             |
| 関連リンク         1         ××資料         ××資料         ✓                                                                                                    | 98 KB           |
| 2 ◎◎資料 <u>◎◎資料.</u>                                                                                                    | 98 KB           |
| • 電子入札システムへ                                                                                                    |                 |
| ● 島根県のホームページへ                                                                                                    |                 |
| ・松江市のホームページへ                                                                                                    |                 |
|                                                                                                    |                 |
| - 二方市のホームページへ                                                                                                    |                 |
|                                                                                                    |                 |
| ####の#=//w=???? 添付資料をダウンロードする場合は、登録フ                                                                                                    |                 |
|                                                                                                    |                 |
| - Repute version アイルのリンクを選択してください。                                                                                                    |                 |
|                                                                                                    | J               |
|                                                                                                    | /               |
| <ul> <li>              音質町のホームページへ      </li> </ul>                                                                                                    |                 |
| <ul> <li> <u>吉賀町のホームページへ</u> </li> </ul>                                                                                                    |                 |
| <ul> <li> <u>吉賀町のホームページへ</u> </li> </ul>                                                                                                    |                 |
| <ul> <li> <u>吉賀町のホームページへ</u> </li> </ul>                                                                                                    |                 |
| <ul> <li> <u>吉賀町のホームページへ             </u> </li> </ul>                                                                                                    |                 |
| <ul> <li>              音質町のホームページへ      </li> </ul>                                                                                                    |                 |

## 1. 入札案件詳細画面

<u>1.入札案件詳細画面</u>>2.ダウンロード画面

ダウンロードする添付資料を選択すると、

ファイルのダウンロードポップアップが表示されるので、行いたい操作を選びます。

※入札結果情報、契約結果情報においても添付資料の登録ファイルのリンクを押下することで添付資料の ダウンロードが行えます。

## 2. ダウンロード画面

| ファイルのダ | ウンロード                          |                                                   |                                | ×                          |  |  |
|--------|--------------------------------|---------------------------------------------------|--------------------------------|----------------------------|--|--|
| このファイ  | ルを開くか、また()                     | は保存しますか?                                          |                                |                            |  |  |
| ×      | 名前:<br>種類:<br>発信元:             | ◎@資料:xls<br>Microsoft Excel ワー<br>localhost       | クシート, 1.87 KB                  |                            |  |  |
|        |                                | 開(( <u>O</u> )                                    | 保存( <u>S</u> )                 | **>DI                      |  |  |
|        |                                |                                                   |                                |                            |  |  |
| 0      | インターネットの<br>起こすものもあ<br>存したりしない | )ファイルは役に立ちます<br>ります。発信元が信頼<br>でください。 <u>危険性の説</u> | が、ファイルによって(<br>できない場合は、この<br>明 | はコンピュータに問題を<br>りファイルを開いたり保 |  |  |

# 5 入札結果情報に関する閲覧操作

5.1 操作手順

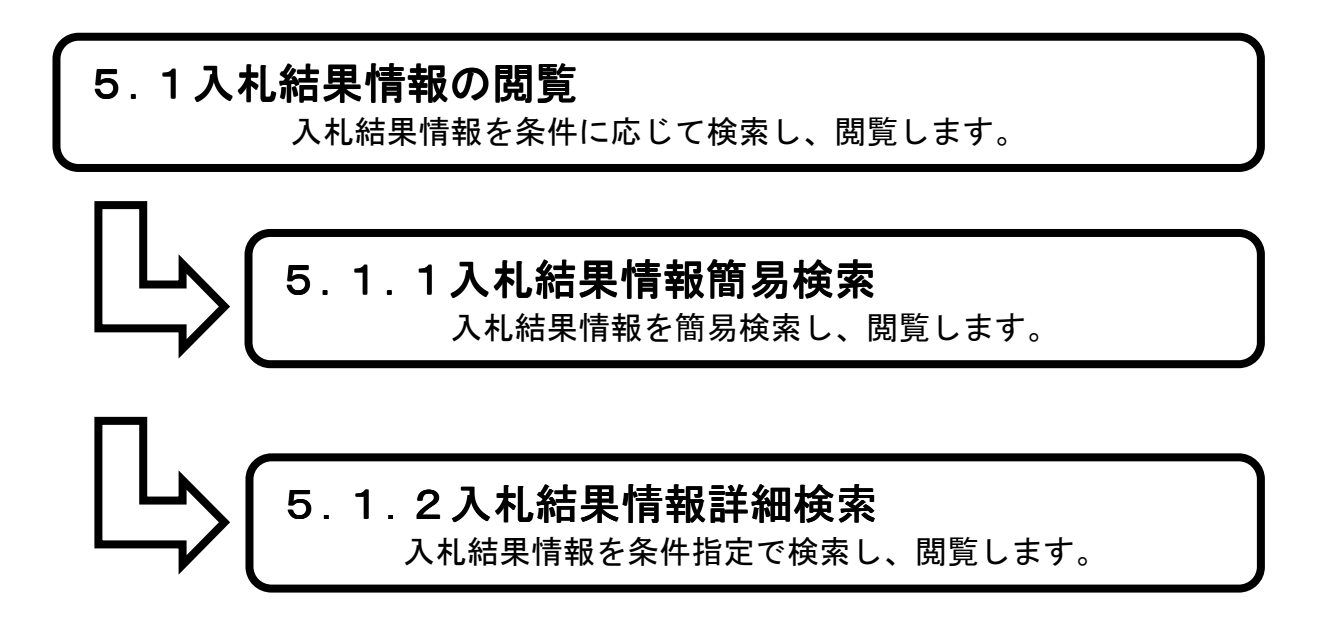

5.1.1 八札結果簡易検索を行うには

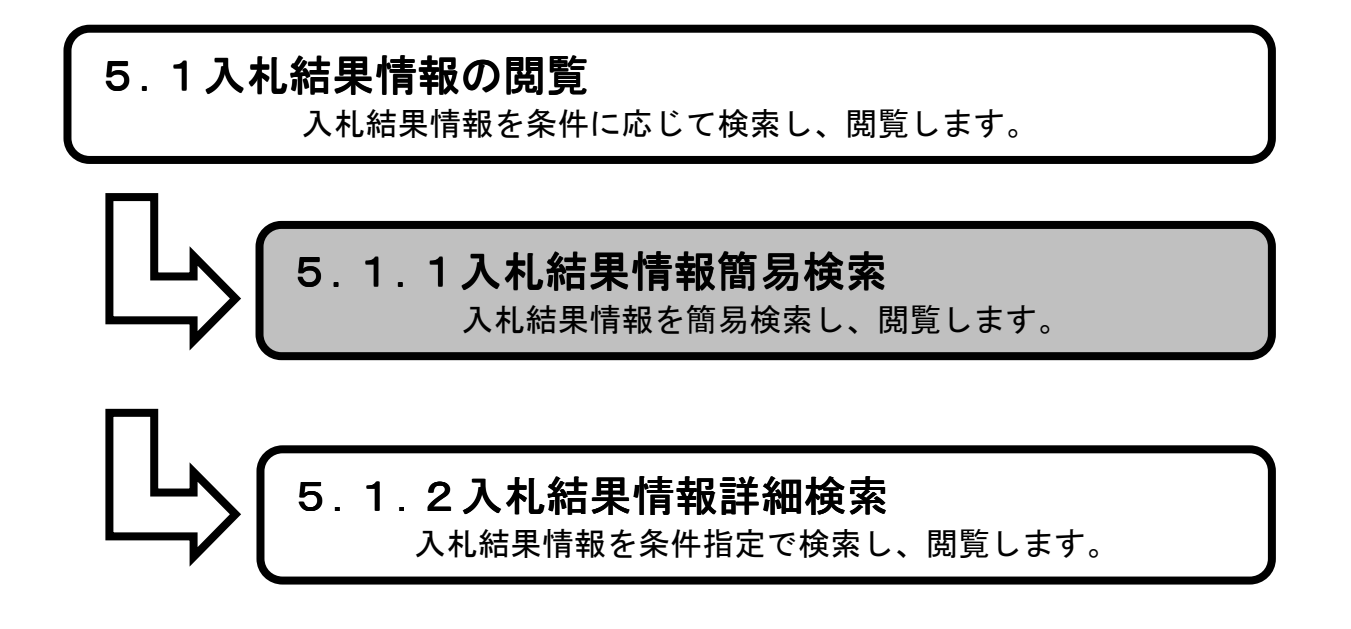

**1.メイン画面**><u>2.簡易検索画面</u>><u>3.入札結果簡易検索画面①</u>><u>4.入札結果簡易検索画面②</u>><u>5.入札結果一覧画面</u>><u>6.入札結果詳細画面</u>

メイン画面では、これから行いたい操作を選ぶことができます。 簡易検索操作を行う場合は、メニュー画面から【簡易検索①】を選びます。

## 1. メイン画面

| 🗲 🔿 🚸 http://choutatsut                                                            | test2.pref.shimane.lg.jp/SMN, 🔎 | 0 + <b>≥</b> ¢                   |                       | 1        | 🔶 トップ画面  | (一般公開用) ×                        |                          | <u>- □ ×</u><br>A ★ Ø |
|------------------------------------------------------------------------------------|---------------------------------|----------------------------------|-----------------------|----------|----------|----------------------------------|--------------------------|-----------------------|
| ファイル(F) 編集(E) 表示(V)                                                                | お気に入り(A) ツール(T) ^               | シレプ(H)                           |                       |          |          |                                  |                          |                       |
| 徐 伊 株式会社ワコムアイティ…     日本                                                            | Yahoo! JAPAN 📑 Faceboo          | ok - フェイスフ                       |                       |          |          |                                  |                          |                       |
| 第2期- <del>朝後環境</del><br>共同利用ンステム                                                   |                                 |                                  |                       | 島初       | 表県電      | 子調達共同利用シ                         | ステム 入札情                  | 「報サービス                |
| <ul> <li>入札情報</li> <li>         ● 簡易検索         ※注見通し、         入札案件     </li> </ul> | 簡易検                             | 流                                | 〕<br><u>詳紙</u>        | H検:      | <u>素</u> | 各種情報                             | お知らせ言                    | 羊細                    |
| <u>人</u> 礼結果<br>契約結果                                                               |                                 |                                  |                       |          |          |                                  |                          |                       |
| <ul> <li>● 計和4呎※</li> <li><u>発注見通し</u></li> <li>入札案件</li> <li>入札結果</li> </ul>      |                                 |                                  | お知                    | らせ       |          | 更新日時: 2014/02/1<br>最新の情報をご覧になる場合 | 4 17:56:42 へ<br>よお知らせ詳細へ |                       |
| 契約結果                                                                               |                                 | 日付                               | 部署名 情報区 分             | 発注区<br>分 | 案件名      | お知らせ内容                           |                          |                       |
| 各種情報                                                                               |                                 | 14/02/14<br>14/02/14<br>51<br>01 | I市<br>スト部テスト 入札案<br>課 | 工事       | テスト      | 質問に対する回答を掲載しました。                 | ~                        |                       |
| お知らせ詳細                                                                             |                                 |                                  |                       |          |          |                                  |                          |                       |
| <u>トップページへ戻る</u>                                                                   |                                 |                                  |                       |          |          |                                  |                          |                       |
| 関連リンク<br><u>電子調達共同利用システム</u><br>・ ポーションサイト                                         |                                 |                                  |                       |          |          |                                  |                          |                       |

<u>1.メイン画面</u>>**2.簡易検索画面**><u>3.入札結果簡易検索画面①</u>><u>4.入札結果簡易検索画面②</u>><u>5.入札結果一覧画面</u>><u>6.入札結果詳細画面</u>

簡易検索画面では、各情報の閲覧ができます。 入札結果情報を閲覧したい場合は【入札結果情報①】を選びます。 ※メニュー・メイン画面のどちらからも選ぶことができます。

🚰 トップ画面(一般公開用) - Microsoft Internet Explorer \_ @ × ファイル(E) 編集(E) 表示(V) お気に入り(A) ツール(T) ヘルプ(H) 1 島根県電子調達 島根県電子調達共同利用システム 入札情報サービス 共同利用システム 入札情報 ● 簡易検索 簡易検索 発注見通し あらかじめ定められたメニューを選択するので、マウスのみの操作で閲覧できます。 入札案件 入札結果 (1) 発注見通し情報 入札案件情報 入札結果情報 契約結果情報 こちらの画面では、入札結果登録日から1 ヶ月以内の入札結果情報の閲覧が可能です。 こちらの画面では、契約結果登録日から1 ヶ月以内の契約結果情報の閲覧が可能です。 契約結果 こちらの画面では、本年度の発注見通し情報の閲覧が可能です。 こちらの画面では、現在公告中の入札案 件情報及び入札図書の閲覧が可能です。 詳細検索 . 発注見通, 入札案件 1 入札結果 契約結果 <u>各種情報</u> 更新情報一覧 <u>トップページへ戻る</u> 関連リンク <u>島根県のホームページへ</u> <u>松江市のホームページへ</u> <u>出雲市のホームページへ</u> <u>浜田市のホームページへ</u> 
 <u>益田市のホームページへ</u>
 • 奥出雲町のホームページ/ 
 <u>吉賀町のホームページへ</u>

## 2. 簡易検索画面

<u>1.メイン画面</u>><u>2.簡易検索画面</u>>**3.入札結果簡易検索画面①**><u>4.入札結果簡易検索画面②</u>><u>5.入札結果一覧画面</u>><u>6.入札結果詳細画面</u>

入札結果簡易検索画面①では、発注機関が表示されます。 閲覧する発注機関を選択して下さい。

| 参 トップ画面(一般公開用) - Micro                                                                                                    | osoft Internet Explor<br>6気に入り( <u>A</u> ) ツール(T) | er<br>ヘルプ(出) |                                     | X       |
|----------------------------------------------------------------------------------------------------|---------------------------------------------------|--------------|-------------------------------------|---------|
| 島根県電子調達<br>共同利用システム                                                                                                    |                                                   | 島根県          | 県電子調達共同利用システム 入                     | 札情報サービス |
| 入札情報                                                                                                    |                                                   |              | 入札結果簡易検索                            |         |
| ■ 間勿代未<br>発注見通し                                                                                                    |                                                   |              | 発注機関選択                              |         |
| <u>入札案件</u><br>[ <u>入札結果</u><br>契約結果                                                                                                    |                                                   | 県            |                                     |         |
| <ul> <li>詳細検索</li> <li><u>発注見通。</u></li> <li>入礼客性</li> <li>入礼名集</li> <li>認知時年</li> </ul>                                                                                                    |                                                   | 市町村          | 松江市 浜田市 出雲市 益田市 雲南市<br>奥出雲町 邑南町 吉賀町 |         |
| 各種情報                                                                                                    |                                                   |              |                                     |         |
| <u>回转情報</u> 一覧                                                                                                    |                                                   |              |                                     |         |
| トッゴページへ更ろ                                                                                                    |                                                   |              |                                     |         |
|                                                                                                    |                                                   |              |                                     |         |
| 関連リンク                                                                                                    |                                                   |              |                                     |         |
| <ul> <li>電子入札システムへ</li> <li> <u>島根県のホームページへ</u> <u>公江市のホームページへ</u> <u>出雲市のホームページへ</u> <u>雪雨のホームページへ</u> <u>雪雨のホームページへ</u> <u>美田市のホームページへ</u> <u>奥出雲町のホームページへ</u> <u>国町のホームページへ</u> </li> <li> <u>東田町のホームページへ</u> </li> </ul> |                                                   |              |                                     |         |

3. 入札結果簡易検索画面①

<u>1.メイン画面</u>><u>2.簡易検索画面</u>><u>3.入札結果簡易検索画面①</u>>**4.入札結果簡易検索画面②** ><u>5.入札結果一覧画面</u>><u>6.入札結果詳細画面</u>

入札結果簡易検索画面②では、公開済の区分・入札方式が表示されます。 閲覧する区分・入札方式を選択して下さい。

4. 入札結果簡易検索画面②

| ▲トラフ画面(一股公開用) - Micro<br>□ ファイル(E) 編集(E) 表示(V) お                                                                       | ssoft Internet Explorer                                                                 | . 8 × |
|----------------------------------------------------------------------------------------------------|-----------------------------------------------------------------------------------------|-------|
| 島根県電子調達<br>共同利用システム                                                                                                    | 島根県電子調達共同利用システム 入札情報サービ                                                                 | z     |
| 入札情報                                                                                                    | 入札結果簡易検索                                                                                |       |
| ● 簡易検索<br><u><sup>発注見通し</sup></u>                                                                                      | 区分•入札方式選択                                                                               |       |
|                                                                                                    | 工事 業務                                                                                   |       |
| 契約結果                                                                                                    |                                                                                         |       |
| ● 詳細検索<br><u><sup>発注見通し</sup></u>                                                                                      |                                                                                         |       |
| <u>入札案件</u><br><u>入札結果</u>                                                                                             | 物品 物品                                                                                   |       |
| <u>契約結果</u><br>各種情報                                                                                                    | ─ <u>一般競争入札(最低価格)(7/件)</u> [島根県] <u>一般競争入札(総合評価)(3/件)</u> [島根県] ─般競争入札(複数落札)(2/件) [島根県] |       |
| <u>更新情報一覧</u>                                                                                                    |                                                                                         |       |
|                                                                                                    | 随意契約(オープンガウンタ)(1件)     [島根県]       随意契約(特定者)(2件)     [島根県]                              |       |
| 関連リンク                                                                                                    |                                                                                         |       |
| <ul> <li>電子入札システムへ</li> <li><u>島根県のホームページへ</u></li> </ul>                                                              |                                                                                         |       |
| <ul> <li> <u>松江市のホームページへ</u> </li> <li> <u>出雲市のホームページへ</u> </li> </ul>                                                 |                                                                                         |       |
| <ul> <li>         ・  <u>雲南市のホームページへ</u>         ・         <u>浜田市のホームページへ</u>         ・         ・         ・</li></ul>   |                                                                                         |       |
| <ul> <li> <u> <u>         金田市のホームページへ</u> </u></li> <li> <u>         奥出雲町のホームページへ</u><br/><u> </u> <u> </u> </li></ul> |                                                                                         |       |
| <ul> <li>         ・  <u>         ・                </u></li></ul>                                                       |                                                                                         |       |
|                                                                                                    |                                                                                         |       |
|                                                                                                    |                                                                                         |       |
|                                                                                                    |                                                                                         |       |

<u>1.メイン画面</u>><u>2.簡易検索画面</u>><u>3.入札結果簡易検索画面①</u>><u>4.入札結果簡易検索画面②</u> >**5.入札結果一覧画面**><u>6.入札結果詳細画面</u>

入札結果一覧画面では、公開されている入札結果情報が表示されます。 簡易検索画面に戻る場合は【簡易検索画面に戻る①】ボタンを押下します。 ページの切替えを行う場合は②のセレクトボックスを選択して下さい。 詳細を閲覧する場合は【詳細③】ボタンを押下します。

| ▲トップ画面(一般公開用) - Micro<br>〕ファイル(E) 編集(E) 表示(V) ま                                                                     | psoft Internet Explorer<br>時気に入り(A) ツール① ヘルプ(H) 名目                                                                   |
|----------------------------------------------------------------------------------------------------|----------------------------------------------------------------------------------------------------|
| 島根県電子調達<br>共同利用システム                                                                                                 | 島根県電子調達共同利用システム 入札情報サービス                                                                                             |
| 入札情報                                                                                                    | 入札結果一覧                                                                                                    |
| ● 簡易検索                                                                                                    |                                                                                                    |
| <u> 光注見通し</u><br>入札案件                                                                                               |                                                                                                    |
| 入札結果                                                                                                    | No. 発注課·事務所 誾札日 案件名 工事場所 落札業者名 落札金額(板抜き) 詳細                                                                          |
| 契約結果                                                                                                    | 1         土木部土木総務課         平成 20年12月02日         ××××工事         ○○区○○3丁目         ▽▽株式会社         4.800,000円         詳細 |
| ● 詳細協委                                                                                                    | 2 土木部土木総務課 平成 20年12月02日 ○○○○工事 ○○区○○1丁目 ◎◎株式会社 900.000円 詳細                                                           |
| ◆ # <b>T ##1 € 3</b> <<br>発注見通し                                                                                     | 3 土木部土木総務課 平成 20年12月02日 ●●●●工事 ○○区○○2丁目 □□株式会社 890.000円 詳編                                                           |
| 入札案件                                                                                                    | 4 土木部土木総務課 平成 20年12月02日 □□□□工事 ○○区○○5丁目 ××株式会社 24,000,000円 詳細                                                        |
| <u>入札結果</u><br>契約結果                                                                                                 | 5 土木部土木総務課 平成 20年12月02日 △△△△工事 ○○区○○4丁目 △△株式会社 780.000円 詳細                                                           |
| 冬播情報                                                                                                    | 3                                                                                                    |
|                                                                                                    |                                                                                                    |
| <u>更新情報一覧</u>                                                                                                    |                                                                                                    |
| <u>トップページへ 戻る</u>                                                                                                   |                                                                                                    |
| 関連リンク                                                                                                    |                                                                                                    |
| <ul> <li>・ 电子 パルンステムへ</li> <li>・ <u>島根県のホームページへ</u></li> <li>・ <u>松江市のホームページへ</u></li> <li>・ 出雲市のホームページへ</li> </ul> |                                                                                                    |
| <ul> <li>         ・  <u>雲南市のホームページへ</u> </li> </ul>                                                                 |                                                                                                    |
| <ul> <li> <u>浜田市のホームページへ</u></li></ul>                                                                              |                                                                                                    |
| <ul> <li><u>奥出雲町のホームページへ</u></li> </ul>                                                                             |                                                                                                    |
| <ul> <li>         ・  <u>邑南町のホームページへ</u>         ・   <u>吉智町のホームページへ</u>         ・         ・         ・</li></ul>      |                                                                                                    |
|                                                                                                    |                                                                                                    |
|                                                                                                    |                                                                                                    |
|                                                                                                    |                                                                                                    |
|                                                                                                    |                                                                                                    |
|                                                                                                    |                                                                                                    |

## 5. 入札結果一覧画面

<u>1.メイン画面</u>>2.簡易検索画面>3.入札結果簡易検索画面①>4.入札結果簡易検索画面② >5.入札結果一覧画面>6.入札結果詳細画面

入札結果詳細画面では、入札結果の詳細が表示されます。

入札結果一覧画面に戻る場合は【入札結果一覧画面に戻る①】ボタンを押下します。

添付資料を閲覧する場合は登録ファイルのリンク<br />
②を選択します。(別画面にて閲覧が可能です。)

その他の操作を行う場合は左のメニュー画面から選択します。

発注区分「物品」で、各価格及び金額に小数点以下の数値が登録されている場合は小数点第2位まで表示 されます。

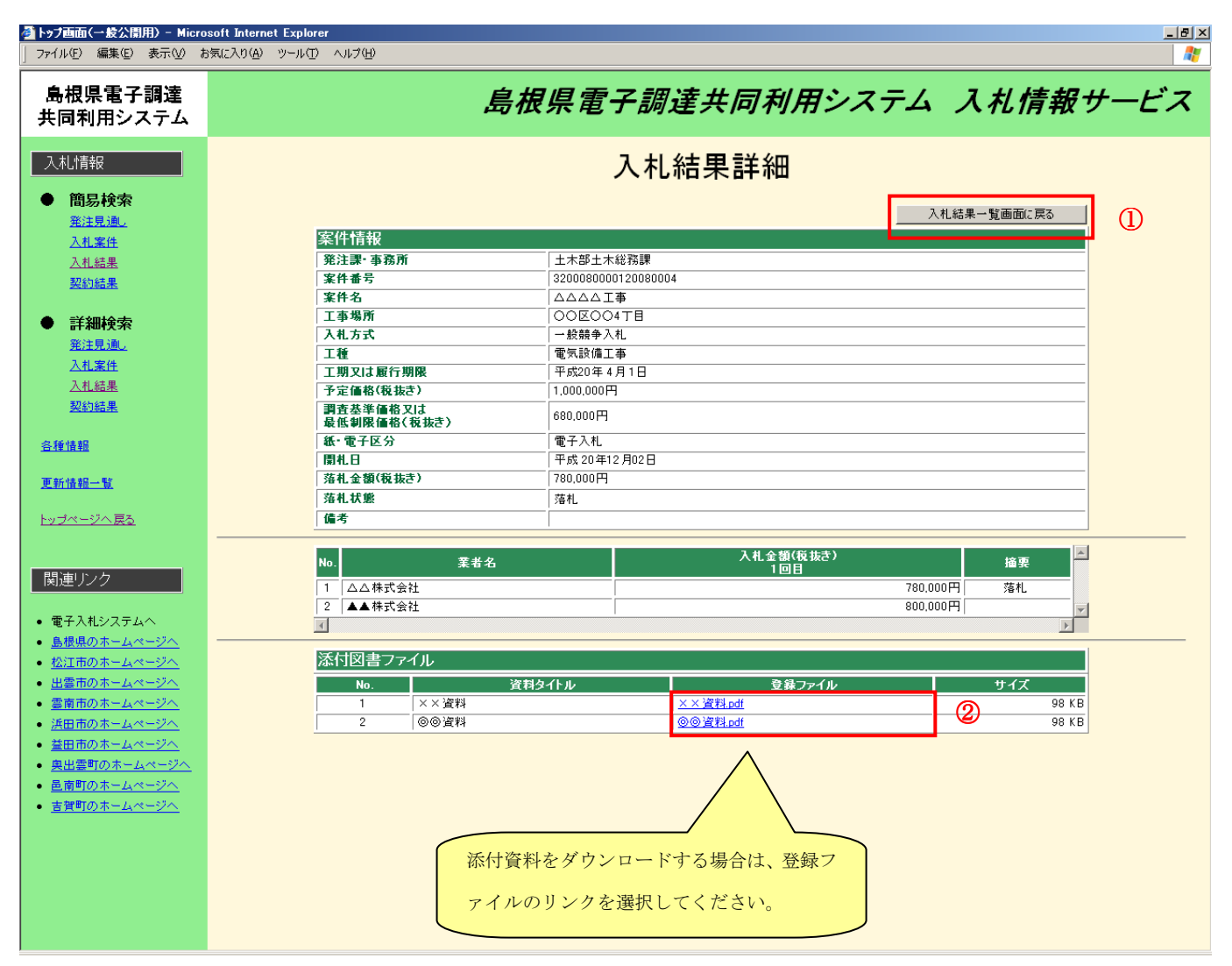

#### 6. 入札結果詳細画面

発注区分「物品」で、各価格及び金額に小数点以下の数値が登録されている場合は小数点第2位まで表示され ます。

| 入札結果詳細                  |           |               |             |         |  |
|-------------------------|-----------|---------------|-------------|---------|--|
|                         |           |               | -<br>入札結果-  | →覧画面に戻る |  |
| 案件情報                    |           |               |             |         |  |
| 発注課·事務所                 | 政策企画局     | 次策企画監室        |             |         |  |
| 案件番号                    | 3200***** | ****          |             |         |  |
| 件名                      | *******   | ****          |             |         |  |
| 納入場所                    |           |               |             |         |  |
| 入札方式                    | 一般競争入     | 钆(最低価格)       |             |         |  |
| 営業品目                    | 物品の製造     | 電子出版物類        |             |         |  |
| 納期                      |           | _             |             |         |  |
| 予定価格(税抜き)               | 0.12円     |               |             |         |  |
| 調査基準価格又は<br>最低制限価格(税抜き) | 0.12円     |               |             |         |  |
| 紙·電子区分                  | 電子入札      |               |             |         |  |
| 開札日                     | 平成 26年04  | 归01日          |             |         |  |
| 落札金額(税抜き)               | 0.12円     |               |             |         |  |
| 落札状態                    | 落札        |               |             |         |  |
| 備考                      |           |               |             |         |  |
| No. 業者名                 |           | 入札金額(利<br>1回日 | <b>説抜き)</b> | 摘要      |  |
| 1 テスト株式会社               |           |               | 0.12        | 2円 落札 、 |  |
| *                       |           |               |             | •       |  |

5.1.2 八札結果詳細検索を行うには

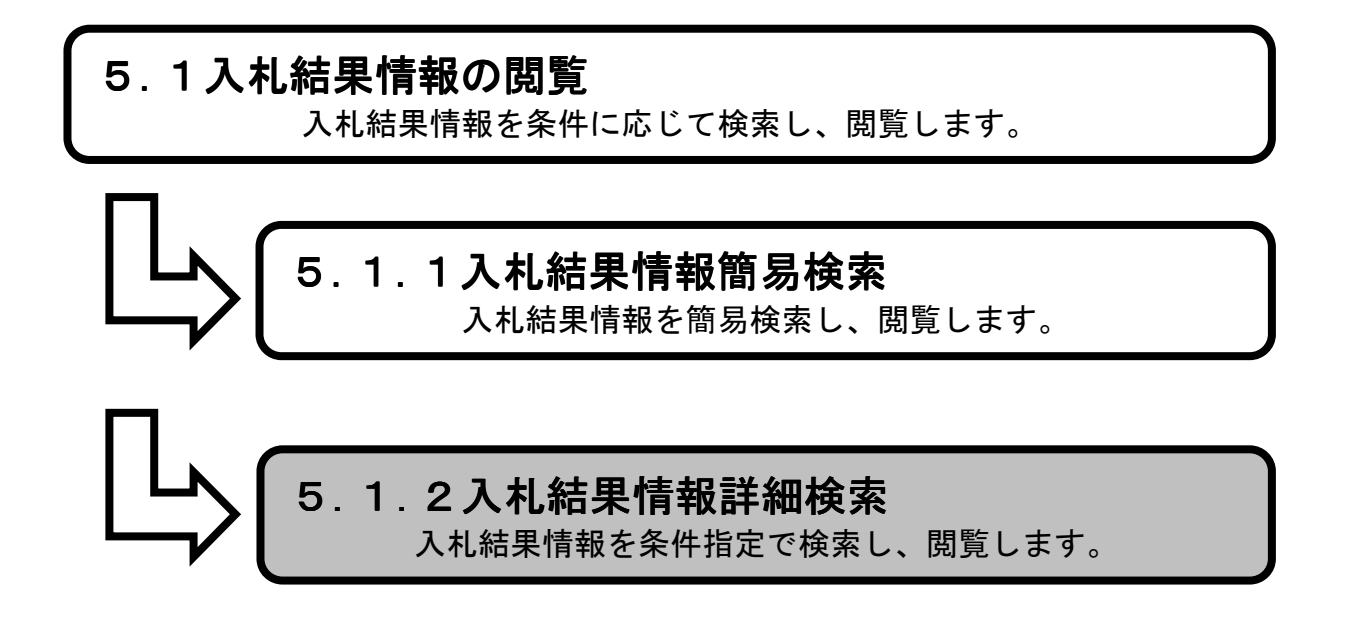

1.メイン画面>2.詳細検索画面>3.入札結果詳細検索画面>4.入札結果一覧画面>5.入札結果詳細画面

メイン画面では、これから行いたい操作を選ぶことができます。 詳細検索操作を行う場合は、メニュー画面から【詳細検索①】を選びます。

## 1. メイン画面

| 🔶 🕘 🌩 http://choutatsu                                                                                         | itest2.pref.shimane.lg.jp/SMN, | ۵- ۵۵                         |            | 🔶 トップ画       | 面(一般公開用) ×                   |                                        | •••×       |
|----------------------------------------------------------------------------------------------------|--------------------------------|-------------------------------|------------|--------------|------------------------------|----------------------------------------|------------|
| ファイル(F) 編集(E) 表示(V)                                                                                            | お気に入り(A) ツール(T)                | ヘルプ(H)                        |            |              | ,                            |                                        |            |
| 🏫 🙌 株式会社ワコムアイティ                                                                                                | . 🏆 Yahoo! JAPAN 📑 Faceb       | ook - フェイスブ                   |            |              |                              |                                        |            |
| ●<br>第2 <del>期 研修環境</del><br>共同利用ンステム                                                                          |                                |                               | Æ          | 急根県電         | 子調達共同利用:                     | システム 入札情                               | 報サービス      |
| <ul> <li>入札(情報</li> <li>簡易検索</li> <li>発注思慮。</li> <li>入札案性</li> <li>入札案性</li> <li>入札結果</li> <li>契約結果</li> </ul> | ▲<br><u>簡易相</u>                | <u> </u>                      | 詳細         | <u>検索</u>    | ①<br><u>各種情報</u>             | <u>お知らせ詳</u>                           | · <u>細</u> |
| <ul> <li>詳細検索</li> <li><u>発注見通し</u></li> <li>入扎案件</li> <li>入札案</li> </ul>                                      |                                |                               | お知らせ       | ŧ.           | 更新日時、2014/0:<br>最新の情報をご覧になる場 | 2/14 17:56:42 <b>へ</b><br>合計はあえのらせ詳新編へ |            |
| 契約結果                                                                                                    |                                | 日付 部署名                        | 情報区 第<br>分 | 能注区<br>分 案件名 | お知らせ内容                       | Ŧ                                      |            |
| 各種情報                                                                                                    |                                | 14/02/14 松江市<br>テスト部テス<br>01課 | ト 入札案 エ    | 事 テスト        | 質問に対する回答を掲載しました。             | ~                                      |            |
| お知らせ詳細                                                                                                    |                                |                               |            |              |                              |                                        |            |
| トップページへ戻る                                                                                                    |                                |                               |            |              |                              |                                        |            |
| 関連リンク<br>電子調達共同利用システム<br>ポータロ、サントへ<br>く<br>、<br>、<br>、<br>、<br>、<br>、<br>、<br>、<br>、<br>、<br>、<br>、<br>、       | Ŷ                              |                               |            |              |                              |                                        |            |

1.メイン画面>2.詳細検索画面>3.入札結果詳細検索画面>4.入札結果一覧画面>5.入札結果詳細画面

詳細検索画面では、各情報の閲覧ができます。 入札結果情報を閲覧したい場合は【入札結果情報①】を選びます。 ※メニュー・メイン画面のどちらからも選ぶことができます。

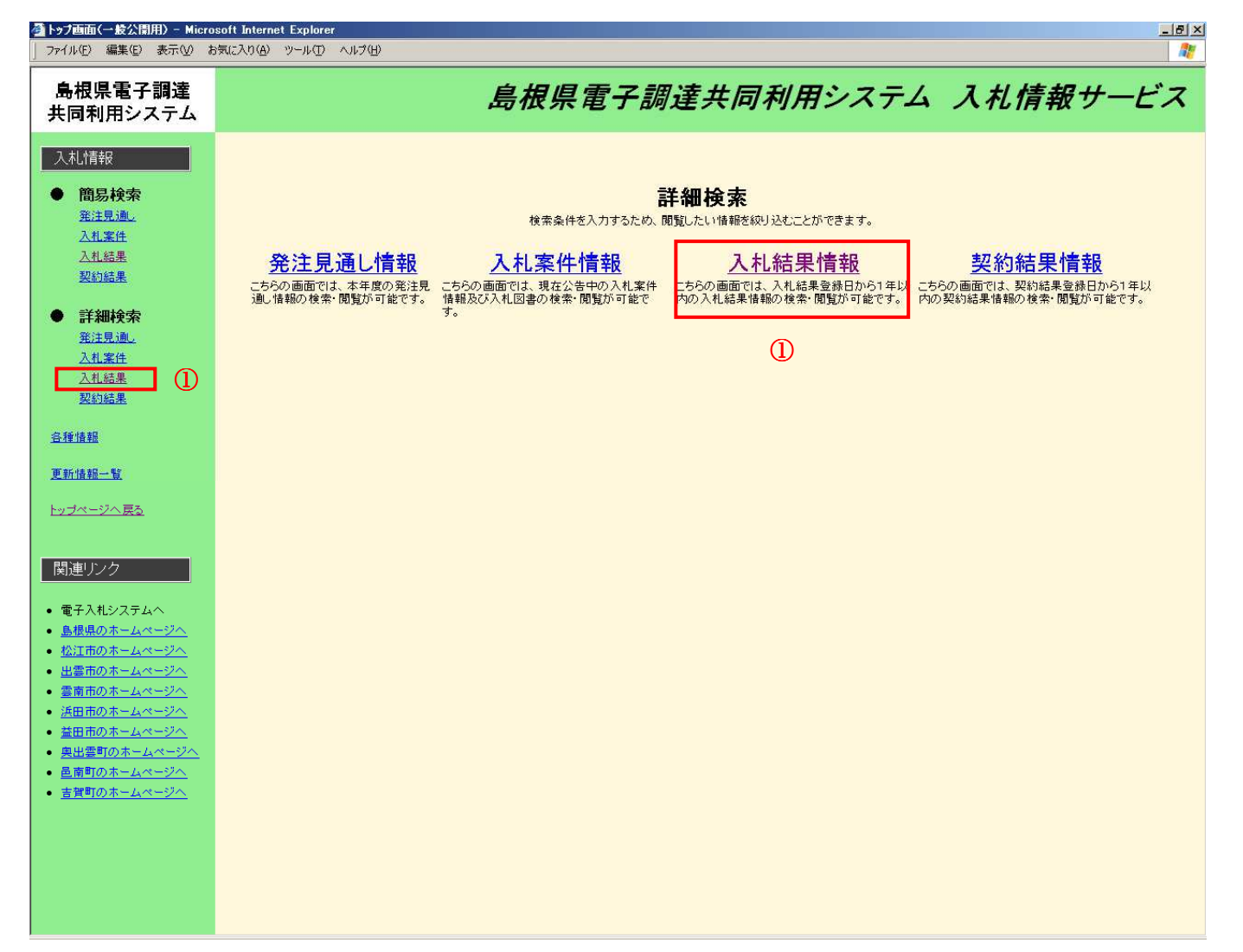

## 2. 詳細検索画面

浜田市のホームページへ
 益田市のホームページへ
 奥出雲町のホームページへ
 邑南町のホームページへ
 吉賀町のホームページへ

1.メイン画面>2.詳細検索画面>3.入札結果詳細検索画面>4.入札結果一覧画面>5.入札結果詳細画面

入札結果詳細検索画面では、入札結果の詳細検索をします。
入札結果検索条件入力を行った後【検索①】ボタンを押下します。
※空欄の場合、検索条件に含まれません。
※不明な場合は空欄のまま【検索①】ボタンを押下します。

| ▲トップ画面(一般公開用) - Micro<br>ファイル(E) 編集(E) 表示(V) よ                                                                                                    | soft Internet Explorer<br>3気に入り(A) ツール(D) ヘルブ(H) |      |                 | <u>_ 8 ×</u> |
|----------------------------------------------------------------------------------------------------|--------------------------------------------------|------|-----------------|--------------|
| 島根県電子調達<br>共同利用システム                                                                                                    |                                                  |      | 島根県電子調達共同利用システム | 入札情報サービス     |
| 入札情報                                                                                                    |                                                  |      | 入札結果詳細検索        |              |
| <ul> <li>簡易検索</li> <li><u>発注見通し</u></li> </ul>                                                                                                    |                                                  |      |                 | <u></u>      |
| 入札案件                                                                                                    | 入札結果                                             | 検索条件 | 入力              |              |
| <u>人札結果</u><br>契約結果                                                                                                    | 発注機関                                             |      | 島根県 💌           |              |
|                                                                                                    | 当署                                               | 35   | すべて 💌           |              |
| ● 詳細検索                                                                                                    | 84                                               | 課    | すべて・            |              |
| <u>発注見通</u> ,<br>入料安(4                                                                                                    | 区分                                               |      | 工事 🗾            |              |
| 仄札結果                                                                                                    | 案件番号                                             |      |                 |              |
| 契約結果                                                                                                    | 開札日                                              |      |                 |              |
| and the second second se | 案件名                                              |      |                 |              |
| 各種情報                                                                                                    | 場所                                               |      |                 |              |
| 更新情報一覧                                                                                                    | 表示件数                                             |      | 10件 💌           |              |
| 1                                                                                                    |                                                  |      |                 |              |
| <u>トッフペーンへ戻る</u>                                                                                                    |                                                  |      |                 |              |
|                                                                                                    |                                                  |      |                 |              |
| 関連リンク                                                                                                    |                                                  |      |                 |              |
| ・雨て入れいフティム                                                                                                    |                                                  |      |                 |              |
| <ul> <li>电十八礼ンステムへ</li> <li>自根但のホームページへ</li> </ul>                                                                                                    |                                                  |      |                 |              |
| <ul> <li>松江市のホームページへ</li> </ul>                                                                                                    |                                                  |      |                 |              |
| <ul> <li><u>出雲市のホームページへ</u></li> </ul>                                                                                                    |                                                  |      |                 |              |
| <ul> <li>雪南市のホームページへ</li> </ul>                                                                                                    |                                                  |      |                 |              |

3. 入札結果詳細検索画面

```
1.メイン画面>2.詳細検索画面>3.入札結果詳細検索画面>4.入札結果一覧画面>5.入札結果詳細画面
```

入札結果一覧画面では、公開されている入札結果情報が表示されます。 詳細検索画面に戻る場合は【詳細検索画面に戻る①】ボタンを押下します。 ページの切替えを行う場合は②のセレクトボックスを選択して下さい。 詳細を閲覧する場合は【詳細③】ボタンを押下します。

| ◆ 「 シフ 画面 ( 一 版公 間用) - Micro     → Micro     → ファイル(E) 編集(E) 表示(V) お     →     →     →     →     →     →     →     →     →     →     →     →     →     →     →     →     →     →     →     →     →     →     →     →     →     →     →     →     →     →     →     →     →     →     →     →     →     →     →     →     →     →     →     →     →     →     →     →     →     →     →     →     →     →     →     →     →     →     →     →     →     →     →     →     →     →     →     →     →     →     →     →     →     →     →     →     →     →     →     →     →     →     →     →     →     →     →     →     →     →     →     →     →     →     →     →     →     →     →     →     →     →     →     →     →     →     →     →     →     →     →     →     →     →     →     →     →     →     →     →     →     →     →     →     →     →     →     →     →     →     →     →     →     →     →     →     →     →     →     →     →     →     →     →     →     →     →     →     →     →     →     →     →     →     →     →     →     →     →     →     →     →     →     →     →     →     →     →     →     →     →     →     →     →     →     →     →     →     →     →     →     →     →     →     →     →     →     →     →     →     →     →     →     →     →     →     →     →     →     →     →     →     →     →     →     →     →     →     →     →     →     →     →     →     →     →     →     →     →     →     →     →     →     →     →     →     →     →     →     →     →     →     →     →     →     →     →     →     →     →     →     →     →     →     →     →     →     →     →     →     →     →     →     →     →     →     →     →     →     →     →     →     →     →     →     →     →     →     →     →     →     →     →     →     →     →     →     →     →     →     →     →     →     →     →     →     →     →     →     →     →     →     →     →     →     →     →     →     →     →     →     →     →     →     →     →     →     →     →     →     →     →     →     →     →     →     →     →     →     →     →     →     →     →     →     →     → | soft Internet Explorer<br>(気に入り(色) ツール(T) ヘルプ(日) |                |         |          |                   |                                   | _ # × |
|----------------------------------------------------------------------------------------------------|--------------------------------------------------|----------------|---------|----------|-------------------|-----------------------------------|-------|
| 島根県電子調達<br>共同利用システム                                                                                                    |                                                  | 島根県            | 電子調道    | 主共同利用    | <i>目システム</i>      | 入札情報サー                            | ービス   |
| 入札情報                                                                                                    |                                                  |                | 入札約     | 結果一覧     |                   |                                   |       |
| ● 簡易検索<br><u>発注見通</u> 。                                                                                                    |                                                  |                |         |          | <b>(</b><br>1-5件) | 2 詳細検索画面に戻る<br>(全5件 1ページ目 ▼ (全1ペー |       |
| <u>入札案件</u><br>3.41.64 用                                                                                                    | No. 発注課·事務所                                      | 開札日            | 案件名     | 工事場所     | 落札業者名             | 落札金額(税抜き) 詳細                      |       |
| <u>八化結果</u><br>契約結果                                                                                                    | 1 土木部土木総務課                                       | 平成 20年12月02日   | ××××工事  | 0000378  |                   | 4,800,000円 詳細                     | J     |
|                                                                                                    | 2 土木部土木総務課                                       | 平成 20年12月02日   | 0000I\$ | 0000178  |                   | 900,000円 詳細                       |       |
| <ul> <li>● 詳細検索</li> <li>※注見通し</li> </ul>                                                                                                    | 3 土木部土木総務課                                       | 平成 20 年12 月02日 | ●●●●工事  | 0000278  | <br>口口株式会社        | 890,000円 詳細                       |       |
| 入札案件                                                                                                    | 4 土木部土木総務課                                       | 平成 20 年12 月02日 |         | 00E00578 |                   | 24,000,000円 詳細                    |       |
| 入札結果                                                                                                    | 5 土木部土木総務課                                       | 平成 20年12月02日   |         | 00E004TB |                   | 780,000円 詳細                       |       |
| <u>200000</u>                                                                                                    |                                                  | 1              | 1       | 1        | 1                 |                                   |       |
| <u>各種情報</u>                                                                                                    |                                                  |                |         |          |                   | U                                 |       |
| 更新情報一覧                                                                                                    |                                                  |                |         |          |                   |                                   |       |
| トップページへ戻る                                                                                                    |                                                  |                |         |          |                   |                                   |       |
|                                                                                                    |                                                  |                |         |          |                   |                                   |       |
| 関連リンク                                                                                                    |                                                  |                |         |          |                   |                                   |       |
| • 電子入札システムへ                                                                                                    |                                                  |                |         |          |                   |                                   |       |
| <ul> <li><u>島根県のホームページへ</u></li> <li>いたまのま。しゃっぷっ</li> </ul>                                                                                                    |                                                  |                |         |          |                   |                                   |       |
| <ul> <li><u>松江市のホームページへ</u></li> <li><u>出雲市のホームページへ</u></li> </ul>                                                                                                    |                                                  |                |         |          |                   |                                   |       |
| <ul> <li>         ・</li></ul>                                                                                                    |                                                  |                |         |          |                   |                                   |       |
| <ul> <li><u>浜田市のホームページへ</u></li> <li></li></ul>                                                                                                    |                                                  |                |         |          |                   |                                   |       |
| <ul> <li><u>奥出雲町のホームページへ</u></li> </ul>                                                                                                    |                                                  |                |         |          |                   |                                   |       |
| <ul> <li>         ・ <u>邑南町のホームページへ</u>         ・ <u>古神町のホームページへ</u>         ・ <u>古神町のホームページへ</u>         ・         ・         ・</li></ul>                                                                                                    |                                                  |                |         |          |                   |                                   |       |
|                                                                                                    |                                                  |                |         |          |                   |                                   |       |
|                                                                                                    |                                                  |                |         |          |                   |                                   |       |
|                                                                                                    |                                                  |                |         |          |                   |                                   |       |
|                                                                                                    |                                                  |                |         |          |                   |                                   |       |
|                                                                                                    |                                                  |                |         |          |                   |                                   |       |

## 4. 入札結果一覧画面

```
1.メイン画面>2.詳細検索画面>3.入札結果詳細検索画面>4.入札結果一覧画面>5.入札結果詳細画面
```

入札結果詳細画面では、入札結果の詳細が表示されます。

入札結果一覧画面に戻る場合は【入札結果一覧画面に戻る①】ボタンを押下します。

添付資料を閲覧する場合は登録ファイルのリンク②を選択します。(別画面にて閲覧が可能です。)

その他の操作を行う場合は左のメニュー画面から選択します。

発注区分「物品」で、各価格及び金額に小数点以下の数値が登録されている場合は小数点第2位まで表示 されます。

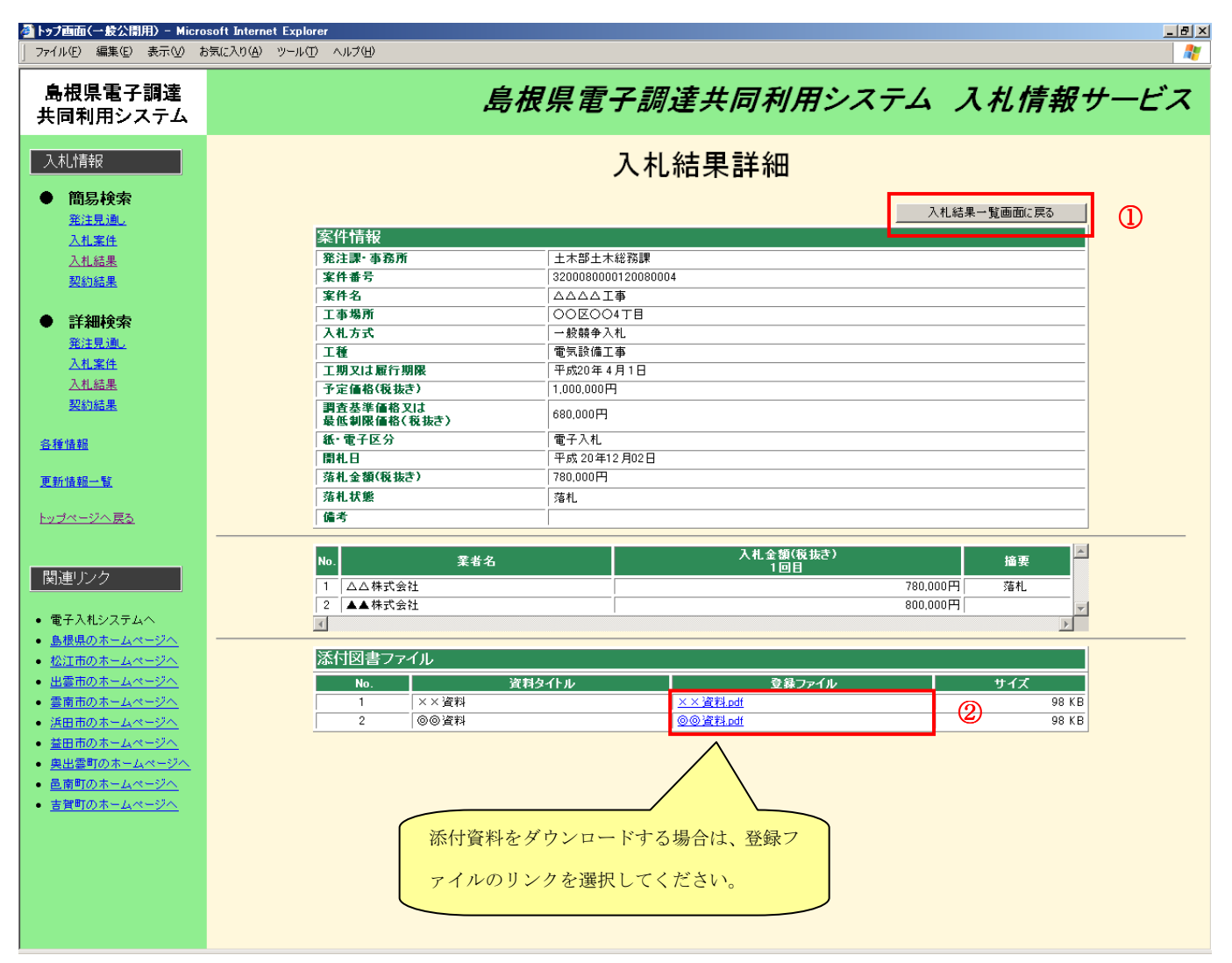

## 5. 入札結果詳細画面

発注区分「物品」で、各価格及び金額に小数点以下の数値が登録されている場合は小数点第2位まで表示され ます。

| 入札結果詳細                  |          |          |       |       |      |
|-------------------------|----------|----------|-------|-------|------|
|                         |          |          | 入机    | 結果一覧画 | 面に戻る |
| 案件情報                    |          |          |       |       |      |
| 発注課·事務所                 | 政策企画     | 局政策企画監室  |       |       |      |
| 案件番号                    | 3200**** | ****     |       |       |      |
| 件名                      | ******   | ****     |       |       |      |
| 納入場所                    |          |          |       |       |      |
| 入札方式                    | 一般競争。    | 入札(最低価格) |       |       |      |
| 営業品目                    | 物品の製     | 造:電子出版物類 |       |       |      |
| 納期                      |          |          |       |       |      |
| 予定価格(税抜き)               | 0.12円    |          |       |       |      |
| 調査基準価格又は<br>最低制限価格(税抜き) | 0.12円    |          |       |       |      |
| 紙·電子区分                  | 電子入札     |          |       |       |      |
| 開札日                     | 平成 26年   | 04月01日   |       |       |      |
| 落札金額(税抜き)               | 0.12円    |          |       |       |      |
| 落札状態                    | 落札       |          |       |       |      |
| 備考                      |          |          |       |       |      |
| N # # #                 |          | 入札金額     | (税抜き) |       | 按西   |
| NO. 耒右省                 |          | 10       | 18    |       | 酒安   |
| 1  テスト株式会社              |          |          |       | 0.12円 | 洛札   |

# 6 契約結果情報に関する閲覧操作

6.1 操作手順

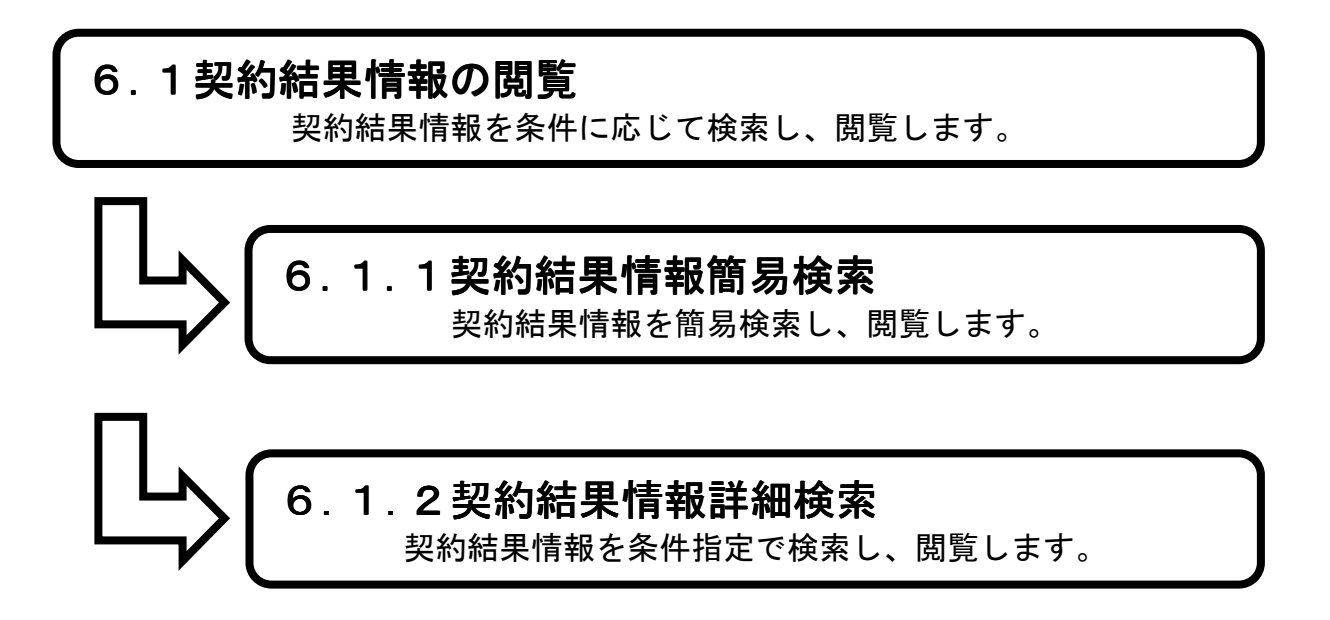

6.1.1 契約結果簡易検索を行うには

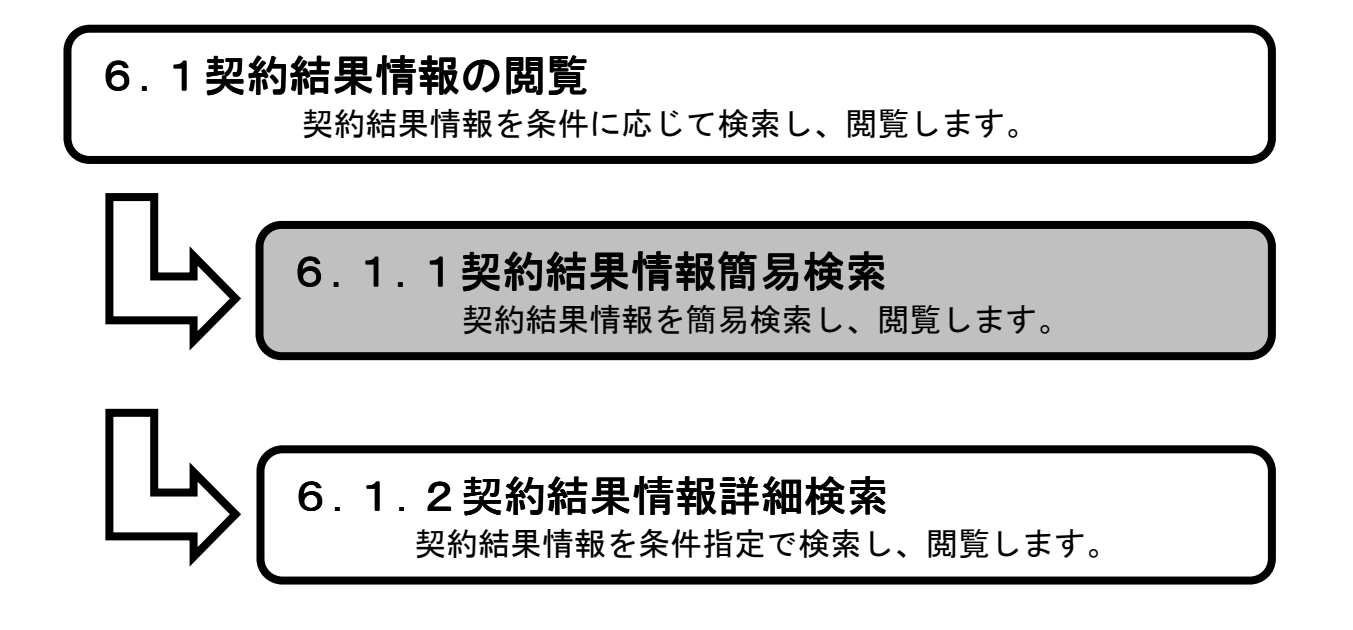

**1.メイン画面**><u>2.簡易検索画面</u>><u>3.契約結果簡易検索画面①</u>><u>4.契約結果簡易検索画面②</u>><u>5.契約結果一覧画面>6.契約結果変更履歴画面</u>

メイン画面では、これから行いたい操作を選ぶことができます。 簡易検索操作を行う場合は、メニュー画面から【簡易検索①】を選びます。

## 1. メイン画面

| 🕞 🕘 🚸 http://choutatsutest2.pref.shimane.lg.jp/SMI                                                                             | , P + 🗟 C 🧉 トップ画              | 面(一般公開用) ×                                        | <u>- □</u><br>↑ ★ Ø |
|----------------------------------------------------------------------------------------------------|-------------------------------|---------------------------------------------------|---------------------|
| ファイル(F) 編集(E) 表示(V) お気に入り(A) ツール(T)                                                                                            | へルプ(H)                        |                                                   |                     |
| 👍 🎮 株式会社ワコムアイティ 🦅 Yahoo! JAPAN 😭 Face                                                                                          | 000k - フェイスブ                  |                                                   |                     |
| 1<br>第2月 - 新日本<br>共同利用システム                                                                                                    | 島根県電                          | 子調達共同利用システム                                       | 入札情報サービス            |
| 入札/情報                                                                                                    | $\bigcirc$                    |                                                   |                     |
| <ul> <li>         簡易検索              新主型通道             入札案件             入札案件             入札結果             契約結果      </li> </ul> | <u>検索</u> 詳細検索                | <u>各種情報</u> お知                                    | <u>らせ詳細</u>         |
| <ul> <li>● 詳細検索</li> <li>※注見通し</li> <li>込札室住</li> <li>込札結果</li> </ul>                                                          | ನಸುರಿ ಆ                       | 更新日時 2014/02/14 17:56:42<br>最新の情報をご覧になる場合はあ知らせ詳細へ | ^                   |
| 契約結果                                                                                                    | 日付 部署名 情報区 発注区 案件名            | お知らせ内容                                            |                     |
| 各種情報                                                                                                    | 松江市<br>テスト部テスト 八札案<br>01課 テスト | 質問に対する回答を掲載しました。                                  | ~                   |
| お知らせ詳細                                                                                                    |                               |                                                   |                     |
| <u>トップページへ戻る</u>                                                                                                    |                               |                                                   |                     |
| 関連リンク<br>● <u>電子調達共同利用システム</u><br>マークリーサイムへ                                                                                    |                               |                                                   |                     |

<u>1.メイン画面</u>>**2.簡易検索画面**><u>3.契約結果簡易検索画面①</u>><u>4.契約結果簡易検索画面②</u>> ><u>5.契約結果一覧画面</u>><u>6.契約結果変更履歴画面</u>

簡易検索画面では、各情報の閲覧ができます。 契約結果情報を閲覧したい場合は【契約結果情報①】を選びます。 ※メニュー・メイン画面のどちらからも選ぶことができます。

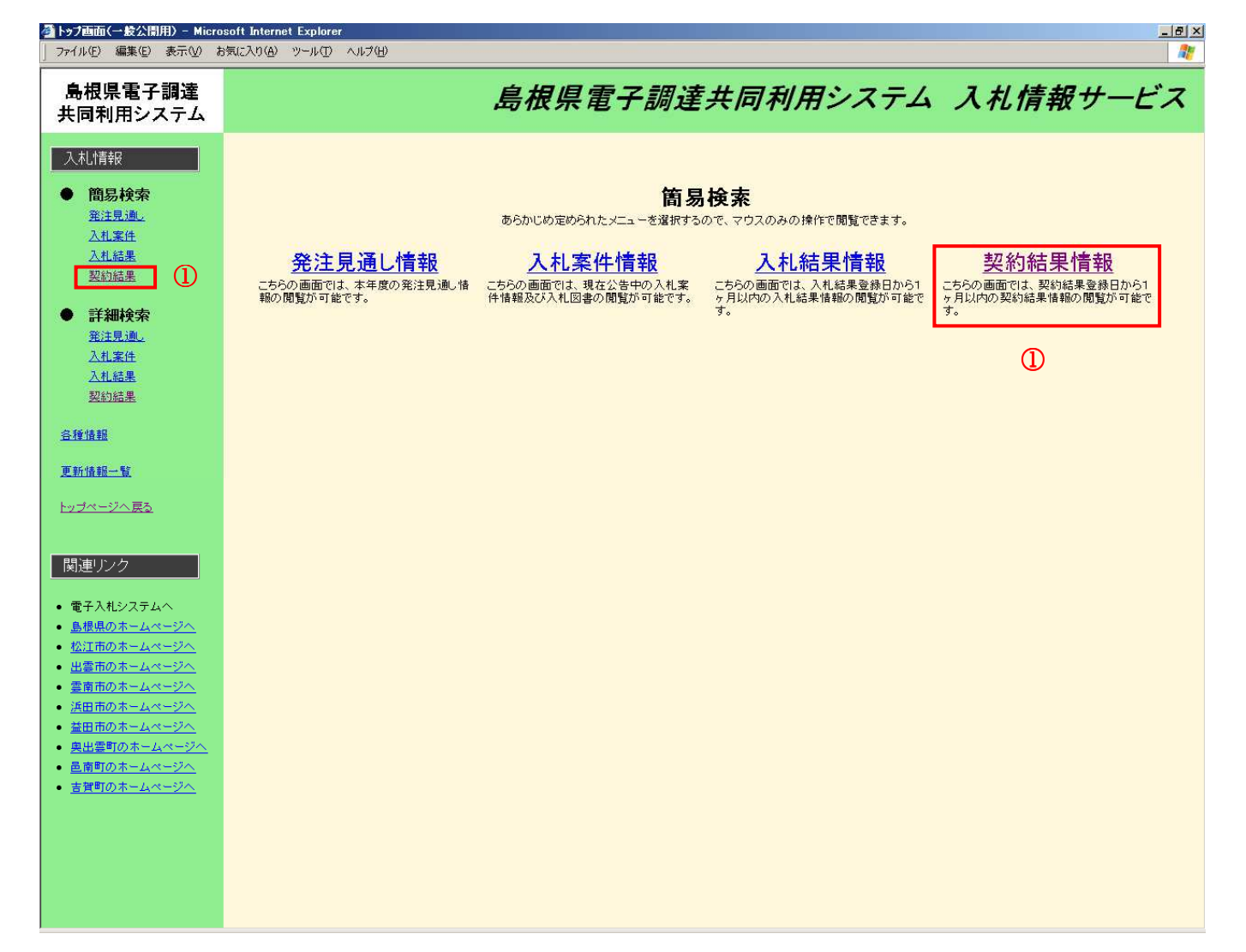

2. 簡易検索画面

<u>1.メイン画面</u>><u>2.簡易検索画面</u>>**3.契約結果簡易検索画面①**><u>4.契約結果簡易検索画面②</u> ><u>5.契約結果一覧画面</u>><u>6.契約結果変更履歴画面</u>

契約結果簡易検索画面①では、発注機関が表示されます。 閲覧する発注機関を選択して下さい。

| ▲トップ画面(一般公開用) - Micro<br>ファイル(E) 編集(E) 表示(M) :                                 | osoft Internet Explo<br>お気に入り( <u>A</u> ) ツール(I | rer<br>D へルプ任) |                                     |         | _ B ×  |
|--------------------------------------------------------------------------------|-------------------------------------------------|----------------|-------------------------------------|---------|--------|
| 島根県電子調達<br>共同利用システム                                                            |                                                 | 島根県            | 電子調達共同利用システム                        | 入札情報サービ | :<br>Z |
| 入札情報                                                                           |                                                 |                | 契約結果簡易検索                            |         |        |
| ● <b>间勿代天</b> 米<br><u>発注見通し</u>                                                |                                                 |                | 発注機関選択                              |         |        |
| 入 <u>札案件</u><br>入 <u>札結果</u><br>契約結果                                           |                                                 | 県              | <u>島根県</u>                          |         |        |
| <ul> <li>● 詳細検索</li> <li><u>発注見違。</u></li> <li>入札案件</li> <li>入札結果</li> </ul>   |                                                 | 市町村            | 松江市 浜田市 出雲市 益田市 雲南市<br>奥出雲町 邑南町 吉賀町 |         |        |
| <u>契約結果</u>                                                                    |                                                 |                |                                     |         |        |
| <u>各種情報</u>                                                                    |                                                 |                |                                     |         |        |
| <u>更新情報一覧</u>                                                                  |                                                 |                |                                     |         |        |
| <u>トップページへ戻る</u>                                                               |                                                 |                |                                     |         |        |
| 関連リンク                                                                          |                                                 |                |                                     |         |        |
| <ul> <li>電子入札システムへ</li> <li><u>島根県のホームページへ</u></li> </ul>                      |                                                 |                |                                     |         |        |
| <ul> <li><u>松江市のホームページへ</u></li> <li>出雲市のホームページへ</li> </ul>                    |                                                 |                |                                     |         |        |
| <ul> <li>         ・ <u>雲南市のホームページへ</u>         ・         ・         ・</li></ul> |                                                 |                |                                     |         |        |
| <ul> <li><u>浜田市のホームページへ</u></li> <li><u>益田市のホームページへ</u></li> </ul>             |                                                 |                |                                     |         |        |
| <ul> <li>奥出雲町のホームページへ</li> <li>邑南町のホームページへ</li> </ul>                          |                                                 |                |                                     |         |        |
| <ul> <li> <u>吉賀町のホームページへ</u> </li> </ul>                                       |                                                 |                |                                     |         |        |
|                                                                                |                                                 |                |                                     |         |        |
|                                                                                |                                                 |                |                                     |         |        |
|                                                                                |                                                 |                |                                     |         |        |
|                                                                                |                                                 |                |                                     |         |        |

## 3. 契約結果簡易検索画面①

<u>1.メイン画面</u>>2.簡易検索画面>3.契約結果簡易検索画面①>4.契約結果簡易検索画面② >5.契約結果一覧画面>6.契約結果変更履歴画面

契約結果簡易検索画面②では、公開済の区分・入札方式が表示されます。 閲覧する区分・入札方式を選択して下さい。

#### 4. 契約結果簡易検索画面②

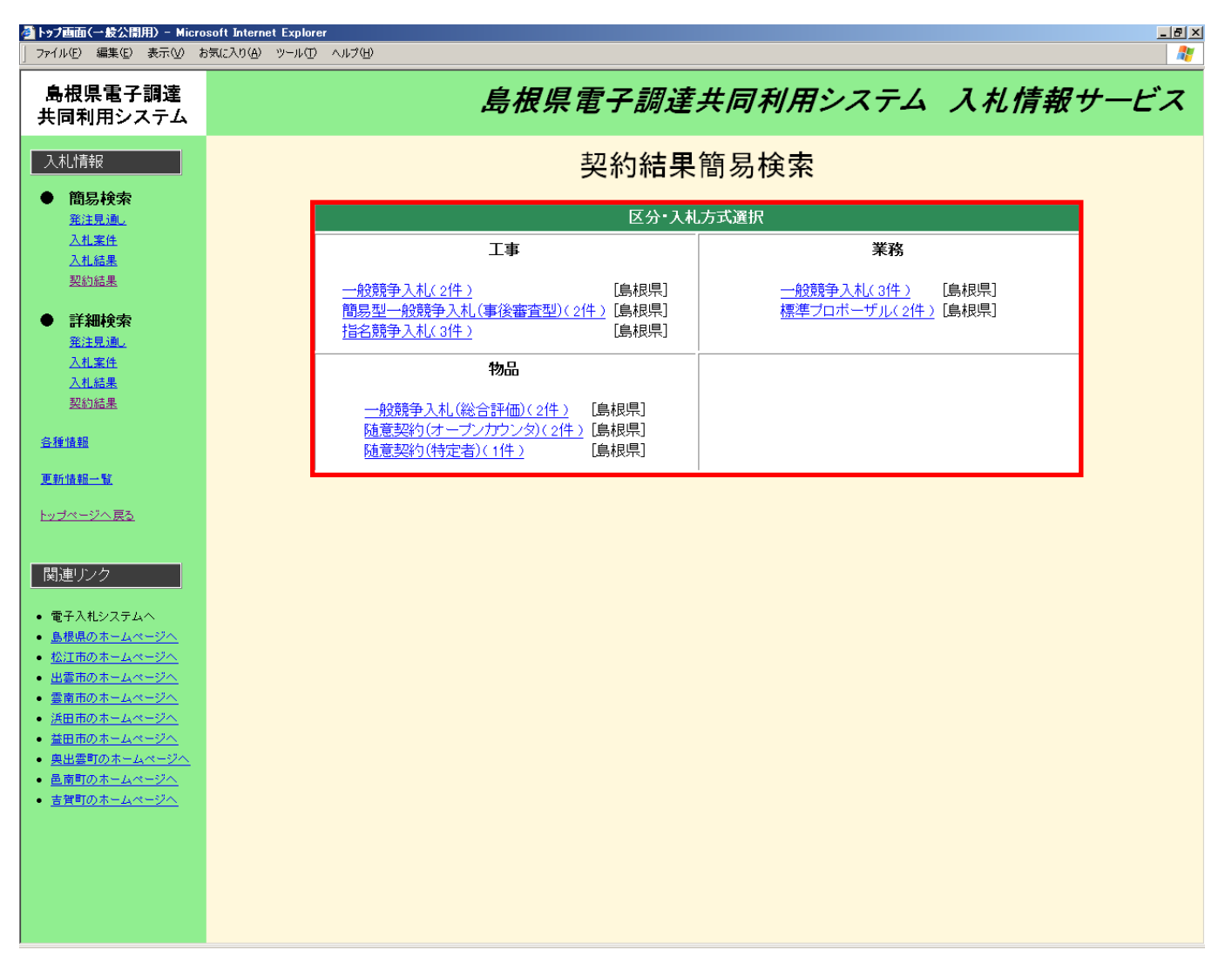

<u>1.メイン画面</u>><u>2.簡易検索画面</u>><u>3.契約結果簡易検索画面①</u>><u>4.契約結果簡易検索画面②</u> >**5.契約結果一覧画面**><u>6.契約結果変更履歴画面</u>

契約結果一覧画面では、公開されている契約結果情報が表示されます。 簡易検索画面に戻る場合は【簡易検索画面に戻る①】ボタンを押下します。 ページの切替えを行う場合は②のセレクトボックスを選択して下さい。 変更履歴の詳細を閲覧する場合は【詳細③】ボタンを押下します。

| <mark>参】トップ画面(一                                    </mark>                     | osoft Internet<br>お気に入り( <u>A</u> ) ッ | Explorer<br>バール(エ) ヘルプ(出) |                                                    |                |                    |        |             |           | _ B × |  |  |  |
|--------------------------------------------------------------------------------|---------------------------------------|---------------------------|----------------------------------------------------|----------------|--------------------|--------|-------------|-----------|-------|--|--|--|
| 島根県電子調達<br>共同利用システム                                                            |                                       |                           | 島                                                  | 得根県電子          | 調達共同利用シ            | ィステム   | 入札情         | 報サー       | ビス    |  |  |  |
| 入札情報                                                                           |                                       | 契約結果一覧                    |                                                    |                |                    |        |             |           |       |  |  |  |
| ● 簡易検索                                                                         |                                       |                           |                                                    |                |                    | (      | 2、 簡易検索     | 画面に戻る     | 1     |  |  |  |
| <u>発注見通し</u>                                                                   |                                       |                           |                                                    |                |                    | 1-3件.  | /全3件  1ページ目 | 」 / 全1ページ |       |  |  |  |
| △札業任<br>入札結果                                                                   | Na                                    | . 発注課·事務所                 | 案件名                                                | 契約日            | 契約金額(税込み) 諸負者      | 工種     | 工期又は履行期限    | 変更履歴      |       |  |  |  |
|                                                                                | 1                                     | 土木部土木総務課                  | $\triangle \triangle \triangle \triangle \bot \mp$ | 平成 20年08月04日   | 24,000,000円 ××株式会社 | 電気設備工事 | 平成20年4月1日   | 目羊糸田      |       |  |  |  |
|                                                                                | 2                                     | 土木部土木総務課                  | 0000I\$                                            | 平成 20年08月04日   | 780,000円 △△株式会社    | 機械設備工事 | 平成20年4月1日   | 目羊糸田      |       |  |  |  |
| ● 詳細検索                                                                         | 3                                     | 土木部土木総務課                  | ×××× <b>工</b> 事                                    | 平成 20 年08 月03日 | 4,800,000円 ▽▽株式会社  | 建築工事   | 平成20年4月1日   | 詳細        |       |  |  |  |
| <u>光注見週リ</u><br>入札案件                                                           |                                       | 1                         | 1                                                  | 1              |                    | 1      | 1           |           |       |  |  |  |
| <u>入札結果</u>                                                                    |                                       |                           |                                                    |                |                    |        |             | 3         |       |  |  |  |
| <u>契約結果</u>                                                                    |                                       |                           |                                                    |                |                    |        |             |           |       |  |  |  |
| 17 16 18 10                                                                    |                                       |                           |                                                    |                |                    |        |             |           |       |  |  |  |
| <u>合律) [ 律 ] [ 律 ] </u>                                                        |                                       |                           |                                                    |                |                    |        |             |           |       |  |  |  |
| 更新情報一覧                                                                         |                                       |                           |                                                    |                |                    |        |             |           |       |  |  |  |
| トップページへ 東入                                                                     |                                       |                           |                                                    |                |                    |        |             |           |       |  |  |  |
|                                                                                |                                       |                           |                                                    |                |                    |        |             |           |       |  |  |  |
| 関連リンク                                                                          |                                       |                           |                                                    |                |                    |        |             |           |       |  |  |  |
| ▲ 電子 3 おおフテル △                                                                 |                                       |                           |                                                    |                |                    |        |             |           |       |  |  |  |
| <ul> <li>・ 電子 八紀ノスナムへ</li> <li>・ 島根県のホームページへ</li> </ul>                        |                                       |                           |                                                    |                |                    |        |             |           |       |  |  |  |
| <ul> <li>松江市のホームページへ</li> </ul>                                                |                                       |                           |                                                    |                |                    |        |             |           |       |  |  |  |
| <ul> <li><u>出雲市のホームページへ</u></li> </ul>                                         |                                       |                           |                                                    |                |                    |        |             |           |       |  |  |  |
| <ul> <li>         ・ <u>雲南市のホームページへ</u>         ・         ・         ・</li></ul> |                                       |                           |                                                    |                |                    |        |             |           |       |  |  |  |
| <ul> <li> <u>洪田市のホームページへ</u> <ul> <li></li></ul></li></ul>                     |                                       |                           |                                                    |                |                    |        |             |           |       |  |  |  |
| <ul> <li><u>血出物のホームページへ</u></li> <li>奥出雲町のホームページへ</li> </ul>                   |                                       |                           |                                                    |                |                    |        |             |           |       |  |  |  |
| <ul> <li>         ・ <u>邑南町のホームページへ</u> </li> </ul>                             |                                       |                           |                                                    |                |                    |        |             |           |       |  |  |  |
| <ul> <li> <u>吉賀町のホームページへ</u> </li> </ul>                                       |                                       |                           |                                                    |                |                    |        |             |           |       |  |  |  |
|                                                                                |                                       |                           |                                                    |                |                    |        |             |           |       |  |  |  |
|                                                                                |                                       |                           |                                                    |                |                    |        |             |           |       |  |  |  |
|                                                                                |                                       |                           |                                                    |                |                    |        |             |           |       |  |  |  |
|                                                                                |                                       |                           |                                                    |                |                    |        |             |           |       |  |  |  |

#### 5. 契約結果一覧画面

1.メイン画面>2.簡易検索画面>3.契約結果簡易検索画面①>4.契約結果簡易検索画面② >5.契約結果一覧画面>6.契約結果変更履歴画面

契約結果変更履歴画面では、契約結果の変更履歴が表示されます。 契約結果一覧画面に戻る場合は【契約結果一覧画面に戻る①】ボタンを押下します。 添付資料を閲覧する場合は登録ファイルのリンク②を選択します。(別画面にて閲覧が可能です。) その他の操作を行う場合は左のメニュー画面から選択します。 発注区分「物品」で、各価格及び金額に小数点以下の数値が登録されている場合は小数点第2位まで表示

されます。

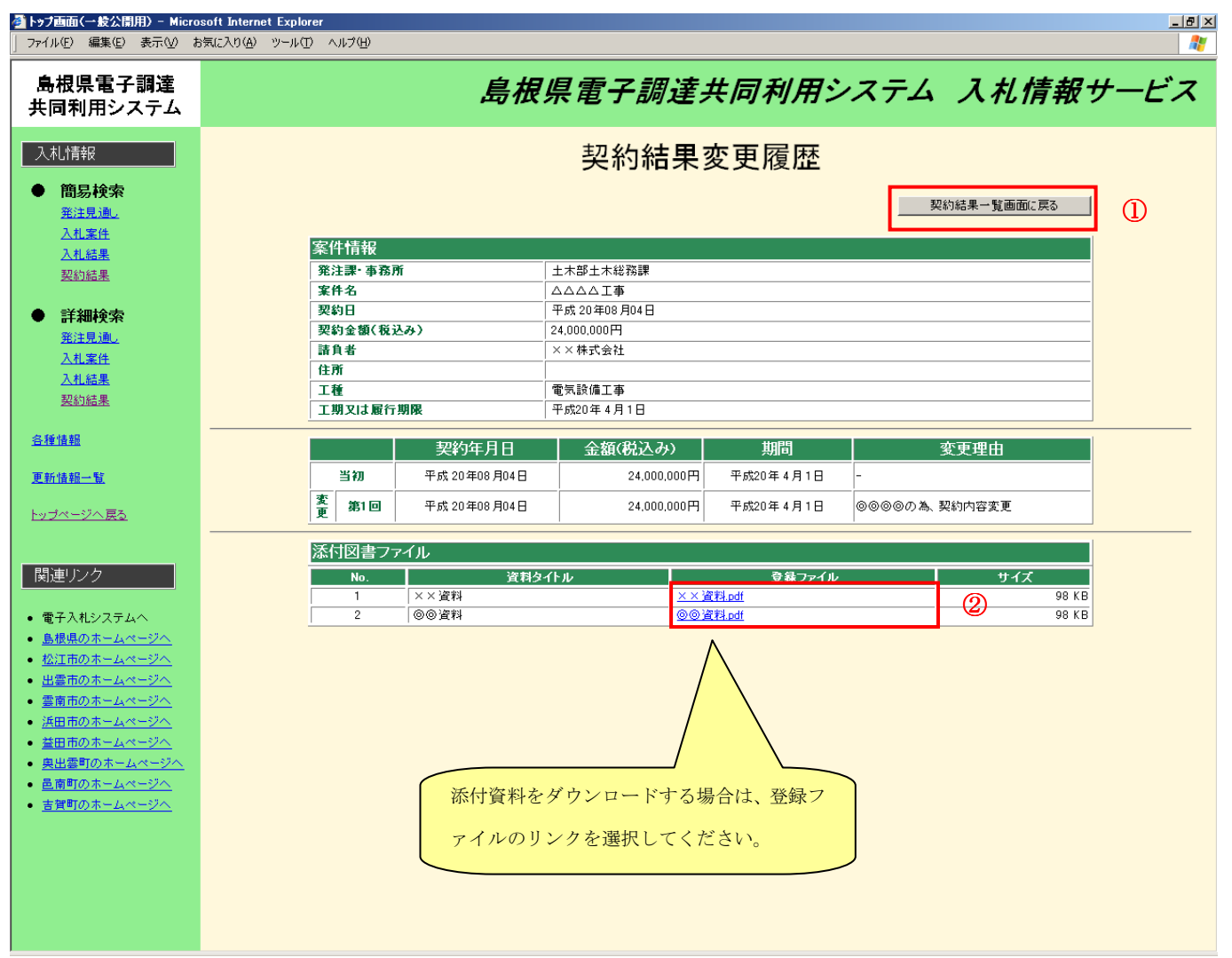

## 6. 契約結果変更履歷画面

発注区分「物品」で、各価格及び金額に小数点以下の数値が登録されている場合は小数点第2位まで表示され ます。

| 予 トゥブ画面(一般公開用) - Micro                                                                | soft Internet Explorer | 1-200  |              |             |          |        |          |            | X    |  |
|---------------------------------------------------------------------------------------|------------------------|--------|--------------|-------------|----------|--------|----------|------------|------|--|
|                                                                                       | Macronge 9-100 - 10    | W7 00  |              |             |          |        |          |            |      |  |
| 島根県電子調達<br>共同利用システム                                                                   |                        |        | 島根           | 県電子調        | 達共同      | 利用シ    | ノステム     | 入札情報       | サービス |  |
| 入札情報 <ul> <li>              â易検索             <u>発注見通し</u> </li> </ul>                 |                        |        |              | 契約結         | 果変更      | 履歴     | 契(       | 的結果一覧画面に戻る |      |  |
| 人乱来住                                                                                  | 案件                     | 情報     |              |             |          |        |          |            |      |  |
| 契約結果                                                                                  | 発泪                     | E課·事務界 | îî           | 土木部土木総務課    |          |        |          |            |      |  |
|                                                                                       | 案件                     | 名      |              |             |          |        |          |            |      |  |
| ● 詳細検索                                                                                | 契約                     | B      |              | 平成20年08月04日 |          |        |          |            |      |  |
| <u> 発注見通し</u>                                                                         | 契約                     | 3全額(税) | 込み)          | 0.12円       |          |        |          |            |      |  |
| 入札案件                                                                                  | 11 H<br>(1 H           |        |              |             | × × 体式安在 |        |          |            |      |  |
| 入礼結果                                                                                  | IN                     |        |              | 電気設備工事      |          |        |          |            |      |  |
| 契約結果                                                                                  | IN                     | 月又は履行  | 期限           | 平成20年4月1日   |          |        |          |            |      |  |
| 合種情報                                                                                  |                        |        | 契約年月日        | 金額(税込み      | •)       | 期間     | 3        | 度更理由       |      |  |
| 更新情報一覧                                                                                |                        | 当初     | 平成 20年08月04日 | 0.12円       | 平成2      | 0年4月1日 | -        |            |      |  |
| トップページへ戻る                                                                             | 変更                     | 第1回    | 平成 20年08月04日 | 0.12円       | 平成2      | 0年4月1日 | @@@@ØA.3 | 爬約内容变更     |      |  |
|                                                                                       |                        | 101-1  | - / 1        |             |          |        |          |            |      |  |
| 現時になっ                                                                                 | 746 P.                 |        | 2000 Deate   | S Z L AL    |          | 24 /#  |          | ++ /-1     |      |  |
|                                                                                       | i                      | 1      | (X X 資料)     | ×117/2      | ××资料.odf | 又球ノアイル |          | 98 KB      |      |  |
| <ul> <li>・ 電子入札システムへ</li> </ul>                                                       |                        | 2      |              |             | ◎◎資料.pdf |        | i        | 98 KB      |      |  |
| <ul> <li>         ・         ・         ・</li></ul>                                     |                        |        |              |             |          |        |          |            |      |  |
| <ul> <li></li></ul>                                                                   |                        |        |              |             |          |        |          |            |      |  |
| <ul> <li><u>出雲市のホームページへ</u></li> </ul>                                                |                        |        |              |             |          |        |          |            |      |  |
| <ul> <li>         ・         ・         ・</li></ul>                                     |                        |        |              |             |          |        |          |            |      |  |
| <ul> <li>浜田市のホームページへ</li> </ul>                                                       |                        |        |              |             |          |        |          |            |      |  |
| <ul> <li>・ 金田市のホームページへ</li> <li>・ 角山雪町のホームページへ</li> </ul>                             |                        |        |              |             |          |        |          |            |      |  |
| <ul> <li><a href="https://www.second.com">Better</a> </li> <li>Better     </li> </ul> |                        |        |              |             |          |        |          |            |      |  |
| • 吉賀町のホームページへ                                                                         |                        |        |              |             |          |        |          |            |      |  |
|                                                                                       |                        |        |              |             |          |        |          |            |      |  |
|                                                                                       |                        |        |              |             |          |        |          |            |      |  |
|                                                                                       |                        |        |              |             |          |        |          |            |      |  |

6.1.2 契約結果詳細検索を行うには

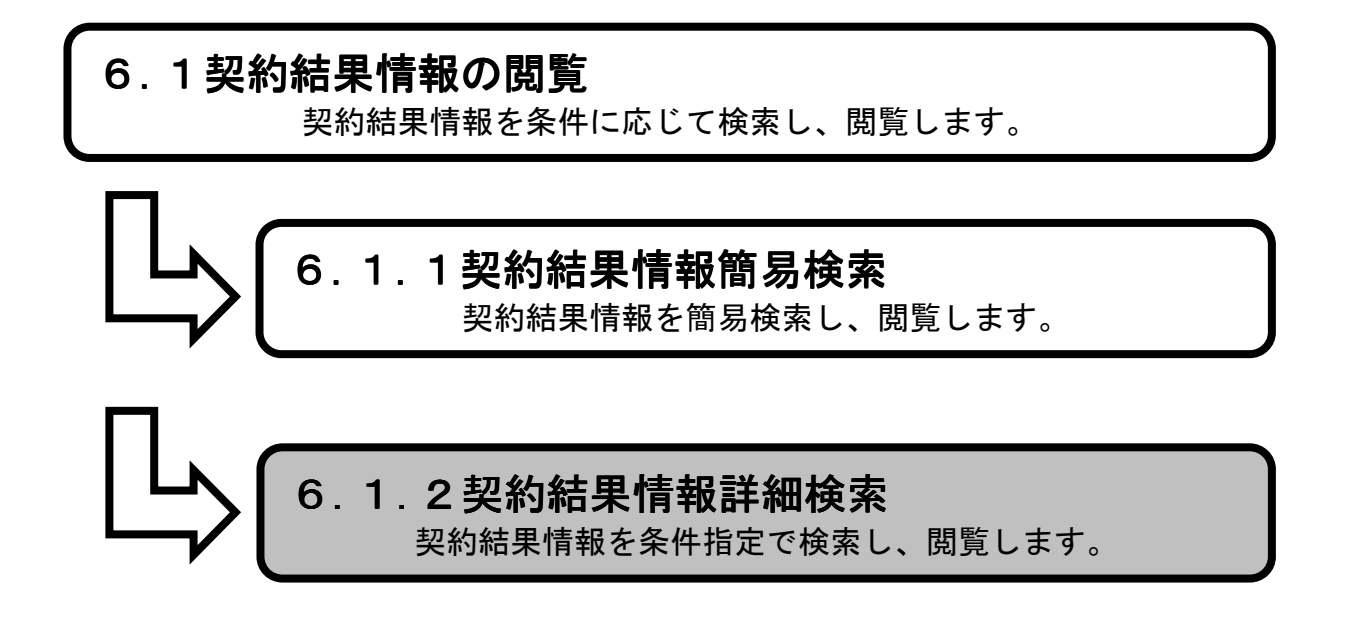

**1.メイン画面**><u>2.詳細検索画面</u>><u>3.契約結果詳細検索画面</u>><u>4.契約結果一覧画面</u>><u>5.契約結果変更履歴画面</u>

メイン画面では、これから行いたい操作を選ぶことができます。 詳細検索操作を行う場合は、メニュー画面から【詳細検索①】を選びます。

1. メイン画面

| A ttp://choutatsut                                                                      | est2.pref.shimane.lg.jp/SMN, 🔎 | o+ ≥c (g                      |          |          | 🚸 トップ画面 | (一般公開用) ×                       |                        |       | n ★ Ø |
|-----------------------------------------------------------------------------------------|--------------------------------|-------------------------------|----------|----------|---------|---------------------------------|------------------------|-------|-------|
| ファイル(F) 編集(E) 表示(V)                                                                     | お気に入り(A) ツール(T) へ              | √レプ(H)                        |          |          |         |                                 |                        |       |       |
| 🍰 🛱 株式会社ワコムアイティ                                                                         | Yahoo! JAPAN 📑 Faceboo         | ok - フェイスブ                    |          |          |         |                                 |                        |       |       |
| ▲損得 <u>事</u> つ調達<br><mark>第2期-研修環境</mark><br>共同利用ンステム                                   |                                |                               | ł.       | 島材       | 根県電     | 子調達共同利用シ                        | マテム 入札                 | し情報サ- | -ビス   |
| 入札情報                                                                                    |                                |                               |          |          | (       | D                               |                        |       |       |
| <ul> <li>簡易検索</li> <li>発注見通し</li> <li>入札案件</li> <li>入札結果</li> <li>契約結果</li> </ul>       | 簡易検                            |                               | 詳細       | 検        | 素       | 各種情報                            | <u>お知ら</u> t           | さ 詳細  |       |
| <ul> <li>詳細検索</li> <li><u>発注見通し</u></li> <li><u>入札案件</u></li> <li><u>入札案</u></li> </ul> |                                |                               | お知       | らせ       |         | 更新日時 2014/02/1<br>最新の情報をご覧になる場合 | 4 17:56:42<br>まお知らせ詳細へ | ^     |       |
| 契約結果                                                                                    |                                | 日付部署名                         | 情報区<br>分 | 発注区<br>分 | 案件名     | お知らせ内容                          |                        |       |       |
| 各種情報                                                                                    | 2                              | 14/02/14 松江市<br>テスト部テ:<br>01課 | スト 入札案件  | 工事       | テスト     | 質問に対する回答を掲載しました。                |                        | ~     |       |
| お知らせ詳細                                                                                  |                                |                               |          |          |         |                                 |                        |       |       |
| <u>トップページへ戻る</u>                                                                        |                                |                               |          |          |         |                                 |                        |       |       |
| 関連リンク<br>電子調達共同利用システム<br>・ ポークローサイトへ<br>く<br>、<br>、<br>、<br>、                           |                                |                               |          |          |         |                                 |                        |       |       |

<u>1.メイン画面</u>>**2.詳細検索画面**><u>3.契約結果詳細検索画面</u>><u>4.契約結果一覧画面</u>> ><u>5.契約結果変更履歴画面</u>

詳細検索画面では、各情報の閲覧ができます。 契約結果情報を閲覧したい場合は【契約結果情報①】を選びます。 ※メニュー・メイン画面のどちらからも選ぶことができます。

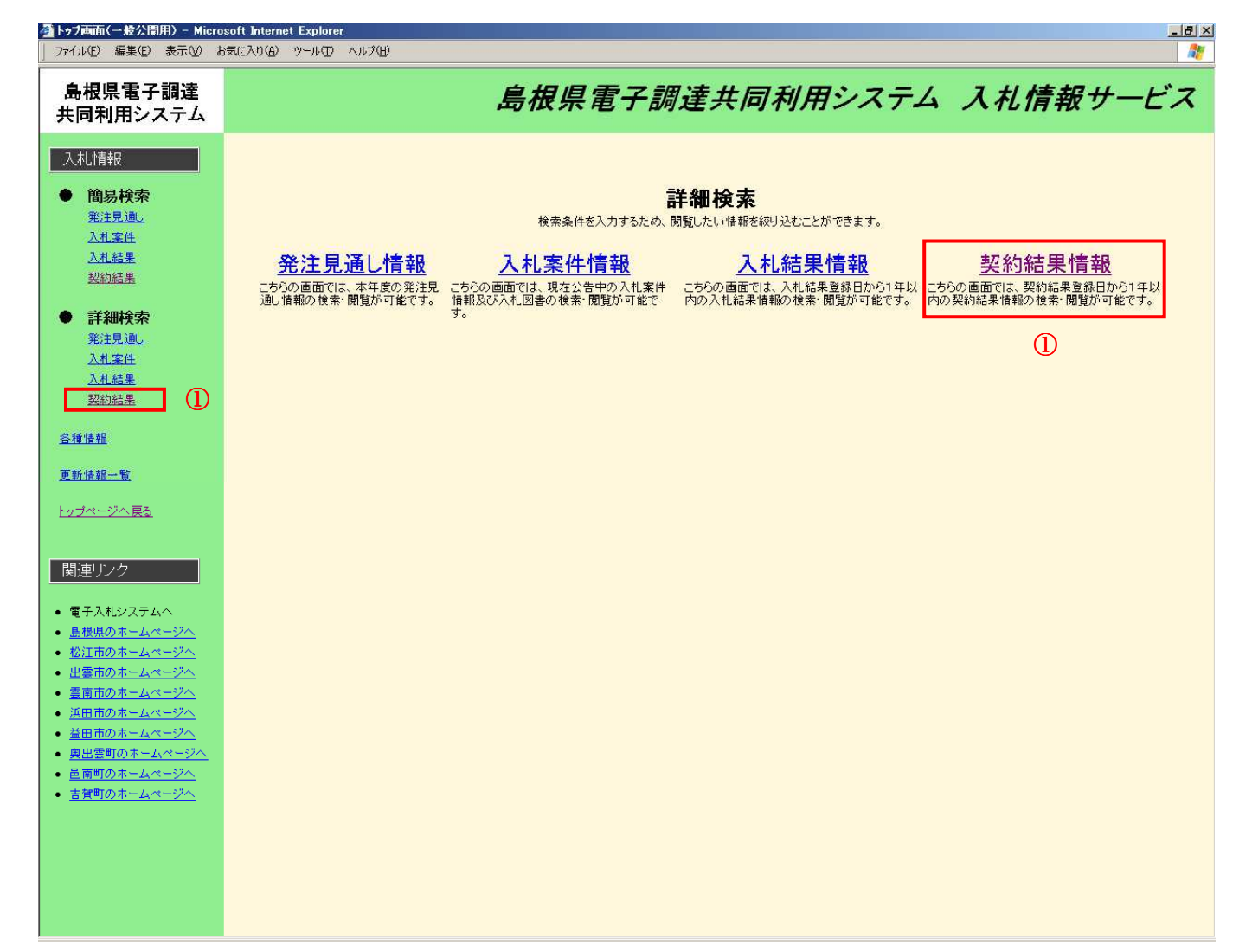

#### 2. 詳細検索画面

<u>1.メイン画面</u>><u>2.詳細検索画面</u>>**3.契約結果詳細検索画面**><u>4.契約結果一覧画面</u> ><u>5.契約結果変更履歴画面</u>

契約結果詳細検索画面では、契約結果の詳細検索をします。 契約結果検索条件入力を行った後【検索①】ボタンを押下します。 ※空欄の場合、検索条件に含まれません。 ※不明な場合は空欄のまま【検索①】ボタンを押下します。

| ファイル(E) 編集(E) 表示(⊻)                                                                                                    | ち気に入り(A) ツール(T) ヘルプ(日) |                               |
|----------------------------------------------------------------------------------------------------|------------------------|-------------------------------|
| 島根県電子調達<br>共同利用システム                                                                                                    |                        | 島根県電子調達共同利用システム 入札情報サービス      |
| <ul> <li>入札情報</li> <li></li></ul>                                                                                                    |                        | 契約結果詳細検索<br>1                 |
| 人机案件                                                                                                    | 契約結果検索条件               | \$入力                          |
| 乙化結果                                                                                                    | 発注碟関                   | 島根県 ▼                         |
| 2XALITEZES                                                                                                    |                        | <b>रि</b> ये <b>र</b>         |
| ● 詳細検索                                                                                                    | 部者                     | बिर्दर ज                      |
| 発注見通し                                                                                                    | 区分                     | [工事 ▼                         |
| 入札案件                                                                                                    | 案件名                    |                               |
| <u>入札結果</u><br>初約45年里                                                                                                    | 諸負人                    |                               |
| 259,09245                                                                                                    | 契約日                    | カレンダ より カレンダ まで (入力例20060101) |
| 各種情報                                                                                                    | 表示件数                   |                               |
| 更新情報一覧                                                                                                    | -                      |                               |
| トッブページへ戻る         関連リンク         ・電子入札システムへ         ・島根島のホームページへ         ・登江市のホームページへ         ・登面市のホームページへ         ・登田市のホームページへ         ・登田市のホームページへ         ・登田市のホームページへ         ・登田市のホームページへ         ・登田市のホームページへ         ・登田市のホームページへ         ・登田市のホームページへ         ・登田市のホームページへ         ・登町のホームページへ         ・登町のホームページへ |                        | ח-דוע ליג-לפיג                |

3. 契約詳細検索画面

<u>1.メイン画面</u>><u>2.詳細検索画面</u>><u>3.契約結果詳細検索画面</u>>**4.契約結果一覧画面** ><u>5.契約結果変更履歴画面</u>

契約結果一覧画面では、公開されている契約結果情報が表示されます。 詳細検索画面に戻る場合は【詳細検索画面に戻る①】ボタンを押下します。 ページの切替えを行う場合は②のセレクトボックスを選択して下さい。 詳細を見る場合は【詳細③】ボタンを押下します。

#### 🚈 トップ画面(一般公開用) – Microsoft Internet Explorer \_ 8 × ファイル(E) 編集(E) 表示(V) お気に入り(A) ツール(I) ヘルプ(H) 島根県電子調達 島根県電子調達共同利用システム 入札情報サービス 共同利用システム 入札情報 契約結果一覧 2 詳細検索画面に戻る . 簡易検索 1-5件/全5件 1ページ目 🖌 /全1ページ <u>発注見通し</u> 入札案件 工期又は履行期限 変更履歴 No. 発注課·事務所 案件名 契約日 契約金額(税込み) 諸負者 工種 入札結果 1 土木部土木総務課 ロロロロ工事 平成 20年08月04日 780,000円 △△株式会社 機械設備工事 平成20年4月1日 詳細 契約結果 2 土木部土木総務課 平成 20年08 月04日 24,000,000円 ××株式会社 電気設備工事 平成20年4月1日 詳細 ムムムム工事 詳細検索 3 土木部土木総務課 4,800,000円 ▽▽株式会社 平成20年4月1日 詳細 ××××工事 平成 20年08月03日 建築工事 <u>発注見通し</u> 入札案件 4 土木部土木総務課 ●●●●工事 平成 20年08月02日 890,000円 口口株式会社 アスファルト舗装工事 平成20年4月1日 詳細 入札結果 5 土木部土木総務課 0000工事 平成 20年08月01日 900,000円 ⑧◎株式会社 平成20年4月1日 詳細 一般土木工事 契約結果 3 各種情報 更新情報一覧 <u>トップページへ戻る</u> 関連リンク • 電子入札システムへ <u>島根県のホームページへ</u> • 松江市のホームページへ 出雲市のホームページへ 雪南市のホームページへ <u>浜田市のホームページへ</u> <u>益田市のホームページ/</u> 奥出雲町のホームページ <u>吉賀町のホームページへ</u>

#### 4. 契約結果一覧画面

1.メイン画面>2.詳細検索画面>3.契約結果詳細検索画面>4.契約結果一覧画面

>5.契約結果変更履歴画面

契約結果変更履歴画面では、契約結果の変更履歴が表示されます。 契約結果一覧画面に戻る場合は【契約結果一覧画面に戻る①】ボタンを押下します。 添付資料を閲覧する場合は登録ファイルのリンク②を選択します。(別画面にて閲覧が可能です。) その他の操作を行う場合は左のメニュー画面から選択します。

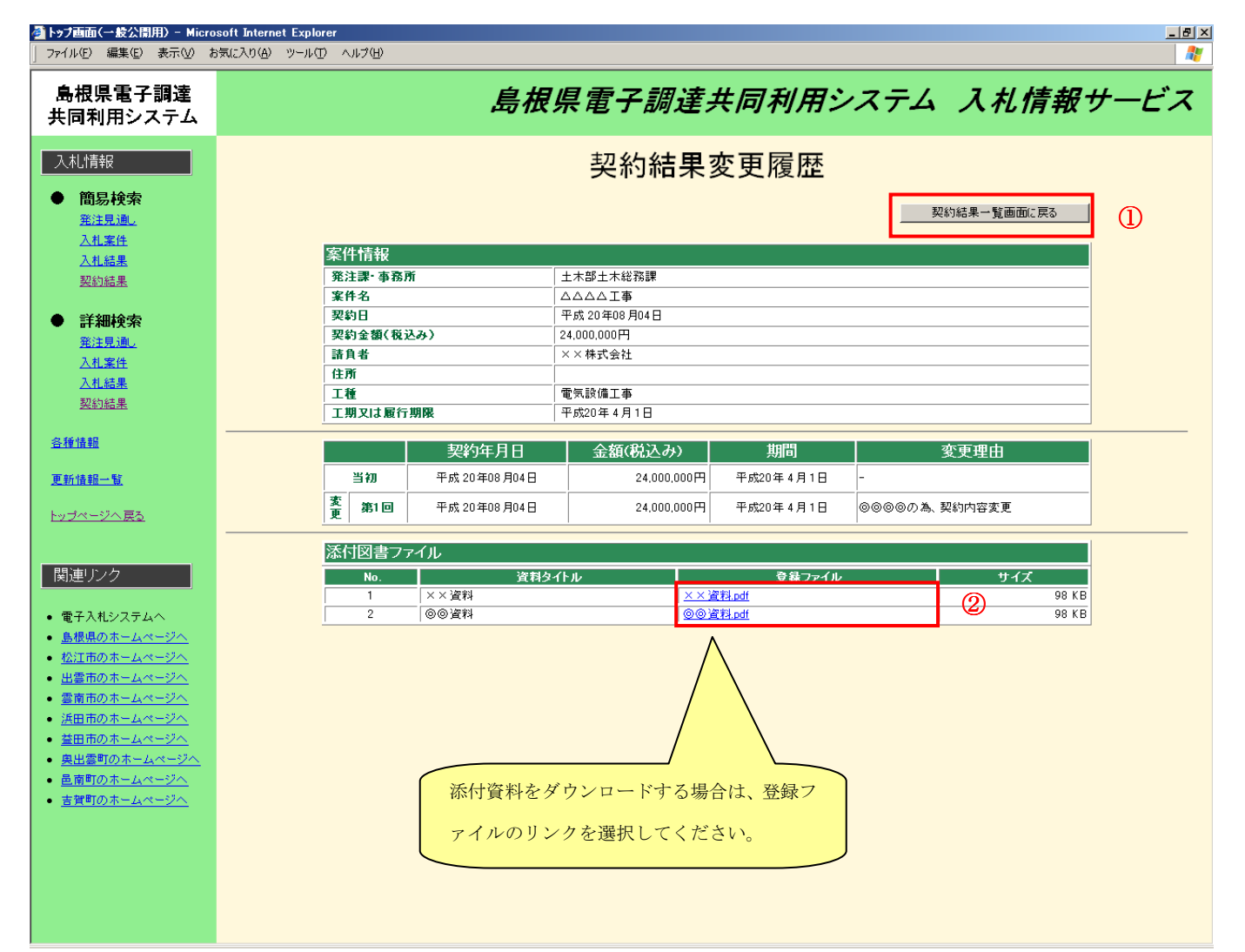

5. 契約結果変更履歴画面

発注区分「物品」で、各価格及び金額に小数点以下の数値が登録されている場合は小数点第2位まで表示され ます。

| ▲トゥブ画面(一般公園用) - Micro<br>ファイル(E) 編集(E) 表示(V) ま                       | soft Internet Explorer<br>気に入り仏) ツール① ヘルプ(9) |                |           |              |        | @_×  |  |  |
|----------------------------------------------------------------------|----------------------------------------------|----------------|-----------|--------------|--------|------|--|--|
| 島根県電子調達<br>共同利用システム                                                  | 島柑                                           | <b>限集電子調達</b>  | 共同利用シ     | <i>マテム ス</i> | 札情報ゥ   | +-ビス |  |  |
| 入札/情報 <ul> <li>         ・ 簡易検索         <ul> <li></li></ul></li></ul> |                                              | 契約結果           | 変更履歴      | 契約結果一        | 賛画面に戻る |      |  |  |
|                                                                      | 案件情報                                         |                |           |              |        |      |  |  |
| 2111-05-75<br>5710-025 00                                            | 第注课·事務所                                      | 土木部土木総務課       |           |              |        |      |  |  |
| NILHON .                                                             | 案件名                                          |                |           |              |        |      |  |  |
| ● 詳細論委                                                               | 契约日                                          | 平成 20 年08 月04日 |           |              |        |      |  |  |
| 举注思调,                                                                | 契約金額(税込み)                                    | 0.12円          |           |              |        |      |  |  |
| 入札案件                                                                 | 議負者                                          | ××株式会社         | ××株式会社    |              |        |      |  |  |
| 入机結果                                                                 | 住所                                           |                |           |              |        |      |  |  |
| 契約結果                                                                 | 工種                                           | 電気設備工事         |           |              |        |      |  |  |
|                                                                      | 工期又は履行期限                                     | 平成20年4月1日      |           |              |        |      |  |  |
| 臺種情報                                                                 | 契約年月日                                        | 金額(祝込み)        | 期間        | 変更理          | 曲      |      |  |  |
| 更新情報一覧                                                               | 当初 平成 20年08月04日                              | 0.12円          | 平成20年4月1日 | -            |        |      |  |  |
| トップページへ戻る                                                            | 変<br>更 第1回 平成 20年08月04日                      | 0.12円          | 平成20年4月1日 | ◎◎◎◎の為、契約内容  | 変更     |      |  |  |
|                                                                      | 添付図書ファイル                                     | •              | •         |              |        |      |  |  |
| 関連リンク                                                                | No. 資料                                       | タイトル           | 登録ファイル    |              | サイズ    |      |  |  |
|                                                                      | 1 ××资料                                       | × ×            | 资料.pdf    |              | 98 K B |      |  |  |
| • 電子入札システムへ                                                          | 2 ◎◎資料                                       | 00             | 資料.pdf    |              | 98 K B |      |  |  |
| <ul> <li><u>島根県のホームページへ</u></li> </ul>                               |                                              |                |           |              |        |      |  |  |
| <ul> <li> <u>松江市のホームページへ</u> </li> </ul>                             |                                              |                |           |              |        |      |  |  |
| • 出雲市のホームページへ                                                        |                                              |                |           |              |        |      |  |  |
| <ul> <li>         ・         ・         ・</li></ul>                    |                                              |                |           |              |        |      |  |  |
| • 浜田市のホームページへ                                                        |                                              |                |           |              |        |      |  |  |
| <ul> <li> <u> </u></li></ul>                                         |                                              |                |           |              |        |      |  |  |
| • 奥出雲町のホームページへ                                                       |                                              |                |           |              |        |      |  |  |
| <ul> <li>         ・ <u>邑南町のホームページへ</u> </li> </ul>                   |                                              |                |           |              |        |      |  |  |
| • 吉賀町のホームページへ                                                        |                                              |                |           |              |        |      |  |  |
|                                                                      |                                              |                |           |              |        |      |  |  |
|                                                                      |                                              |                |           |              |        |      |  |  |

# 7 お知らせ詳細

# 6.1お知らせ詳細 発注者からのお知らせを確認します。

1.メイン画面>2お知らせ詳細画面>3入札案件詳細画面

メイン画面では、これから行いたい操作を選ぶことができます。 詳細検索操作を行う場合は、メニュー画面から【お知らせ詳細①】を選びます。

1. メイン画面

| + http://choutatsuter                                                                                  | st2.pref.shimane.lg.jp/SMN, J | 0 + 2 ¢              |                        | -        | 🔶 トップ画面 | (一般公開用) ×                      |                        |      | în ★ @ |
|----------------------------------------------------------------------------------------------------|-------------------------------|----------------------|------------------------|----------|---------|--------------------------------|------------------------|------|--------|
| ファイル(F) 編集(E) 表示(V)                                                                                    | お気に入り(A) ツール(T) /             | ∨レプ(H)               |                        |          |         |                                |                        |      |        |
| 🏫 🙌 株式会社ワコムアイティ                                                                                        | 🐄 Yahoo! JAPAN 📑 Facebo       | ok - フェイスブ           |                        |          |         |                                |                        |      |        |
| ▲<br>#2期-研 <sup>曲環境</sup><br>共同村田ンステム                                                                  |                               |                      |                        | 島柏       | 限震電     | 子調達共同利用シ                       | גדב א                  | 札情報サ | ービス    |
| 入札情報                                                                                                   |                               |                      |                        |          |         |                                |                        |      | 1      |
| <ul> <li>簡易検索</li> <li><u>第注見通し</u></li> <li>入扎案件</li> <li>入扎案件</li> <li>入扎案件</li> <li>契約結果</li> </ul> | <u>簡易枝</u>                    | <u>读</u> 案           | 詳細                     | 検索       | <u></u> | 各種情報                           | <u>お知</u>              | らせ詳細 |        |
| <ul> <li>詳細検索</li> <li><u>新注見通し</u></li> <li>入礼案件</li> <li>入礼案</li> </ul>                              |                               |                      | お知                     | らせ       |         | 更新日時 2014/02/<br>最新の情報をご覧になる場合 | 4 17:56:42<br>よお知らせ詳細へ | ^    |        |
| 契約結果                                                                                                   |                               | 日付                   | 部署名 情報区 分              | 発注区<br>分 | 案件名     | お知らせ内容                         |                        |      |        |
| 各種情報                                                                                                   |                               | 14/02/14<br>たス<br>01 | 市<br>ト部テスト<br>果<br>人札案 | 工事       | テスト     | 質問に対する回答を掲載しました。               |                        | ~    |        |
| お知らせ詳細                                                                                                 |                               |                      |                        |          |         |                                |                        |      |        |
| <u>トップページへ戻る</u>                                                                                       |                               |                      |                        |          |         |                                |                        |      |        |
| 関連リンク<br><u>電子調達共同利用システム</u><br>・ ポータロ、サノステム                                                           |                               |                      |                        |          |         |                                |                        |      |        |
## 画面操作の流れ

<u>1.メイン画面</u>>2お知らせ詳細画面>3入札案件詳細画面

お知らせ詳細画面では、発注者からのお知らせ詳細一覧を確認することができます。 お知らせの詳細を確認するためには、【詳細①】を選びます。

2. お知らせ詳細

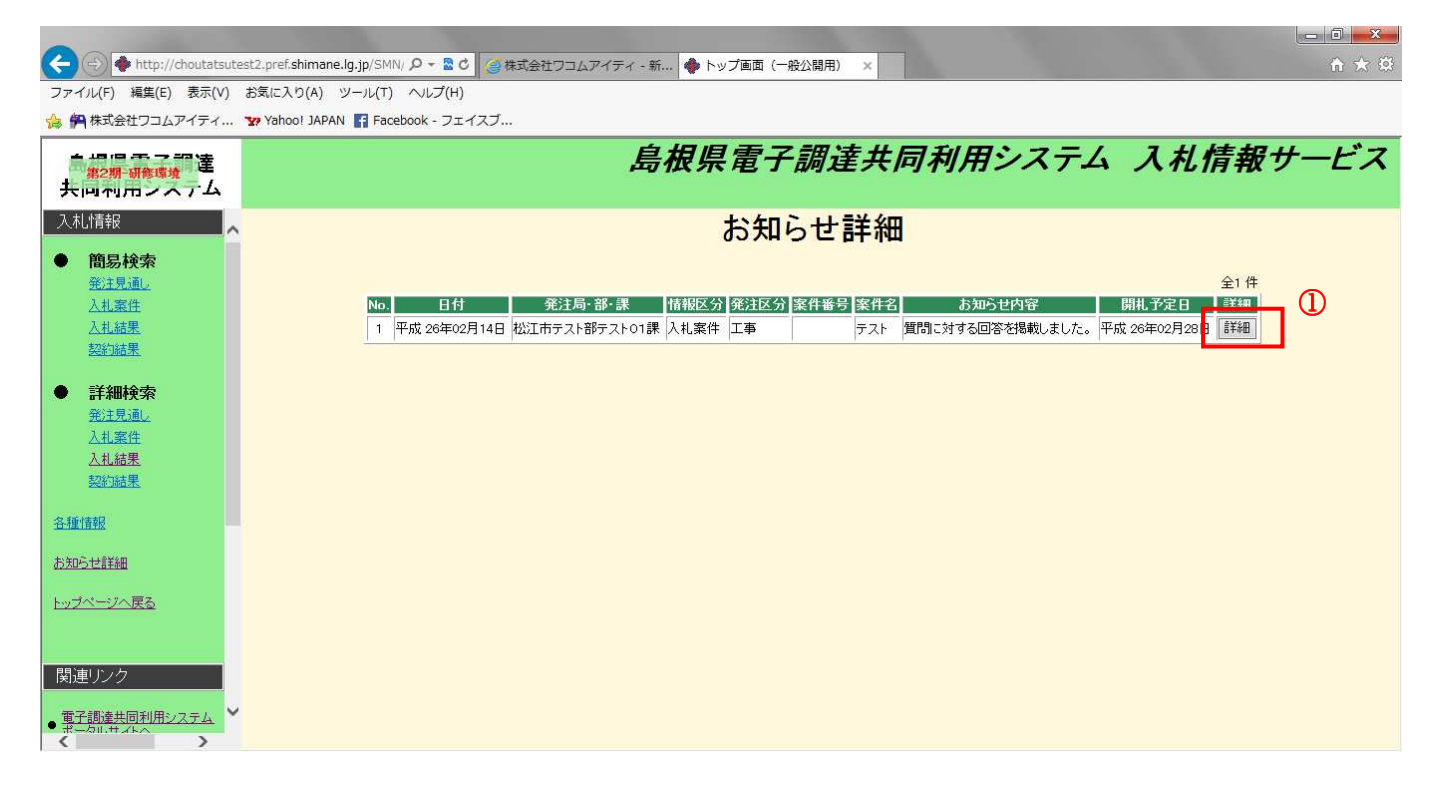

## 画面操作の流れ

<u>1.メイン画面</u>>2お知らせ詳細画面>3入札案件詳細画面

入札案件詳細画面では、お知らせの入札案件の詳細を確認することができます。

## 3. 入札案件詳細

| 人札案件詳細                                |                     |     |
|---------------------------------------|---------------------|-----|
|                                       |                     | 閉じる |
| 10774-107-10                          |                     |     |
| 案件情報                                  |                     |     |
| 关 仟 番 亏<br>9 年 4 夕                    |                     |     |
| 未开右<br>从生日 10日 北夕 通知 11               |                     |     |
| 「二本担託                                 | 十成 26年02月13日        |     |
| 工事物加                                  |                     |     |
| 二···································· |                     |     |
| 光江家 尹协川<br>予宁有故(路达多)                  |                     |     |
| 」」と同時(抗派で)<br>「工事調夢                   |                     |     |
| 二 尹 % 女<br>丁 插                        | マフラッルト毎次工事          |     |
|                                       |                     |     |
| えまちざ                                  | 七字語名入社              |     |
| 間机予定日時                                | 平成 26年02月28日 10時00分 |     |
| 由請受付期間                                |                     |     |
| 備考                                    |                     |     |
| Land 2                                |                     |     |